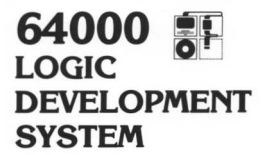

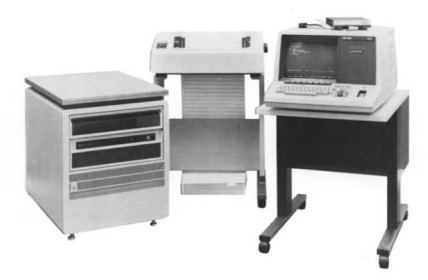

#### SERVICE OVERVIEW

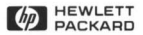

#### CERTIFICATION

Hewlett-Packard Company certifies that this product met its published specifications at the time of shipment from the factory. Hewlett-Packard further certifies that its calibration measurements are traceable to the United States National Bureau of Standards, to the extent allowed by the Bureau's calibration facility, and to the calibration facilities of other International Standards Organization members.

#### WARRANTY

This Hewlett-Packard system product is warranted against defects in materials and workmanship for a period of 90 days from date of installation. During the warranty period, HP will, at its options, either repair or replace products which prove to be defective.

Warranty service of this product will be performed at Buyer's facility at no charge within HP service travel areas. Outside HP service travel areas, warranty service will be performed at Buyer's facility only upon HP's prior agreement and Buyer shall pay HP's round trip travel expenses. In all other cases, products must be returned to a service facility designated by HP.

For products returned to HP for warranty service. Buyer shall prepay shipping charges to HP and HP shall pay shipping charges to return the product to Buyer. However, Buyer shall pay all shipping charges, duties, and taxes for products returned to HP from another country.

HP warrants that its software and firmware designated by HP for use with an instrument will execute its programming instructions when properly installed on that instrument. HP does not warrant that the operation of the instrument, or software, or firmware will be uninterrupted or error free.

#### LIMITATION OF WARRANTY

The foregoing warranty shall not apply to defects resulting from improper or inadequate maintenance by Buyer, Buyer-supplied software or interfacing, unauthorized modification or misuse, operation outside of the environmental specifications for the product, or improper site preparation or maintenance.

NO OTHER WARRANTY IS EXPRESSED OR IMPLIED. HP SPECIFICALLY DISCLAIMS THE IMPLIED WARRANTIES OF MERCHANTABILITY AND FITNESS FOR A PARTICULAR PURPOSE.

#### **EXCLUSIVE REMEDIES**

THE REMEDIES PROVIDED HEREIN ARE BUYER'S SOLE AND EXCLUSIVE REMEDIES. HP SHALL NOT BE LIABLE FOR ANY DIRECT, INDIRECT, SPECIAL, INCIDENTAL, OR CONSEQUENTIAL DAMAGES, WHETHER BASED ON CONTRACT, TORT, OR ANY OTHER LEGAL THEORY.

#### ASSISTANCE

Product maintenance agreements and other customer assistance agreements are available for Hewlett-Packard products.

For any assistance, contact your nearest Hewlett-Packard Sales and Service Office. Addresses are provided at the back of this manual.

CW&A 9/79

### SERVICE MANUAL

### HP 64000 LOGIC DEVELOPMENT SYSTEM

#### SERVICE OVERVIEW

#### SERIAL NUMBERS

There are no serial numbers that apply strictly to a system. The individual components are each serialized.

(c) copyright Hewlett-Packard Company/1981 Colorado Springs Division 1900 Garden of the Gods Road, Colorado Springs, Colorado, U.S.A.

All Rights Reserved

Manual Part No. 64001-90901 Microfiche Part No. 64001-90801

Printed: Feb. 1981

# SAFETY SUMMARY

The following general safety precautions must be observed during all phases of operation, service, and repair of this instrument. Failure to comply with these precautions or with specific warnings elsewhere in this manual violates safety standards of design, manufacture, and intended use of the instrument. Hewlett-Packard Company assumes no liability for the customer's failure to comply with these requirements.

#### **GROUND THE INSTRUMENT.**

To minimize shock hazard, the instrument chassis and cabinet must be connected to an electrical ground. The instrument is equipped with a three-conductor ac power cable. The power cable must either be plugged into an approved three-contact electrical outlet or used with a three-contact to two-contact adapter with the grounding wire (green) firmly connected to an electrical ground (safety ground) at the power outlet. The power jack and mating plug of the power cable meet International Electrotechnical Commission (IEC) safety standards.

#### DO NOT OPERATE IN AN EXPLOSIVE ATMOSPHERE.

Do not operate the instrument in the presence of flammable gases or fumes. Operation of any electrical instrument in such an environment constitutes a definite safety hazard.

#### **KEEP AWAY FROM LIVE CIRCUITS.**

Operating personnel must not remove instrument covers. Component replacement and internal adjustments must be made by qualified maintenance personnel. Do not replace components with power cable connected. Under certain conditions, dangerous voltages may exist even with the power cable removed. To avoid injuries, always disconnect power and discharge circuits before touching them.

### DO NOT SERVICE OR ADJUST ALONE.

Do not attempt internal service or adjustment unless another person, capable of rendering first aid and resuscitation, is present.

#### USE CAUTION WHEN EXPOSING OR HANDLING THE CRT.

Breakage of the Cathode-ray Tube (CRT) causes a high-velocity scattering of glass fragments (implosion). To prevent CRT implosion, avoid rough handling or jarring of the instrument. Handling of the CRT shall be done only by qualified maintenance personnel using approved safety mask and gloves.

### DO NOT SUBSTITUTE PARTS OR MODIFY INSTRUMENT.

Because of the danger of introducing additional hazards, do not install substitute parts or perform any unauthorized modification of the instrument. Return the instrument to a Hewlett-Packard Sales and Service Office for service and repair to ensure that safety features are maintained.

### DANGEROUS PROCEDURE WARNINGS.

Warnings, such as the example below, precede potentially dangerous procedures throughout this manual. Instructions contained in the warnings must be followed.

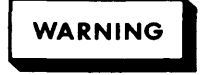

Dangerous voltages, capable of causing death, are present in this instrument. Use extreme caution when handling, testing, and adjusting.

# Table of Contents

| Section | Title                                                                                                    | Page                                                                                                    |
|---------|----------------------------------------------------------------------------------------------------|----------------------------------------------------------------------------------------------------|
| Ι       | General Information                                                                                                    | 1 – 1                                                                                                    |
|         | 1-1 Introduction.<br>1-3 Product Introduction.<br>1-11 Servicing the HP 64000.<br>1-12 Customer Engineer.<br>1-14 Field Engineer and Systems Engineer.<br>1-16 Software Services.<br>1-19 Software Notification Service.<br>1-21 Software Update Services.<br>1-23 Model 64900A Software Subscription Svc.<br>1-26 Model 64901A Limited Update Service.<br>1-28 Software Compatibility Code.<br>1-30 Related Manuals. | $1 - 1 \\ 1 - 1 \\ 1 - 4 \\ 1 - 4 \\ 1 - 4 \\ 1 - 4 \\ 1 - 5 \\ 1 - 5 \\ 1 - 5 \\ 1 - 5 \\ 1 - 6 \\ 1 - 6 $                                                                                                    |
| II      | Installation                                                                                                    | 2 <b>-</b> 1                                                                                                    |
|         | 2-1 Introduction                                                                                                    | 2-1<br>2-2<br>2-2<br>2-2<br>2-3<br>2-3<br>2-3<br>2-6<br>2-6<br>2-10<br>2-10<br>2-10<br>2-10<br>2-111<br>2-111<br>2-111<br>2-111<br>2-111<br>2-15<br>2-16<br>2-16<br>2-16<br>2-15<br>2-16<br>2-16<br>2-16<br>2-15<br>2-16<br>2-16<br>2-16<br>2-15<br>2-16<br>2-16<br>2-16<br>2-15<br>2-16<br>2-16<br>2-16<br>2-15<br>2-16<br>2-16<br>2-16<br>2-15<br>2-16<br>2-16<br>2-16<br>2-15<br>2-16<br>2-16<br>2-16<br>2-16<br>2-16<br>2-16<br>2-16<br>2-16<br>2-16<br>2-16<br>2-16<br>2-22<br>2-22<br>2-22<br>2-22<br>2-22<br>2-23 |

### Contents

# Table of Contents (continued)

# Section

۷

### Title

| IIIOperation3-13-1Introduction3-1IVPerformance Verification and Troubleshooting4-14-14-14-14-3Performance Verification Theory4-14-8Editing a New File4-24-11Troubleshooting4-34-13Mainframe Verification4-44-15System Bus4-44-17Disc Memory4-64-18Option Performance Verification4-20VAdjustments5-15-1Introduction5-1 |     | 2-70<br>2-72<br>2-74<br>2-76<br>2-78<br>2-81<br>2-88<br>2-90<br>2-92<br>2-95<br>2-101<br>2-103<br>2-104<br>2-106<br>2-109<br>2-111<br>2-113<br>2-114<br>2-116<br>2-118<br>2-122<br>2-130 | Installation of System Memory                                                                                                    |
|----------------------------------------------------------------------------------------------------|-----|----------------------------------------------------------------------------------------------------|----------------------------------------------------------------------------------------------------|
| 3-1Introduction                                                                                                    | III | Operat                                                                                                    | zion                                                                                                    |
| IVPerformance Verification and Troubleshooting4-14-1Introduction                                                                                                    |     | 3-1                                                                                                    | Introduction                                                                                                    |
| V Adjustments                                                                                                    | IV  | Perfor<br>4-1<br>4-3<br>4-8<br>4-11<br>4-13<br>4-15<br>4-17<br>4-18<br>4-20                                                                                                    | Introduction4-1Performance Verification Theory4-1Editing a New File4-2Troubleshooting4-3Mainframe Verification4-4System Bus4-4Disc Memory4-6Option Performance Verification4-20Printer4-20 |
|                                                                                                    | V   | Adjust<br>5-1                                                                                                    | Introduction                                                                                                    |

HP64000 Service Overview

# Table of Contents (continued)

| Section |                                                                                  | Title                                                                                                    | Page                                                                             |
|---------|----------------------------------------------------------------------------------|----------------------------------------------------------------------------------------------------|----------------------------------------------------------------------------------|
| VI      | Repla                                                                            | ceable Parts                                                                                                    | 6-1                                                                              |
|         | 6-1<br>6-4<br>6-6                                                                | Introduction<br>Ordering Information<br>Direct Mail Order System                                                                                                    | 6-1<br>6-1<br>6-1                                                                |
| VII     | Manua                                                                            | 1 Backdating                                                                                                    | 7-1                                                                              |
|         | 7-1                                                                              | Introduction                                                                                                    | 7-1                                                                              |
| VIII    | Theor                                                                            | y of Operation                                                                                                    | 8-1                                                                              |
|         | 8-1<br>8-3<br>8-4<br>8-9<br>8-11<br>8-13<br>8-15<br>8-17<br>8-19<br>8-23<br>8-25 | Introduction.<br>System Block Diagram Description.<br>Basic 64100A Mainframe.<br>Cassette Tape Unit.<br>Internal Logic Analyzer.<br>High-Speed Emulation Memory System.<br>Microprocessor Emulation Subsystem.<br>PROM Programmer.<br>Disc Memory.<br>System Printer.<br>Mnemonic and Status Message Tables. | 8-1<br>8-1<br>8-2<br>8-2<br>8-2<br>8-2<br>8-2<br>8-4<br>8-4<br>8-4<br>8-4<br>8-5 |

### List of Illustrations

# Figure

### Title

Page

| 2-1  | Space Requirements                  | 2-4  |
|------|-------------------------------------|------|
| 2-2  | International Power Cord Sets       | 2-9  |
| 2-3  | HP 64100A Rear Panel                | 2-12 |
| 2-4  | HP 64000 Basic Configuration        | 2-13 |
| 2-5  | HP 64000 Expanded Configuration     | 2-14 |
| 2-6  | Bus Configuration                   | 2-17 |
| 2-7  | Model 52150 Cable Kit               | 2-18 |
| 2-8  | Card Installation                   | 2-19 |
| 2-9  | Recommended Card Cage Configuration | 2-20 |
| 2-10 | System Control Source               | 2-21 |
|      |                                     |      |

### HP64000 Service Overview

# Contents

# List of Illustrations (continued)

# Figure

# Title

| 2-11   | HP 64100A Logic Development Station2-22                             |
|--------|---------------------------------------------------------------------|
| 2-12   | Display Test2-24                                                    |
| 2-13   | ROM Test                                                            |
| 2-14   | RAM Test                                                            |
| 2-15   | I/O Read Test Switch Interpretation                                 |
| 2-16   | I/O Read Test                                                       |
| 2 - 17 | $1/0$ Read rest $2_{-30}$                                           |
| 2-18   | I/0 Kovboard Test 2.31                                              |
| 2 - 10 | Kayboard Tost Soguanco                                              |
| 2 20   | I/O System Bug Test                                                 |
| 2 - 20 | 1/0 Jystem Dus rest. $2-35$                                         |
| 2-21   | 1/0 RS-232 TeSt                                                     |
| 2-22   | lape System lest                                                    |
| 2-23   | Lard Lage Access                                                    |
| 2-24   | HP 64100A Rear Panel Circuit Board                                  |
| 2-25   | HP 64100A System Bus Connector 2-37                                 |
| 2-26   | Model 7910H Disc Drive2-38                                          |
| 2-27   | Model 7910H Rear Panel2-39                                          |
| 2-28   | HP-IB Address Switch and Self-Test LED's2-40                        |
| 2-29   | System Tape Installation2-41                                        |
| 2-30   | System Disc Utility Display2-42                                     |
| 2-31   | Disc Verification Display2-44                                       |
| 2-32   | System Boot-Up Display2-45                                          |
| 2-33   | Models 7906M and 7925 MAC Discs                                     |
| 2-34   | 13037 Disc Controller Rear Panel2-48                                |
| 2-35   | Model 7906M Rear Panel2-48                                          |
| 2-36   | Model 7920 Rear Panel                                               |
| 2-37   | 29425 Cabinet Rear Panel                                            |
| 2-38   | MAC Disc Block Diagram                                              |
| 2-39   | 13037 Disc Controller Front Panel, Cabinet Mounted2-52              |
| 2 - 40 | 12745 and 13037 Cable Configurations                                |
| 2-41   | $HP_{-}IR$ Adapter Card (PII # and $HP_{-}IR$ Address Switches 2-54 |
| 2 - 42 | 7925 Control Panel 2 55                                             |
| 2-42   | 7006 Control Panol 2 55                                             |
| 2-43   | 7900 control ranet                                                  |
| 2-44   | 7925 Operator Panel                                                 |
| 2-45   | 7900 Operator Panel                                                 |
| 2-46   | 7906 Disc Platter Access                                            |
| 2-4/   | model 2008 Line Printer and Model 2031 Printer2-59                  |
| 2-48   | Printer Control Panel and System Bus Address Switch2-60             |
| 2-49   | RS-232-0 Connectors                                                 |
| 2-50   | RS-232-0 Schematic2-63                                              |

# List of Illustrations (continued)

# Figure

### Title

# Page

| 4-1 | Disc Boot-Up Procedure                          |     |
|-----|-------------------------------------------------|-----|
| 4-2 | MAC Disc Formatting Flowchart                   |     |
| 4-3 | 7910 Disc Formatting Flowchart                  |     |
| 4-4 | Disc Test Flowchart                             |     |
| 4-5 | System Disc Utility Display                     |     |
| 4-6 | Soft Fix Warning Display                        |     |
| 4-7 | Disc Fix Utility Printer Listing                |     |
| 4-8 | Soft Fix Directory Status Display               |     |
| 8-1 | HP 64000 Logic Development System Block Diagram | 8-3 |

# List of Tables

### Table

### Title

# Page

| 1-1<br>1-2 | Supported Microprocessors                 | 1-3<br>1-7 |
|------------|-------------------------------------------|------------|
| 1-3        | Service Manuals for HP 64100 & Options    | 1-9        |
| 2-1        | List of Selectable Settings, System Level | 2-1        |
| 2-2        | Power and Environmental Requirements      | 2-6        |
| 4-1        | Troubleshooting Hints                     | 4-17       |
| 6-1        | Replaceable Parts                         | 6-2        |
| 8-1        | System Mnemonics                          | 8-5        |
| 8-2        | Status Line Messages                      | 8-7        |

Contents

### SECTION I

#### GENERAL INFORMATION

1-1. Introduction

1-2. This Service Overview manual contains information pertaining to the HP64000 Logic Development System at the system level. Reference information about the eight sections of this manual, including a table of contents, list of illustrations, and a list of tables, is contained in this section. A brief product introduction is also provided. Associated manuals are listed in tables 1-1 and 1-2. Section II explains site selection and installation, and covers disc III is operating information. initialization. Section Performance Verification and Troubleshooting procedures are in Section IV. begin in Section II to insure that although troubleshooting should the installation and system configuration are correct. Section V is set aside for adjustment information. Replaceable parts are listed in Section VI. Section VII contains manual backdating information. The theory of operation constitutes Section VIII.

1-3. Product Introduction

1-4. The functions of the Model HP64000 Logic Development System are classified under the headings of software development, hardware development, and project integration. Our system combines both the aids necessary in the development software and hardware of microprocessor based products. Additional devices include a choice of printers, a cassette tape drive unit, and a choice of PROM programmers.

1-5. The software development aids include the editor and file capabilities of the LDS, as well as the Pascal compiler and handling As a hard-disc based system, the HP64000 the assemblers. also provides the benefits of a shared memory resource. This, plus the fact that up to six development stations may be connected to the disc discs) in one network, means that any engineer in the network may (or access the disc files. Not only does this allow other engineers to copy, or evaluate one's programs, or news files, but it also allows a powerful library of programs to be available to all, eliminating software development. The assemblers redundant and the Pascal compilers are the primary LDS tools for the Software Engineer, and once the object code has been generated, use of internal emulation can be made for debugging of programs. User definable command files allow maximum flexibility in use of the linker/loader.

General Information

HP64000 Service Overview

1-6. Hardware development focuses on the emulators. Replacing the microprocessor in the prototype circuit, the HP64000 Emulation Probe (via its DIP plug) interfaces the LDS to the user circuit. The powerful memory-mapping feature of the HP64000 allows the user to define in 1K memory blocks, what kind of memory is available at given addresses. While the prototype circuit is still only partially developed, emulation memory within the LDS may be used for storage of part of the user memory that does exist. The internal logic state analyzer of the HP64000 may be used to monitor program flow, and could aid hardware designers by showing whether or not a given memory is responding with the appropriate data.

1-7. Once the hardware has been developed, the LDS can be used to aid project integration. Real-time emulation, using all of the user's circuitry except for the processor itself (the HP64000 is plugged into that socket), can allow software to be run in user hardware, from the LDS. Again, the internal logic analyzer can monitor program flow, and breakpoints can be specified to determine where a program goes awry. Single-stepping through the program can also be used to monitor results at each execution. Having a separate host CPU bus from the Emulation bus, allows for other station activity to take place while the emulator is running.

1-8. For more in-depth information about HP64000 applications refer to the Operator's manuals, or to the nearest HP Field Office.

1-9. The HP64000 is universal in nature because software needed to do assembly, debugging, and compiling of programs, and the hardware necessary for emulation, are provided as options which may be interchanged in order to support any of the popular microprocessors. See table 1-1 for a list of supported microprocessors.

1-10. The system bus is based on the HP-IB parallel communications interface, but due to constraints of the operating system software only approved devices may use the bus. System performance is such that users will not notice a slow-down in response, even if all of the possible six development stations in a network are utilized. Additional devices in the HP64000 System include a printer, a cassette tape unit, a PROM programmer, and an RS-232-C Serial Communications Port (to your computer or peripheral). The internal logic analyzer, and the emulators were already mentioned. A special feature of the HP64000 is the software to do Simulated I/O, where the user program in the emulation subsystem can make use of the HP64000 devices, such as the printer.

.

| HP Model 64200A             | 8080 Family Emulation System                 |
|-----------------------------|----------------------------------------------|
| Option 202<br>Option 203    | 8080 Emulator System<br>8085 Emulator System |
| Model 64201A<br>Opt 202,203 | Emulator Control                             |
| Model 64202A<br>Opt 202     | 8080 Emulator Pod Assembly                   |
| Model 64203A<br>Opt 203     | 8085 Emulator Pod Assembly                   |
| HP Model 64210A             | 6800 Family Emulator System                  |
| Opt 212                     | 6800 Emulator System                         |
| Model 64211A                | 6800 Emulator Control                        |
| Model 64212A                | 6800 Emulator Pod Assembly                   |
| HP Model 64250A             | Z80 Family Emulator System                   |
| Option 252                  | Z80 Emulator System                          |
| Model 64251A                | Emulator Control                             |
| Model 64252A                | Z80 Emulator Pod Assembly                    |

### Table 1-1. Supported Microprocessors

General Information

1-11. Servicing the HP64000

1-12. Customer Engineer

1-13. The Customer Engineer is responsible for installation and on-site service of the HP64000 Logic Development System. Using the manuals listed in tables 1-4 and 1-5, and equipped with a Field Service Kit, HP P/N 64930A, the Customer Engineer should be able to repair the HP64000 System on-site. Questions may be referenced to the appropriate Service Engineer at the factory.

1-14. Field Engineer and Systems Engineer

1-15. The Field Engineer handles all of the sales and ordering information, and is responsible for pre-delivery site selection and preparation. The Systems Engineer is responsible for the software and applications aspects of the HP64000 Logic Development System. In areas without a Systems Engineer, the Field Engineer will pick up responsiblity for the software and applications considerations.

1-16. Software Services

1-17. Software services for users of Hewlett-Packard's Model 64000 Logic Development System include information and update services. A Software Notification Service is provided with each 64000 system. The Model 64900A Software Subscription Service gives the user the opportunity to update software and documentation automatically throughout the course of a year. The Model 64901A Limited Update Service allows the user to select updates for specific subsystems at any time.

1-18. The Software Subscription Service is provided free of charge during the normal warranty period.

1-19. Software Notification Service (SNS)

1-20. Software Notification Service (SNS) is provided at no charge with each Model 64000 Logic Development System. SNS is an information service sent to all 64000 users periodically which keeps them up to date on new products, software enhancements, and general information of interest. Since SNS is intended for the person using the 64000 system, informing the local HP Systems Engineer of the correct user name and address will assure that the SNS is promptly and properly delivered. 1-21. Software Update Services

1-22. Hewlett-Packard's commitment to excellence in the Logic Development System is not limited to the instruments alone. To maintain a high standard of quality, all software and documentation are also maintained at state-of-the-art levels. The customer can use the Model 64900A Software Subscription Service or the modular Model 64901A Limited Update Service to:

- \* Increase the system's efficiency and reduce costs with the most current innovations in software for easier use and quicker service,
- \* Maintain compatibility with all new features and functions as they become available across the years, and
- \* Take advantage immediately of the most recent R&D efforts at improving and enhancing the system.

1-23. Model 64900A Software Subscription Service

1-24. The Model 64900A Software Subscription Service is a one-year subscription to software and documentation updates for the Model 64000 Logic Development System. Tape cassettes of the latest enhancements and improvements for system software and applications software, together with the accompanying operators' and service manuals, will be sent two or more times each year the service is purchased. State-of-the-art software status is maintained automatically for all modules of the user's system. Updates for any products added to the system during the subscription period are included without additional cost.

1-25. The Software Subscription Service may be ordered at any time during the normal warranty period. Since all updates occuring during the initial warranty period are received free of charge, the Model 64900A subscription begins at the end of the warranty period, or at the end of the preceding subscription year. If an order is placed after the warranty period or after a subscription period expires, an order for Model 64900A is accepted only after adding updates (using the options of Model 64901A Limited Update Service) for any software modules different from the current software.

1-26. Model 64901A Limited Update Service

1-27. The Model 64901A Limited Update Service is a one-time update for specific modules. Current software and documentation are available using options which parallel the options offered for the 64001S Logic Development System. An alternative to the Model 64900A Software Subscription Service, the Model 64901A Limited Update Service permits a selective updating of system software. By using this one-time, selective updating service, the user can:

- \* Bring up critical portions of the system to current status,
- \* Update the 64000 System to come on-line with the Model 64900A Software Subscription Service after a lapse in subscription coverage, or
- \* Add new software products compatibly as the customer's system is expanded.

#### 1-28. Software Compatibility Code

1-29. Most modifications and enhancements to 64000 System software will retain compatibility with existing software. modules Occasionally, software changes will have a sufficiently great impact require changes throughout the system. Such major amendments to constitute compatibility versions; e.g. A, B, C, et cetera. Each software module carries a compatibility code. When expanding a 64000 System with an added unit of more recent compatibility code, any software modules of the existing system which are not compatible with the more recent version must be updated simultaneously. Options for 64901A Limited Update Service are used to bring an existing Model system to the current compatibility version. Information on compatibility codes for software modules is available from the HP Systems Engineer.

1-30. Related Manuals

1-31. Tables 1-2 and 1-3 are provided to facilitate locating necessary manuals for each system component. Table 1-2, 64980A Manuals Configuration Guide, lists the titles of the manuals obtained by ordering a given 64980A option. Table 1-3, List of HP64100 Service Manuals, indicates the numbering system for the service manuals of the development station and each of its options. Ordering 64980A Option 001 will generate shipment of all items listed in table 1-3. This includes a binder, label, and all of the service manuals for the development station and its options.

| 64980A<br>Option | Description                                                  | Contents                                                                                                    |
|------------------|--------------------------------------------------------------|----------------------------------------------------------------------------------------------------|
| 001              | Service Manuals                                              | 64980-90900 Standard Binder<br>64980-90975 Label-(System Service Manuals)<br>Includes manuals listed in Table 1-3<br>(manual list for Development Station & Options)                                                                                          |
| 002              | Site Selection & Installation                                | 64980-90900 Standard Binder<br>64980-90971 Label<br>64980-90982 Divider<br>64980-90902 Manual                                                                                                    |
| 003              | System Overview—Editor<br>Manual                             | 64980-90900 Standard Binder<br>64980-90972 Label<br>64980-90983 Divider<br>64980-90903 System Overview Manual<br>64980-90984 Divider-Editor<br>64980-90904 Manual-Editor                                                                                      |
| 004              | Disc/Line Printer/Misc<br>Binder Only                        | 64980-90900 Standard Binder<br>64980-90973 Label<br>64980-90986 Divider-Disc<br>64980-90985 Divider-Line Printer<br>64980-90989 Divider-Misc                                                                                                    |
| 006              | 7906 Disc Manuals Only<br>Order Option 004 for Binder        | 07906-90903 7906 Service Manual<br>07906-90901 7906 Disc Users Manual<br>07906-90902 7906 Disc Install Manual<br>12745-90901 12745 HP-IB Adapter Manual<br>13037-90006 13037 Disc Controller Manual<br>29425-90001 29425 Cabinet Manual<br>40019-90901 Manual |
| 008              | 2608 Line Printer Manual Only<br>Order Option 004 for Binder | 02608-90904 Service Manual<br>02608-90901 2608 Operators Manual                                                                                                    |
| 010              | 7910 Disc Manuals Only                                       | 07910-90902 Disc Drive Installation Manual<br>07910-90903 Disc Drive Service Manual                                                                                                    |
| 020              | 7920 Disc Manuals Only                                       | 07920-90901 7920 Installation Manual<br>07920-90902 7920 Disc Service Manual<br>07920-90030 7920 Operators Manual<br>12745-90901 12745 HP-IB Adapter Manual<br>13037-90006 13037 Disc Controller Manual                                                       |

### Table 1-2. 64980A Manuals Configuration Guide

| 64980A | Description                 | Contents                                              |
|--------|-----------------------------|-------------------------------------------------------|
|        |                             |                                                       |
| 025    | 7925 Disc Manuals Only      | 07925-90901 7925 Disc Users Manual                    |
|        |                             | 07925-90902 Manual<br>07925 00002 Diag Service Manual |
|        |                             | 12745-90903 DISC Service Manual                       |
|        | Order Option 004 for Binder | 13037-90006 13037 Disc Controller Manual              |
| 031    | 2631B Line Printer Manuals  | 02631-90901 2631 Operators Manual                     |
|        |                             | 02635-90905 Manual                                    |
|        | Order Option 004 for Binder | 02631-90910 Service Manual                            |
| 202    | 8080/85 Assembler & Linker  | 64980-90900 Standard Binder                           |
|        | Emulator/Analyzer Manuals   | 64200-90971 Label                                     |
|        |                             | 64980-90987 Divider-Assember/Linker                   |
|        |                             | 64200-90901 Manual-Assembler & Linker                 |
|        |                             | 64980-90988 Divider-Emulator/Analyzer                 |
|        |                             | 64980-90991 Manual-Emulator/Analyzer                  |
|        |                             | 64200-90982 Divider-Emulator/Analyzer Supplement      |
|        |                             | 64200-90902 Manual-Emulator/Analyzer Supplement       |
| 210    | 6800 Assembler & Linker     | 64980-90900 Standard Binder                           |
|        | Emulator/Analyzer Manuals   | 64210-90971 Label                                     |
|        |                             | 64980-90987 Divider-Assembler & Linker                |
|        |                             | 64980-90990 Manual-Assembler & Linker                 |
|        |                             | 64200-90981 Divider-Assembler Supplement              |
| 1      |                             | 64841-90902 Manual 6800 Assembler Supplement          |
|        |                             | 64980-90988 Divider-Emulator/Analyzer                 |
|        |                             | 64980-90991 Manual-Emulator/Analyzer                  |
|        |                             | 64200-90982 Divider-Emulator/Analyzer Supplement      |
|        |                             | 64210-90902 Manual-6800 Emulator/Analyzer Supplement  |
| 252    | Z80 Assembler & Linker      | 64980-90900 Standard Binder                           |
|        | Emulator/Analyzer Manuals   | 64250-90971 Label                                     |
|        |                             | 64980-90987 Divider-Assembler & Linker                |
|        |                             | 64980-90990 Manual-Assembler & Linker                 |
|        |                             | 64200-90981 Divider-Assembler Supplement              |
|        |                             | 64842-90902 Manual-Z80 Assembler Supplement           |
|        |                             | 64980-90988 Divider-Emulator/Analyzer                 |
|        |                             | 64980-90991 Manual-Emulator/Analyzer                  |
|        |                             | 64200-90982 Divider-Emulator/Analyzer Supplement      |
| 000    | Cassette Binder             | 64090 00006 Storage Binder/Mini Cost                  |
| 333    |                             |                                                       |

### Table 1-2. 64980A Manuals Configuration Guide (Cont'd)

| Standard Binder<br>Label-Service        | 64980-90900<br>64980-90975 |
|-----------------------------------------|----------------------------|
| Manual-Service Overview                 | 64001-9090X                |
| Manual Set-Service Mainframe            | 64100-9090X                |
| Manual-Service Tape Control             | 64940-9090X                |
| Manual-Service Internal Analysis        | 64300-9090X                |
| Manual-Service Emulator Memory Control  | 64150-9090X                |
| Manual-Service Emulator Memory 32KB     | 64152-9090X                |
| Manual-Service Emulator Memory 16KB     | 64153-9090X                |
| Manual-Service Emulator Memory 8KB      | 64154-9090X                |
| Manual-Service 8080/85 Emulator Control | 64200-9090X                |
| Manual-Service 8080 Pod                 | 64202-9090X                |
| Manual-Service 8085 Pod                 | 64203-9090X                |
| Manual-Service 6800 Emulator Control    | 64210-9090X                |
| Manual-Service 6800 Pod                 | 64212-9090X                |
| Manual-Service Z80 Emulator Control     | 64250-9090X                |
| Manual-Service Z80 Pod                  | 64252-9090X                |
| Manual-Service Positive PROM Programmer | 64500-9090X                |
| Manual-Service 64502 PROM MODULE        | 64502-9090X                |
| Manual-Service 64503 PROM MODULE        | 64503-9090X                |
| Manual-Service 64504 PROM MODULE        | 64504-9090X                |
| Manual-Service 64505 PROM MODULE        | 64505-9090X                |
| Manual-Service 64507 PROM MODULE        | 64507-9090X                |
| Manual-Service 64508 PROM MODULE        | 64508-9090X                |
| Manual-Service 64509 PROM MODULE        | 64509-9090X                |
| Manual-Service 64510 PROM MODULE        | 64510-9090X                |
| Manual-Service 64513 PROM MODULE        | 64513-9090X                |

# Table 1-3. Service Manuals for HP 64100 & Options

General Information

.

•

#### SECTION II

#### INSTALLATION

### 2-1. Introduction

2-2. This section provides the information for site selection, installation, and checkout of the Model 64000 Logic Development System. Refer to Service Overview Section I, tables 1-2 and 1-3, for the list of manuals associated with individual system components.

2-3. A summary of address and control settings for the system is provided in table 2-1. The setting location is given, as well as identification of selections.

| Device                                                                                                    | Setting                                                                  | Device                                                                                                    | Setting                                      |
|----------------------------------------------------------------------------------------------------|--------------------------------------------------------------------------|----------------------------------------------------------------------------------------------------|----------------------------------------------|
| <ul> <li>I. Development Stations.</li> <li>A. HP-IB Address (Rear Panel):</li> <li>B. Master Controller (I/O Bd.)<br/>(Master/Slave).</li> </ul>                                                                                                    | (2-7)                                                                    | III. System Printer.<br>A) 2631B or 2608A<br>1) HP-IB Address<br>2) Power On (Rear Panel)                                                                                                    | (1)<br>(On/Off)                              |
| C. Boot-Up Selector (Rear Panel):<br>-Performance Verification<br>-Local Mass Storage<br>-ROM<br>-System Bus, Disc<br>D. Power On (Rear Panel)<br>II. System Memory (Disc).                                                                                                    | (1 1),binary<br>(1 0),binary<br>(0 1),binary<br>(0 0),binary<br>(On/Off) | <ul> <li>3) Control Settings <ul> <li>a) On Line/Off Line</li> <li>b) Self-Test</li> <li>c) Reset</li> <li>d) Lines Per Inch</li> <li>e) Display Functions</li> <li>f) Print-Default Settings</li> </ul> </li> </ul> | (6 or 8)<br>(On/Off)<br>(LPI, Char.<br>Size) |
| A. 7910:<br>1) HP-IB Address (Rear PnI)<br>2) Power On (Rear Panel)                                                                                                    | ( 0 )<br>(On/Off)                                                        |                                                                                                    |                                              |
| <ul> <li>B. MAC Disc - 7906,7920,7925: <ol> <li>1) 12745A Adaptor Settings:</li> <li>(In Controller Cabinet)</li> <li>a) HP-IB Address</li> <li>b) CPU #</li> </ol> </li> <li>2) 13037C Controller Settings: <ul> <li>Power On (In Disc Cabinet)</li> </ul> </li> <li>3) Disc Drive Unit: <ul> <li>a) Unit Select # <ul> <li>(Inside Front Panel)</li> <li>b) Power On (Rear Panel)</li> </ul> </li> </ul></li></ul> | ( 0 )<br>( 0 )<br>(On/Off)<br>( 0 )<br>(On/Off)                          |                                                                                                    |                                              |

#### Table 2-1. List of Selectable Settings, System Level

#### Installation

2-4. Abbreviated System Connection and Verification

Assuming that the criterion for site selection, operation environment, and power requirements are met, the following abbreviated outline can be followed for a quick system connection and verification.

- A. Unpack system components.
- B. Set development station System Control Source switches to PERFORMANCE VERIFICATION. Execute performance verification on development station.
- C. Verify that U3 and U4 are set for MASTER CONTROLLER.
- D. Set HP-IB address switches (disc=0, printer=1, development stations=2-7).
- E. Connect disc to development station (ensure that the user has all disc files backed up on cassette tapes).
- F. Set development station System Control Source switches to Local Mass Storage. Insert and initiate system tape (HP Model 64800).
- G. Run disc performance verification. Format disc. Load system software. Set development station System Control Source switches to System Bus.
- H. Connect system printer.
- I. Connect additional development stations, one at a time.

2-5. Site Selection and Preparation

2-6. Site Selection Responsibilities

2-7. Customer

2-8. It is the responsibility of the customer to provide sufficient and adequately prepared space, electrical power, and air conditioning to ensure that the area will be suitable for Hewlett-Packard equipment installation. Hewlett-Packard retains the right to refuse to maintain Hewlett-Packard supplied equipment if the area is deemed inadequate. This equipment generates, uses, and can radiate energy, and if not installed and radio frequency used in accordance with the installation manual. cause interference to radio communications. As mav temporarily permitted by regulation it has not been tested for compliance with the limits for class A computing devices pursuant to subpart J or part 15 rules, which are designed to provide of FCC reasonable protection against such interference. Operation of this equipment in a residential area is likely to cause interference in which case user, his own expense, will be required to correct the at interference.

2-9. The customer is responsible for unpacking, inventory, and placement of the system on the selected site.

2-10. Customer Engineer

2-11. The Customer Engineer (CE) is responsible for the total site selection of the system.

2-12. After the delivery date has been verified, if HP is to install the system, the CE will contact the customer to schedule the installation date.

2-13. On the installation date, the CE will visually inspect all system components, install the system, and run diagnostic programs to verify system operation.

2-14. Site Preparation

2-15. Site preparation information for the HP64000 system includes environmental, power, cooling, and mounting requirements. Each of these requirements is discussed in detail in the following paragraphs.

2-16. Cabinet Space Requirements

2-17. Dimensions of the development station, line printers, and discs are given in figure 2-1. A location for the disc cabinet should be selected that will afford adequate space for the doors to be fully opened.

Cooling requirements of the development station include side clearances of 203 mm (8 in.) minimum.

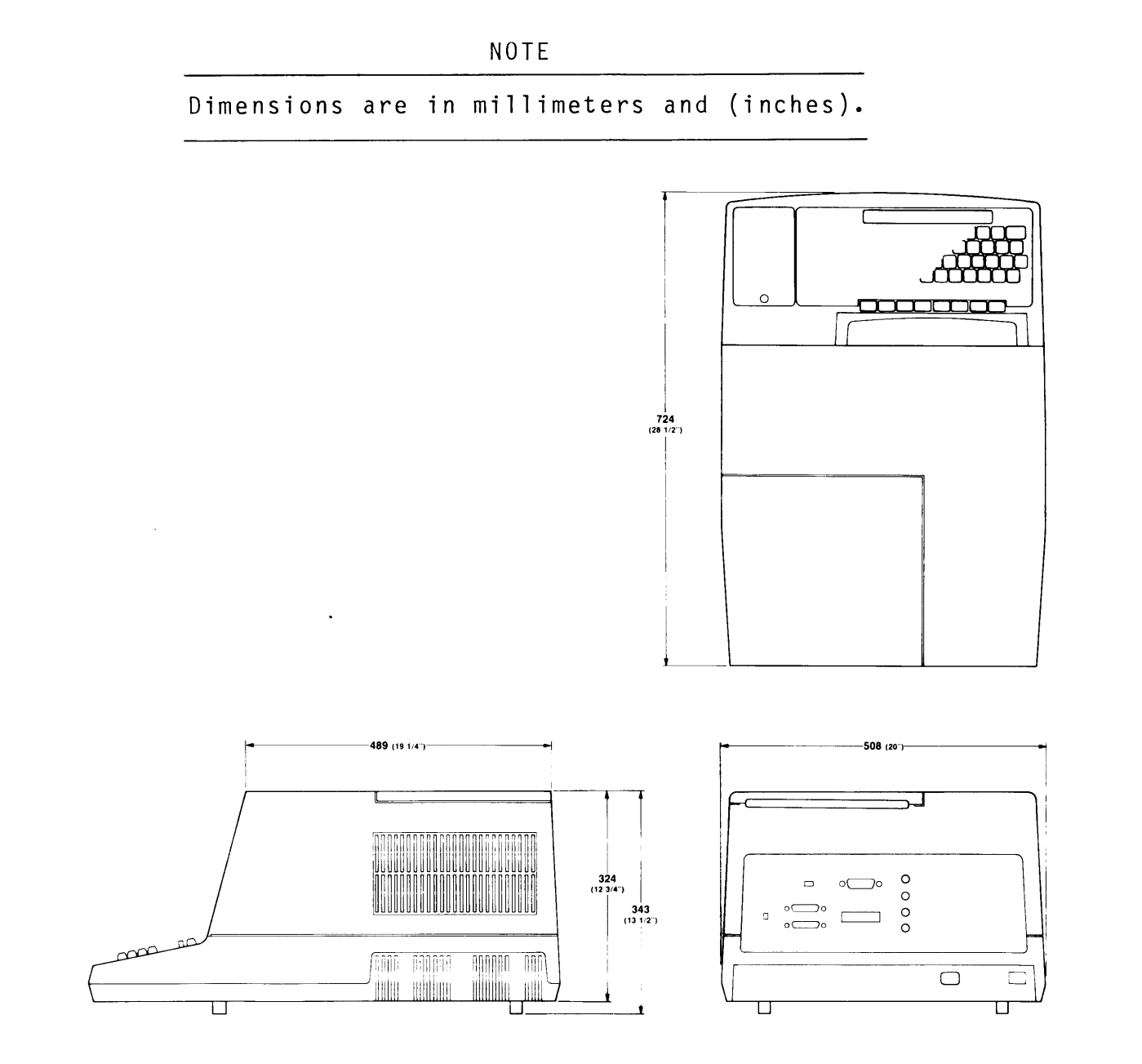

Figure 2-1. Space Requirements

1. HP Model 2631B Opt 046 Line Printer

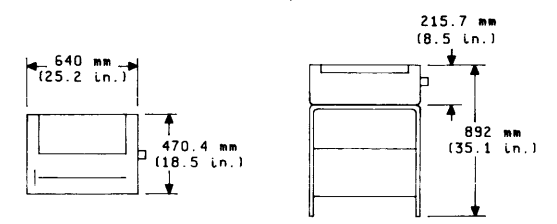

**Clearance Requirements** 

- a. Front and Rear Adequate for operator access.
- b. Side 76 mm (3 in.)

2. HP Model 2608 Opt 046 Line Printer

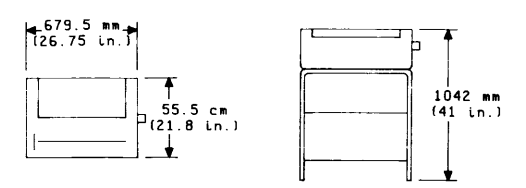

**Clearance Requirements** 

- a. Front and Rear Adequate for operator access.
- b. Left Side 203 mm (8 in.) minimum.
- 3. HP Model 7906 Opt 102 Disc Drive

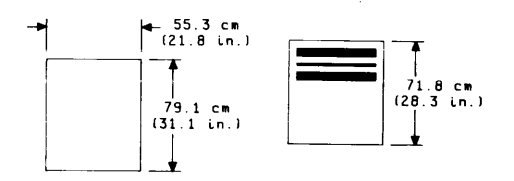

**Clearance Requirements** 

a. Rear - 500 mm (20 in.) minimum from any object or barrier.

4. HP Model 7920/7925 Opt 102 Disc Drive

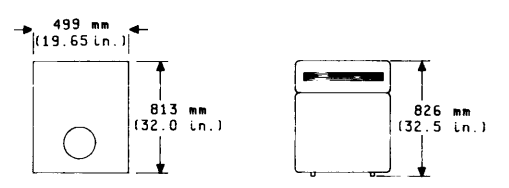

**Clearance Requirements** 

a. Rear - 500 mm (20 in.) minimum from any object or barrier.

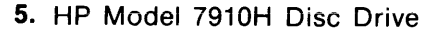

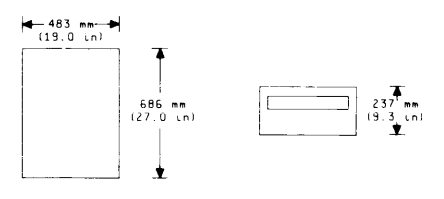

**Clearance Requirements** 

a. Rear - 500 mm (20 in.) minimum from any object or barrier.

Figure 2-1. Space Requirements (Cont'd)

### Installation

#### 2-18. Environmental Requirements

2-19. The disc drive has been designed to operate with an air inlet temperature in the range of 10 deg C to 40 deg C (50 deg F to 104 deg F) with the rate of temperature change not to exceed 20 Celsius degrees (36 Fahrenheit degrees) per hour. It is expected that the disc cartridge to be used will be stored in the same room in which the disc drive is operating. To ensure interchangeability, it is further required that the air inlet temperature of the disc drive be within 2 Celsius degrees (4 Fahrenheit degrees) of room ambient.

#### 2-20. Power Requirements

2-21. The system components may be operated continuously from a single-phase, primary power source of 100, 120, 220, or 240 Vac +5 or -10 percent at a line frequency of 47.5 to 66 Hz. Prior to installing the system, determine the primary power source to be used. Also, various safety codes require that the system components be grounded to protect operating and service personnel. A grounded three-conductor female power outlet must be made available to satisfy this requirement. If the primary power source to be used is other than 120Vac the power section of each system component must be reconfigured. See table 2-2 for a summary of power requirements.

| Product                                | Maximum<br>120 V | Current<br>240 V | Maximum<br>Heat Load | Weight                 | Power<br>Cable  | Bus<br>Cable  |
|----------------------------------------|------------------|------------------|----------------------|------------------------|-----------------|---------------|
| Model 64100A<br>Mainframe<br>un        | 4.58 A<br>its    | 2.29 A           | 1661 BTU/hr<br>455 W | 34.02 kg<br>(75 lb)    | 2.2 m<br>(7 ft) | 2 m<br>(6 ft) |
| Model 7906M<br>Disc Drive<br>(Opt 102) | 8.15 A<br>its    | 4.08 A           | 2756 BTU/hr<br>755 W | 154 kg<br>(340 lb)     | 2.2 m<br>(7 ft) | 2 m<br>(6 ft) |
| Model 7906S<br>(Opt 102)<br>Disc<br>un | 5.45 A<br>its    | 2.73 A           | 1740 BTU/hr<br>510 W | 138 kg<br>(303 lb)     | 2.2 m<br>(7 ft) | 2 m<br>(6 ft) |
| Model 7910H<br>un                      | 2.27 A<br>its    | 1.22 A           | 920 BTU/hr<br>270 W  | 32 kg<br>(70.6 lb)<br> | 2.2 m<br>(7 ft) | 2 m<br>(6 ft) |

| Table | 2-2. | Power | and | Environmental | Red | uirements |
|-------|------|-------|-----|---------------|-----|-----------|
| IaNic |      |       | unu |               |     |           |

| Product                                         | Maximum<br>120 V | Current<br>240 V | Maximum<br>Heat Load  | Weight                  | Power<br>C <b>ab</b> le | Bus<br>Cable  |
|-------------------------------------------------|------------------|------------------|-----------------------|-------------------------|-------------------------|---------------|
| Model 7920M<br>(Opt 102)<br>Disc Drive<br>unit  | 8.45 A<br>s      | 4.23 A           | 2788 BTU/hr<br>817 W  | 159 kg<br>(350 lb)      | 2.2 m<br>(7 ft)         | 2 m<br>(6 ft) |
| Model 7920S<br>(Opt 102)<br>Disc<br>units       | 5.8 A<br>s       | 2.9 A            | 1809 BTU/hr<br>530 W  | 143 kg<br>(315 lb)      | 2.2 m<br>(7 ft)         | 2 m<br>(6 ft) |
| Model 7925M<br>(Opt 102)<br>Disc Drive<br>units | 8.6 A            | 4.3 A            | 2901 BTU/hr<br>850 W  | 158 kg<br>(350 lb)      | 2.2 m<br>(7 ft)         | 2 m<br>(6 ft) |
| Model 7925S<br>(Opt 102)<br>Disc<br>units       | 6.5 A            | 3.25 A           | 2014 BTU/hr<br>590 W  | 143 kg<br>(315 lb)<br>— | 2.2 m<br>(7 ft)         | 2 m<br>(6 ft) |
| 2631B (Opt<br>046) Line<br>Printer              | 2.2 A            | 1.1 A            | 901 BTU/hr<br>245 W   | 23 kg<br>(51 lb)<br>    | 2.2 m<br>(7 ft)         | 2 m<br>(6 ft) |
| Stand                                           |                  |                  |                       | 24 kg<br>(53 lb)        |                         |               |
| 2608 (Opt<br>046) Line<br>Printer               | 12.5 A           | 6.25 A           | 5120 BTU/hr<br>1500 W | 97 kg<br>(217 lb)<br>—  | 2.2 m<br>(7 ft)         | 2 m<br>(6 ft) |
| Total                                           | A                | · /              | A BTU/hr<br>W         | lb<br>kg                |                         |               |

Table 2-2. Power and Environmental Requirements (Cont'd)

### Installation

2-22. Determining System Power Requirements

2-23. Table 2-2 lists the maximum current requirements of each system component. From these values the power requirements for the system may be determined. The power cords with country-dependent plugs are shown in figure 2-2.

Extension power cords must not be used under any circumstances.

NOTE

For a basic system, the requirements at 120V would be as follows:

| 1 | Model | 64100A Development Station | 4.58 | Amps |
|---|-------|----------------------------|------|------|
| 1 | Model | 7910H Disc                 | 2.27 | Amps |
| 1 | Model | 2631A Line Printer         | 2.30 | Amps |
|   |       |                            |      |      |

9.15 Amps

For an expanded system, the requirements at 120V would be:

| 6 | Model | 64100A Development Stations | 27.48 | Amps |
|---|-------|-----------------------------|-------|------|
| 1 | Model | 7920M Disc                  | 8.45  | Amps |
| 1 | Model | 2608A Line Printer          | 12.50 | Amps |

48.43 Amps

| BROWN OR BLACK (L)                                                    | MALE NEMA (MOLDED)                                            |                    | CEE                                                                   |
|-----------------------------------------------------------------------|---------------------------------------------------------------|--------------------|-----------------------------------------------------------------------|
| GREEN/YELLOW (E)                                                      | cj ą jip                                                      |                    | (E) GREEN/YELLOW<br>(N) LIGHT BLUE OR WHITE                           |
|                                                                       |                                                               |                    | 8120-1378 (GRAY, 2.3m)<br>8120-2371 (BLACK, 2.3m)                     |
|                                                                       | MALECEE                                                       | FEMALE             | CFF                                                                   |
| BROWN OR BLACK (L)<br>GREEN/YELLOW (E)<br>LIGHT BLUE OR WHITE (N)     |                                                               |                    | (L) BROWN OR BLACK<br>(E) GREEN/YELLOW<br>(N) LIGHT BLUE OR WHITE     |
|                                                                       | ······                                                        |                    | 8120-1860 (1.5m)                                                      |
|                                                                       |                                                               | FEMALE             | CEE                                                                   |
| BLUE (N)<br>GREEN/YELLOW (E)<br>BROWN (L)                             |                                                               |                    | (L) BROWN<br>(E) GREEN/YELLOW<br>(N) BLUE                             |
|                                                                       |                                                               |                    | 8120-2104 (2.0m)                                                      |
|                                                                       | MALESCHUKO                                                    | FEMALE             | 7EE                                                                   |
| LIGHT BLUE (N)                                                        |                                                               |                    | (L) BROWN<br>(E) GREEN/YELLOW<br>(N) LIGHT BLUE                       |
| NOTE: THE LIGHT BLUE (N) AN<br>CONNECTOR MAY BE CO                    | ID BROWN (L) WIRES TO THE MAL<br>DNNECTED OPPOSITE TO THAT SH | LE SCHUKO<br>IOWN. | 8120-2857 (Shielded, 2.0m)                                            |
|                                                                       |                                                               |                    |                                                                       |
| LIGHT BLUE OR BLACK (N)<br>GREEN/YELLOW (E)<br>LIGHT BROWN OR RED (L) |                                                               |                    | LL) LIGHT BROWN OR RED<br>(E) GREEN/YELLOW<br>(N) LIGHT BLUE OR BLACK |
|                                                                       |                                                               |                    | 8120-1369 (2,0m)                                                      |
|                                                                       |                                                               | FEMALE             | CEE                                                                   |
| LIGHT BLUE (N)<br>GREEN/YELLOW (E)<br>LIGHT BROWN (L)                 |                                                               |                    | (L) LIGHT BROWN<br>(E) GREEN/YELLOW<br>(N) LIGHT BLUE                 |
|                                                                       |                                                               |                    | 8120-1351 (2.3m)                                                      |
|                                                                       |                                                               |                    |                                                                       |
| GREEN/YELLOW (E)<br>BLUE (N)<br>BROWN (L)                             |                                                               |                    | (L) BROWN<br>(E) GREEN/YELLOW<br>(N) BLUE                             |
| GREEN/YELLOW (E)<br>BLUE (N)<br>BROWN (L)                             |                                                               |                    | (L) BROWN<br>(E) GREEN/YELLOW<br>(N) BLUE<br>8120-2956 (2.0m)         |
| GREEN/YELLOW (E)<br>BLUE (N)<br>BROWN (L)                             |                                                               |                    | (L) BROWN<br>(E) GREEN/YELLOW<br>(N) BLUE                             |

Figure 2-2. International Power Cord Sets

2-24. Cooling Requirements

2-25. The development station requires side clearance of 203 mm (8 inches) minimum, for cooling purposes. A single blower motor provides adequate ventilation for the disc drive, when operated within the environmental limitations specified in table 2-1. Cooling air is drawn into the disc drive through a prefilter duct assembly and is primarily exhausted through the right rear at the bottom of the drive. The air flow developed provides cooling air to the heat sink on the power and motor control printed-circuit assembly (PCA) A8 and filtered air to both the removable and fixed discs. The air filtration system purges the cooling air supply to the disc area of 99-percent of contaminants 0.3 micron or larger.

2-26. Grounding

2-27. The Model 64000 components are equipped with a three-conductor power cord which, when connected to an appropriate power receptacle, grounds the system. The green-wire safety ground is connected to the metal frames of each component in the system to provide a return path for fault currents due to equipment malfunction or external faults such as lightning strikes. Do not operate the system from an ac power outlet which has no ground connection. Be sure that there is a green-wire ground running from the power outlet to the distribution panel where the circuit breaker is installed.

NOTE

To ensure good communications over the system bus it is mandatory that all power sources be at the same ground potential.

2-28. Convenience Outlets

2-29. Power outlets for janitorial maintenance (vacuum cleaners, floor buffers, etc.) must be wired on a separate circuit breaker from the Model 64000. If these precautions are not taken, operation of janitorial equipment will induce noise transients on the system power lines, which can cause abnormal operation of the system.

2-30. Isolation Transformer

2-31. Switching heavy electrical machinery loads or operating certain types of equipment near the system can cause problems, even though the source is on a different circuit breaker. In some cases, it is mandatory to provide a separate circuit and circuit breaker for the system directly from the main building power. In extreme cases of severe electrical noise, it may be necessary to install an isolation transformer. HP64000 Service Overview

2-32. Power Line Noise

2-33. Power taken from a typical ac power line is inherently noisy and fluctuations can be caused by utility power company switching, circuit breakers tripping, air conditioning equipment, electrical welders, elevators, copying machines, or by the start-up of large electric motors.

2-34. Even though you cannot control or prevent disruptions from the first two items, remember when planning the site to not connect the Model 64000 components on the same circuit breaker with any of the other named equipment.

2-35. Telephone

2-36. A telephone should be located near the system so that a customer or CE can discuss a servicing problem while working on the unit.

2-37. System Bus

2-38. General Interconnect Information

2-39. The Model 64000 components must be connected in series. The master controller development station (see page 2-45) must be connected on one end. It must not be connected in the center of the system. The bus cable is an HP 8120-2718 Cable.

2-40. The maximum distance for the interconnection is 20 meters. The maximum number of loads that can be connected is 15. The load distribution is as follows:

| Master controller | = | 8 | loads |     |    |       |     |   |         |         |
|-------------------|---|---|-------|-----|----|-------|-----|---|---------|---------|
| Line printer      | = | 1 | load  |     |    |       |     |   |         |         |
| System disc       | = | 1 | load  |     |    |       |     |   |         |         |
| Each Model 64100A |   |   |       |     |    |       |     |   |         |         |
| Development       |   |   |       |     |    |       |     |   |         |         |
| Station           | = | 1 | load  |     |    |       |     |   |         |         |
| (non-controller)  |   |   |       | _   |    |       |     |   |         |         |
|                   | 1 | 0 | loads | (or | 15 | loads | for | a | maximum | system) |

2-41. The system bus connector on the rear panel, provides the necessary interface of the Model 64100 with other components in the system.

NOTE

| Although   | the   | cab  | le(s | )  | u s | ed  |     | to | )  | ir    | ite | er  | сс  | n   | ne  | ct |
|------------|-------|------|------|----|-----|-----|-----|----|----|-------|-----|-----|-----|-----|-----|----|
| components | of    | the  | Mod  | e1 | 640 | 00  | ar  | е  | HP | - I B |     | cal | b 1 | e   | s I | )( |
| NOT interp | ret t | the  | syst | em | bus | as  | s a | n  | HP | - I B | t   | bus | s.  | 1   | On  | 1) |
| those item | s spe | ecif | ied  | fo | r   | the | 9   | Mo | de | 1 6   | 40  | 000 | С   | L   | рg  | 10 |
| Developmen | t Sys | stem | may  | be | CO  | nne | ect | ed | t  | o t   | hi  | is  | b   | u s | s . |    |

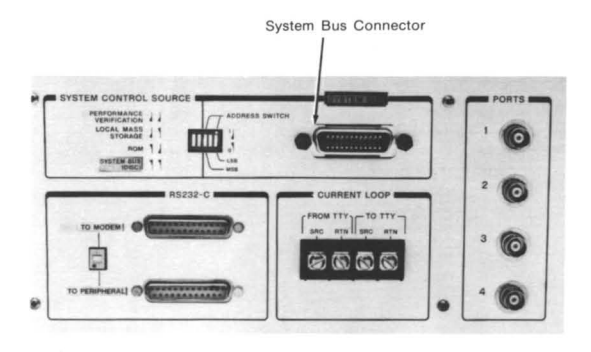

Figure 2-3. HP 64100A Rear Panel

NOTE

Star connections (3 cables connected at one point) are not allowed in the Model 64000. Only two connectors may be connected at any one point (daisy-chain).

#### 2-42. System Configuration

2-43. The system bus, based on the HP-IB, provides the medium for communication between the components of the system. Each device on the bus must have a unique address. System memory (disc) must reside address 0, the system printer (if any) must occupy address 1, and at development stations may use addresses 2 - 7 (additional system memory devices may use address 2 - 7, but the first disc must be at address hard-disc based system, as the Basic System Configuration 0). Α figure shows, there must be at least one disc memory, and one development station, and there may be a printer. In order to utilize the shared data-base resource, the system may be built upon, as shown in the Expanded Configuration figure. If the one disc is used, up to six development stations may be on the system bus (address 1 is printer, and even if no printer is used, nothing for the reserved else may occupy that address). In order for the development station, line printer and the disc to communicate with each other, each must have a unique address. In this configuration there can be no more than two interface cables connected at one place.

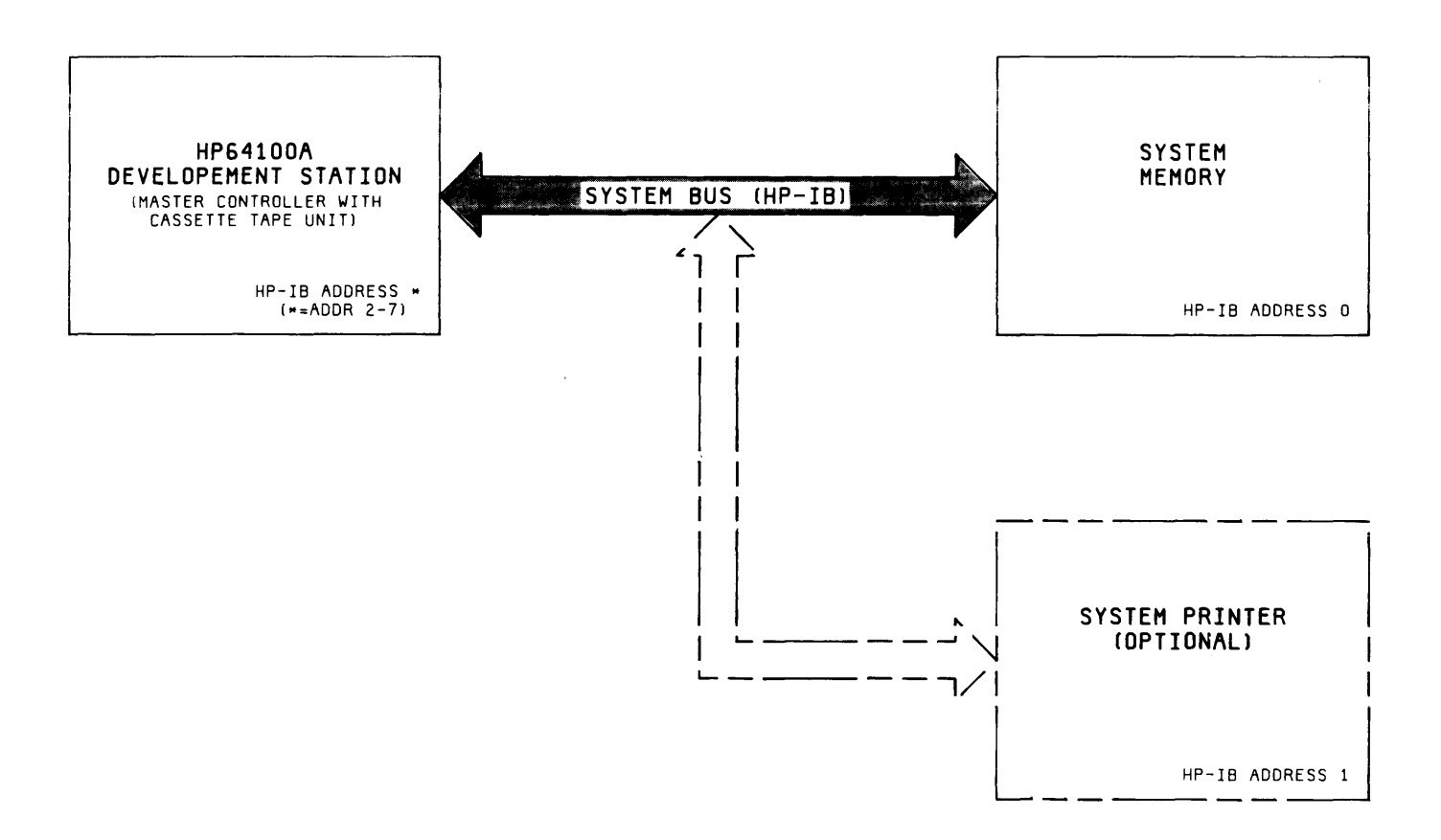

Figure 2-4. HP 64000 Basic Configuration

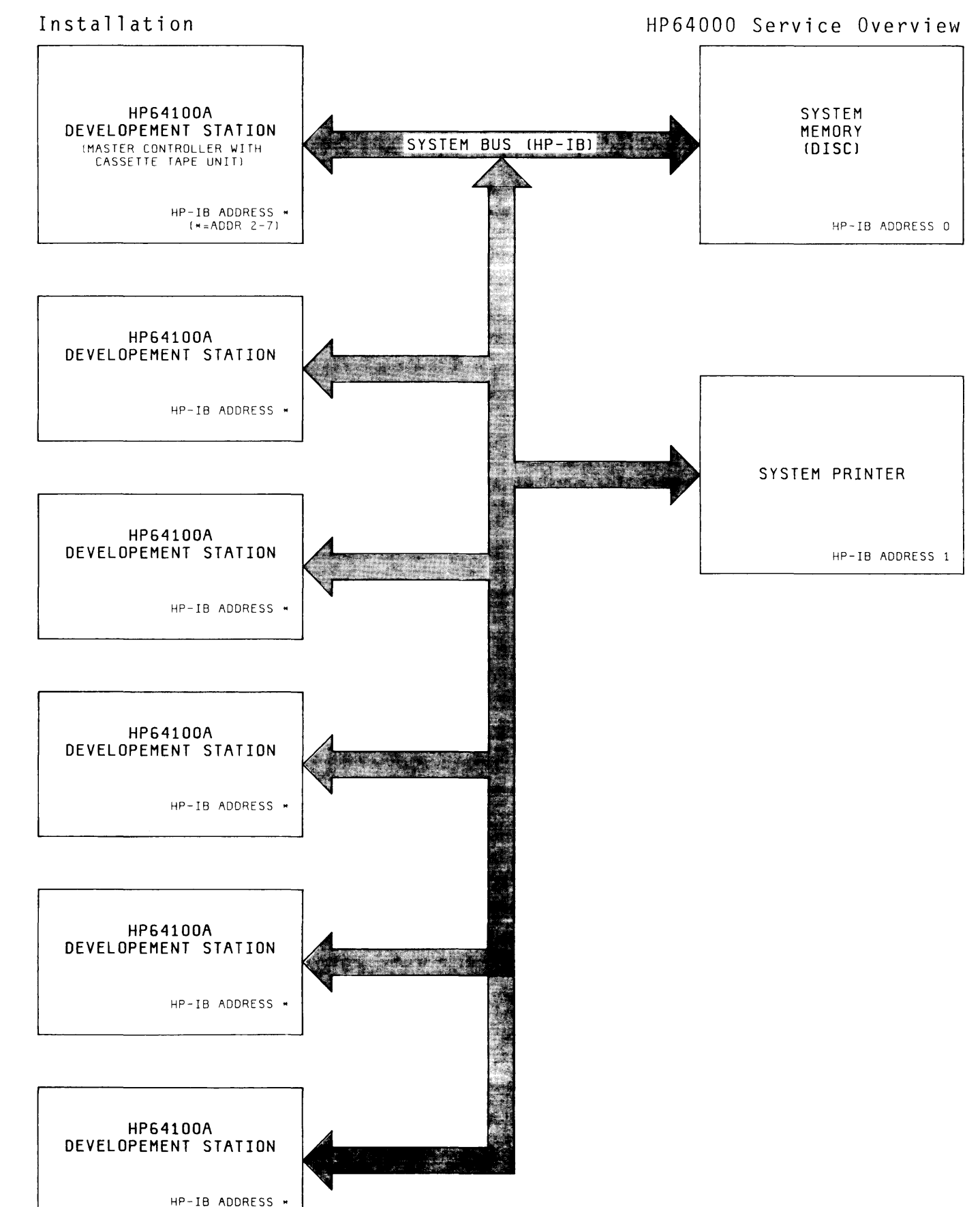

Figure 2-5. HP 64000 Expanded Configuration

2-44. Installation of HP64100A Development Station

2-45. Development Station Power Supply Loading

2-46. There is a limit to the number and types of option boards that may be installed in the card cage with the 250 watt Power Supply. The limit is determined by the amount of available current from the power supplies.

#### Power Supply Available Currents

| Power Supply           | +12V | +5V            | (-5V) + (-3V) |
|------------------------|------|----------------|---------------|
| Maximum Supply Current | 6 A  | 23.5A          | 10Å           |
| Basic Mainframe Loads  | 3.5A | 5.7A           | 0.0A          |
| Available Current      | 2.5A | 17 <b>.</b> 8A | 10A           |

### Power Supply Loads

| Basic HP64100A Mainframe           | +12V    | +5V       | (-5V) + (-3V) |
|------------------------------------|---------|-----------|---------------|
| Development Station Pull           | ups     | .050      |               |
| Processor, ROM                     | • 5 9 5 | 1.429     | .0003         |
| Ι/Ο                                | .164    | .708      |               |
| Disp Control, RAM                  | •640    | 1.533     | .0064         |
| Keyboard                           |         | .239      |               |
| Display Driver                     | 1.500   | .100      |               |
| Rear Lonnector                     | 0 000   | •/14      | 0067          |
| SUDTOTAL<br>(v. 1. 2. load factor) | 2.899   | 4.723     | .0067         |
| (X I.Z TOdu Tactor)                | 2 5     | F 7       | 0 0           |
| = Equivalent Load:                 | 3.5     | 5 • /     | 0.0           |
| Option Cards                       | +12V    | +5V       | (-5V) + (-3V) |
| Analysis                           |         | 3 0       | 6             |
| 8080 Emulation Sys                 | . 1     | 5.0       | • 0           |
| 8085 Emulation Sys                 | • 1     | 6.4       |               |
| 6800 Emulation Sys                 |         | 6.5       |               |
| Z80 Emulation Sys                  |         | 5.3       |               |
| Prom Zapper                        | .1      | 1.3       |               |
| Cartridge Control                  | • 3     | • 3       |               |
| Memory Control *                   |         | 1.0       |               |
| Memory **                          |         |           |               |
| 4K ( 8 kbytes)                     |         | 2.9 (1.2) |               |
| 8K (16 kbytes)                     |         | 3.1 (1.5) |               |
| 16K (32 kbytes)                    |         | 3.6 (1.9) |               |

\* The memory control card can handle up to four (4) memory boards. \*\*Number in () applies when no rows are addressed. One row on one memory board is addressed at all times. Installation

2-47. Sample Calculation

2-48. If the card cage were configured as follows:

| Analysis Board                    | 3.0                    |
|-----------------------------------|------------------------|
| 6800 Emulation System             | 6.5                    |
| PROM Programmer System            | 1.3                    |
| Minicartridge Control             | • 3                    |
| (tape drive system)               |                        |
| Memory                            |                        |
| Control                           | 1                      |
| 16K addressed                     | 3.6                    |
| 16K                               | 1.9                    |
| The total current drawn would be: | 17.6A (5V Supply Only) |

2-49. When the listed options are placed in the Model 64100A it totals 17.6 amps. This leaves .2A available for use by an option board. Do not add any option board that exceeds 200mA.

2-50. Each time the option cards are reconfigured, the loading of the cards must be figured to ensure the limits of the power supply are not exceeded.

2-51. Bus Configuration

2-52. The cards interface to the system through the mother board on the bottom of the card cage. A cable from the rear panel board (on the rear panel) makes connection to the top center connector on the I/O board.

2-53. Card cable passage to the outside of the Development Station is through the rear of the top cover and rear panel. Three slots with clamps are provided. Cable length for option cards is determined at the factory and is shipped at maximum length.
2-54. For convenience, a label is just above the card cage on the left hand side. As cards are inserted into the card cage, mark the card name on the label. The label can be erased and the card name changed as the card cage is reconfigured.

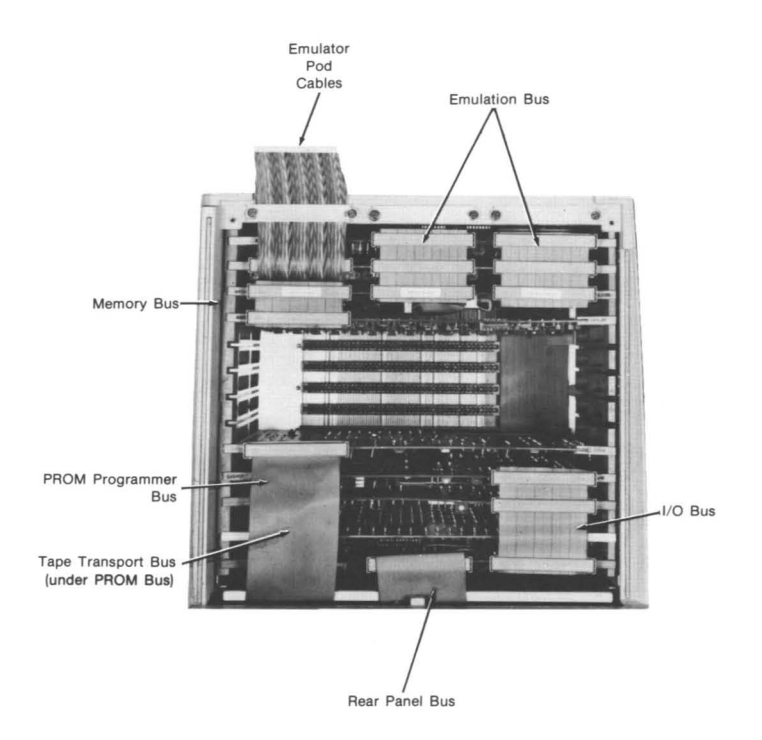

Figure 2-6. Bus Configuration

Installation

2-55. The I/O Bus requires connection between the I/O (slot A) card and CPU Card (slot C). The connection is made with a ribbon cable on the top right hand connector of each card. If the Tape Control card is in the system the top right hand connector must be connected to the I/O Bus. This may require one of the cables shown in the HP Model 52150A cable kit figure.

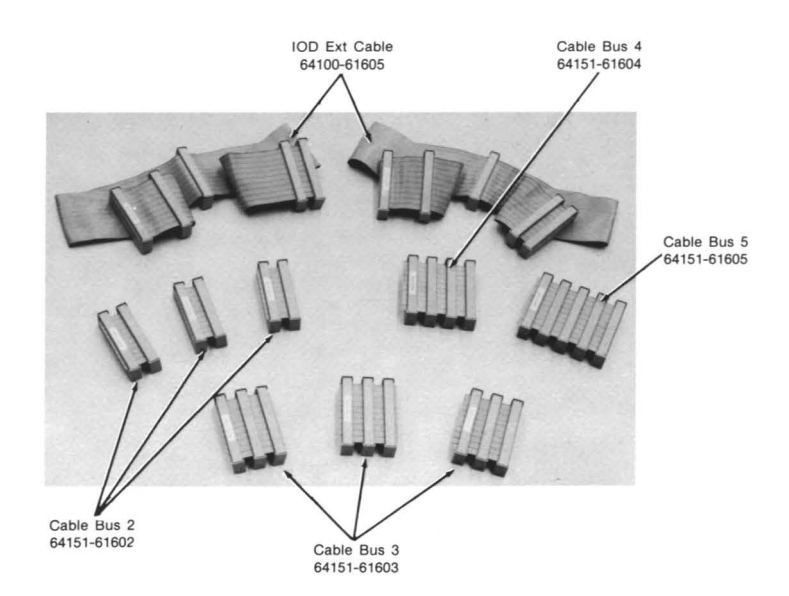

Figure 2-7. Model 52150 Cable Kit

2-56. The Memory Bus requires the Memory Control board be connected to the applicable memory boards. This connection is made on the top left hand connector. Appropriate 2 or 3 connector cables should be used to interconnect all memory boards.

NOTE

There must be one Memory Controller board for every four memory boards or less regardless of the amount of memory. 2-57. Card Installation

2-58. To install one of the option cards, hold the edge of the card as shown in the card installation figure. The components should face the front of the development station. Slide the board down into the card cage. Align the connector on the bottom of the board with the socket on the mother board. Apply enough pressure to seat the board in the socket.

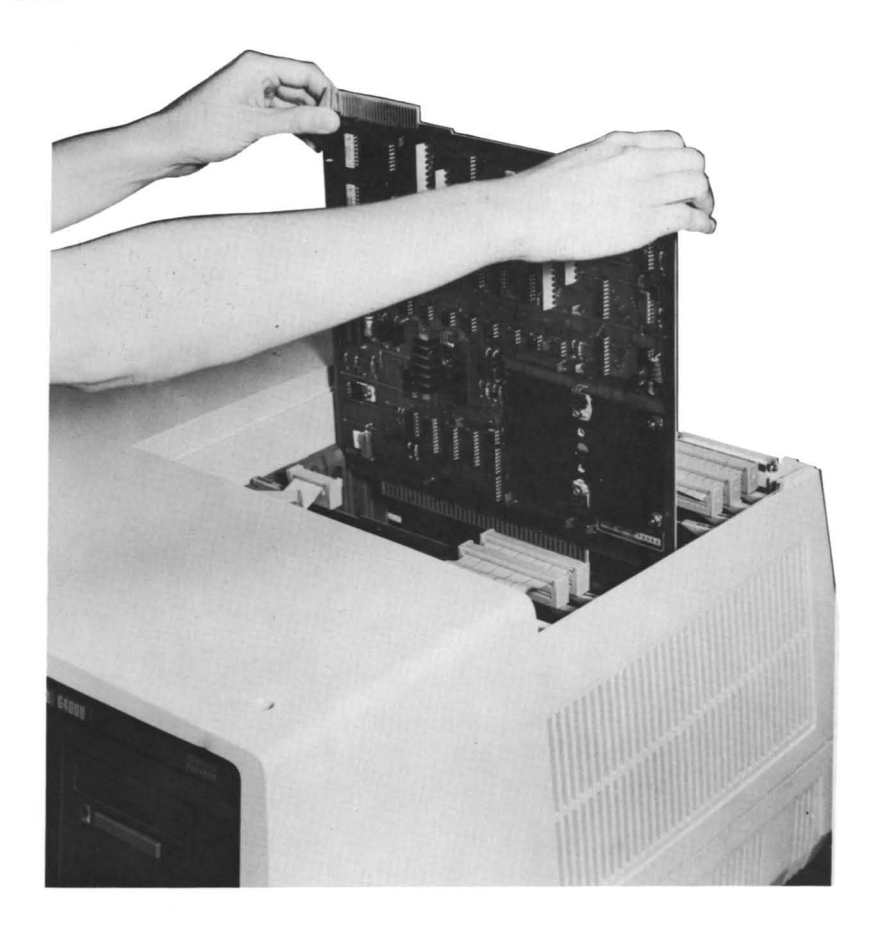

Figure 2-8. Card Installation

# **Emulation/Memory Configuration**

1) Emulation/Analysis/Memory and 2) Emulation/Memory. The PROM Programmer Control card can be placed in any slot 0 through 9 depending on the configuration.

1. Emulation/Analysis/Memory

| A<br>B<br>C<br>0<br>1<br>2<br>3<br>4 | <ul> <li>I/O Board</li> <li>Display Control Board</li> <li>CPU Board</li> <li>Tape Controller Board (If used in the system)</li> <li>PROM Programmer Control Board may be in any slot 1 through 4.</li> </ul> |
|--------------------------------------|----------------------------------------------------------------------------------------------------|
| 5                                    | Memory Board                                                                                                    |
| 6                                    | Memory Board                                                                                                    |
| 7                                    | Memory Control Board                                                                                                    |
| 8                                    | Internal Analysis Board                                                                                                    |
|                                      | 2. Emulation/Memory                                                                                                    |
| Α                                    | I/O Board                                                                                                    |
| B                                    | Display Control Board                                                                                                    |
| C                                    | CPU Board Tape Controller Board                                                                                                    |
| 0                                    | Tape Controller Board (If used in the system)                                                                                                    |
| 1                                    |                                                                                                    |
| 2                                    | PROM Programmer Control Board may be                                                                                                    |
| 3                                    | in any slot 1 through 5.                                                                                                    |
| 4                                    |                                                                                                    |
| 5                                    |                                                                                                    |
| 6                                    | Memory Board                                                                                                    |
| 7                                    | Memory Board                                                                                                    |
| 8                                    | Memory Control Board                                                                                                    |
| 9                                    | Emulator Board                                                                                                    |

## Figure 2-9. Recommended Card Cage Configuration

2-59. Boot-up

2-60. There are four methods of booting-up the Model 64100A Development Station. The position of the System Control Source switch (located on the rear panel) determines the method of system boot-up. This switch funtion is the two-left most bits of the switch under the label SYSTEM CONTROL SOURCE. Following is an explanation of the boot-up switch positions.

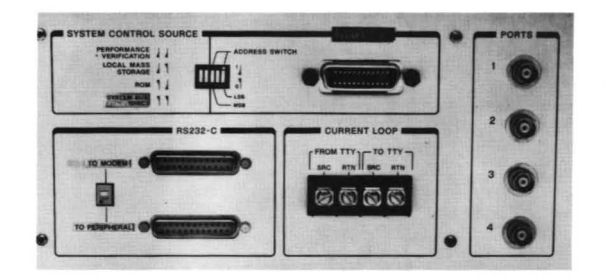

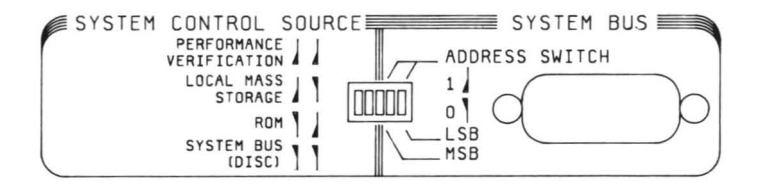

Figure 2-10. System Control Source

Boot-up Settings

Value Function Resulting Action

1 1 PERFORMANCE In this mode, an internal self check is run on VERIFICATION the Model 64100A Development Station mainframe.

- 1 0 LOCAL MASS In this mode, the Model 64100A is set to boot-STORAGE up from the cassette tape. This mode is used to load system software onto the disc.
- 0 1 ROM Not used in the Model 64100A Development Station.
- 0 0 SYSTEM BUS After the operating system has been loaded to (DISC) the disc, the Model 64100A must be set to this mode for normal operation.

2-61. Development Station Power Configuration

2-62. Make sure that each component in the system is configured for the correct voltage.

- A. Set line selector to proper source voltage.
- B. Verify fuse rating for source. 110V fuse should be 6 A. 220 V fuse should be 3 A.

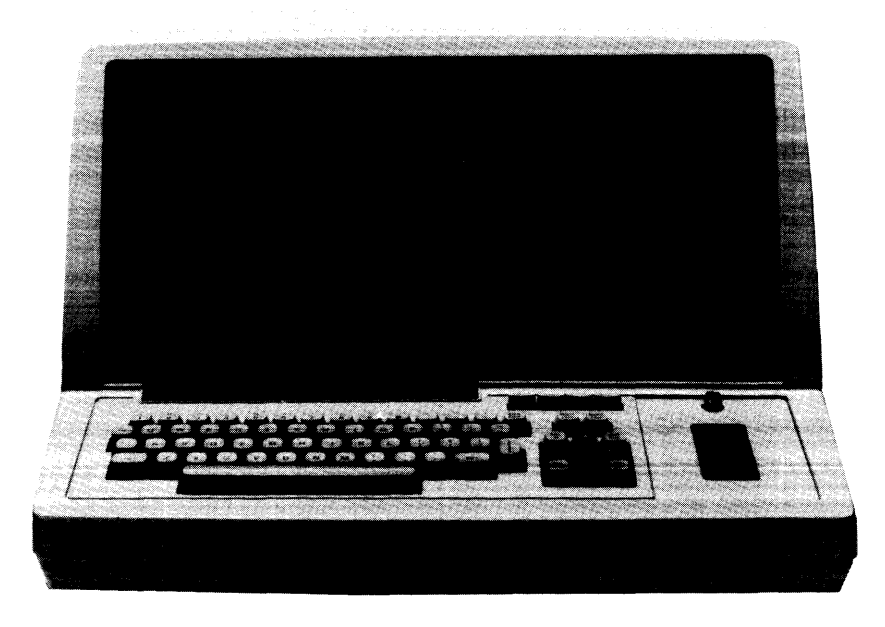

Figure 2-11. HP 64100A Logic Development Station

2-63. Development Station Performance Verification

2-64. Set the SYSTEM CONTROL SOURCE switch on the rear panel to PERFORMANCE VERIFICATION (1 1). Turn the development station power ON. There will be a loud squeak (sometimes mistaken for a beep) the instant the power is switched on. This will quickly be followed by a real beep and if the display is warmed up, a random series of characters in the upper left corner of the display. The random characters will remain approximately 1/2 second, after which a second beep will be heard and the Display Pattern figure will be visible.

2-65. The first beep signals the successful completion of the Short ROM Test which ensures that enough of the ROM code is working to enable the use of the Long ROM Test's diagnostic capability. This is accomplished by doing a partial checksum of the ROM code. If the checksum is good, the performance verification proceeds to the Short RAM Test, otherwise the Short ROM Test loops.

2-66. The second beep signals the successful completion of the Short RAM Test which reads ROM data and writes this information to RAM addresses. This includes some general memory locations and a]] display and basepage locations. The test then waits one second to verify the RAM's refresh and XOR's the ROM and RAM data. At the same time the ROM data is read again, complemented, and stored in RAM. After another one second wait, the RAM data is XOR'd with complemented ROM data. If the ROM and RAM data is identical, the XORs will result all zeros and the test will pass. Any difference between ROM and in RAM data gives a non-zero result which causes the test to repeat. Random data should be visible in the upper left corner of the display during this test.

2-67. The following text explains the step of performance verification associated with its accompanying figure. The Display Test is run independently of the other tests. The remaining tests may be cycled through, or run one at a time.

NOTE

The test in progress is highlighted by inverse video on the display, and with an asterisk on the figure.

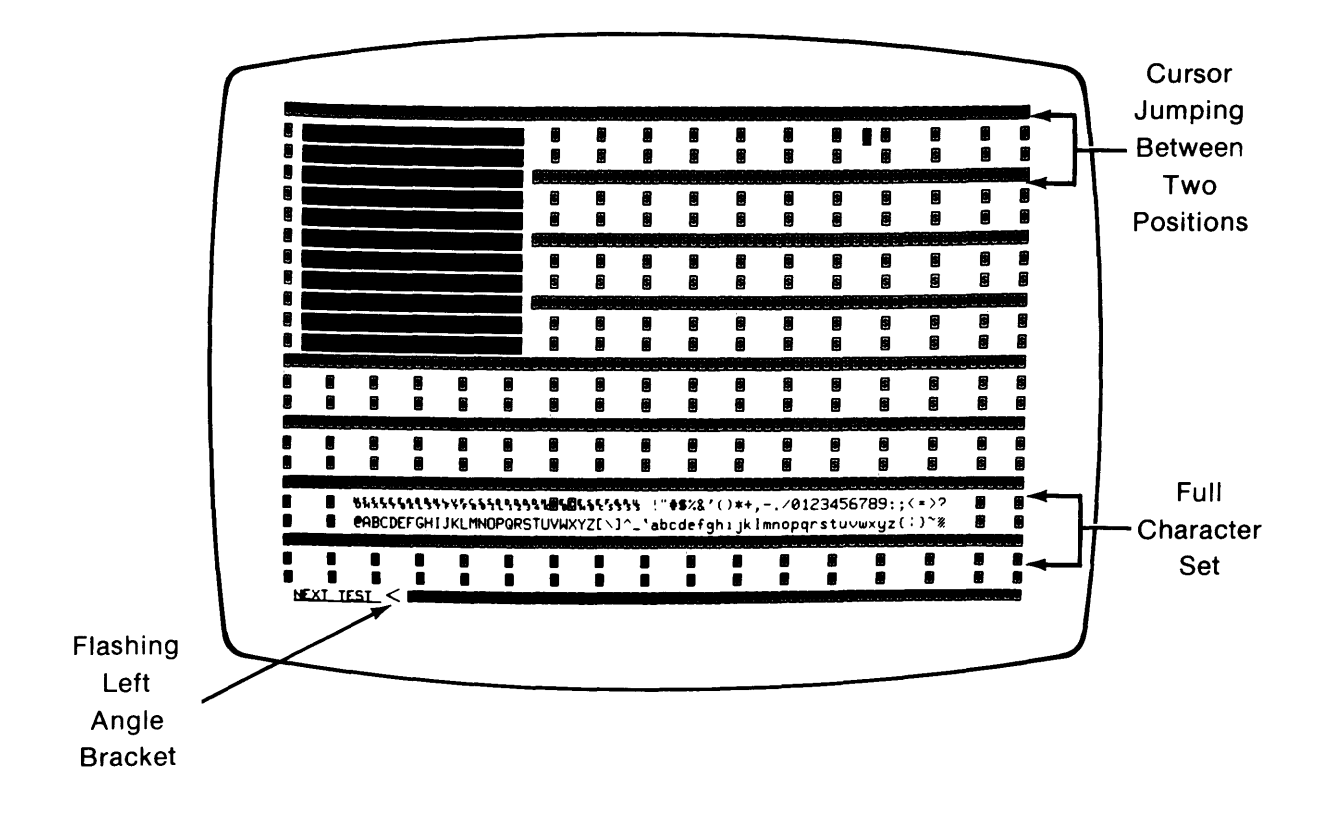

Figure 2-12. Display Test

A. Purpose: Generates a standard pattern that contains all possible characters. The test is repetitive and does not indicate the number of passes or the number of failures. The presence of all characters (no blanks in character lines) indicate proper operation of the display circuits. The presence of the cursor jumping back and forth indicates the ability of the CPU to write to the display RAM. The blinking character indicates correct operation of the blinking function. If any one of these functions is in error, refer to the HP64100A Mainframe Service Manual (see table 1-3). B. After the display test is verified, press (next test) The soft keys are relabeled as follows:

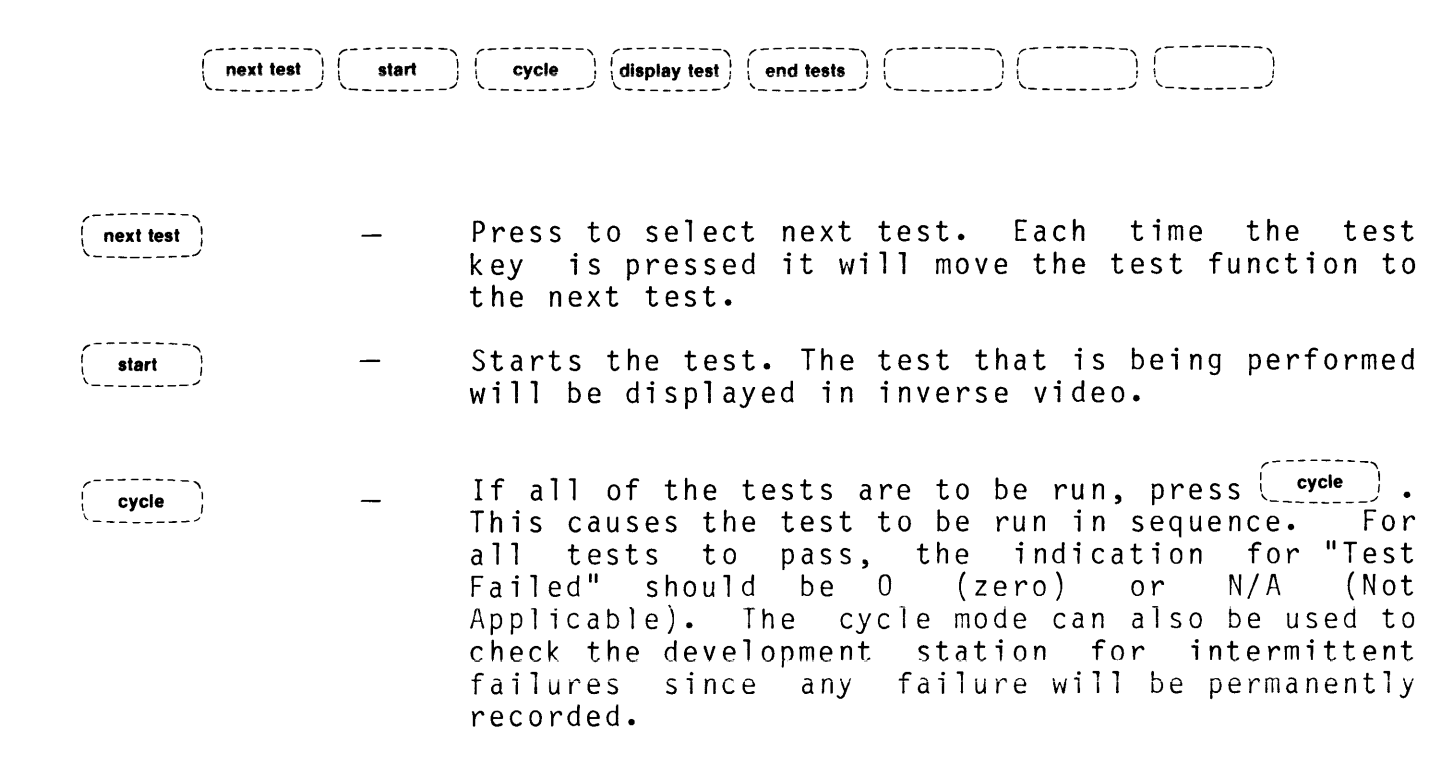

| Ν | 0 | Т | E |
|---|---|---|---|
|   | ~ | • | _ |

| The keyboard | test | is | not | included | in | the | cycle |
|--------------|------|----|-----|----------|----|-----|-------|
| test.        |      |    |     |          |    |     |       |
| ······       |      |    |     |          |    |     |       |

- (display test) Pressing this soft key returns the test sequence to the display test.
- (end tests) Pressing this soft key reboots the development station according to the setting of the rear panel SYSTEM CONTROL SOURCE switches.

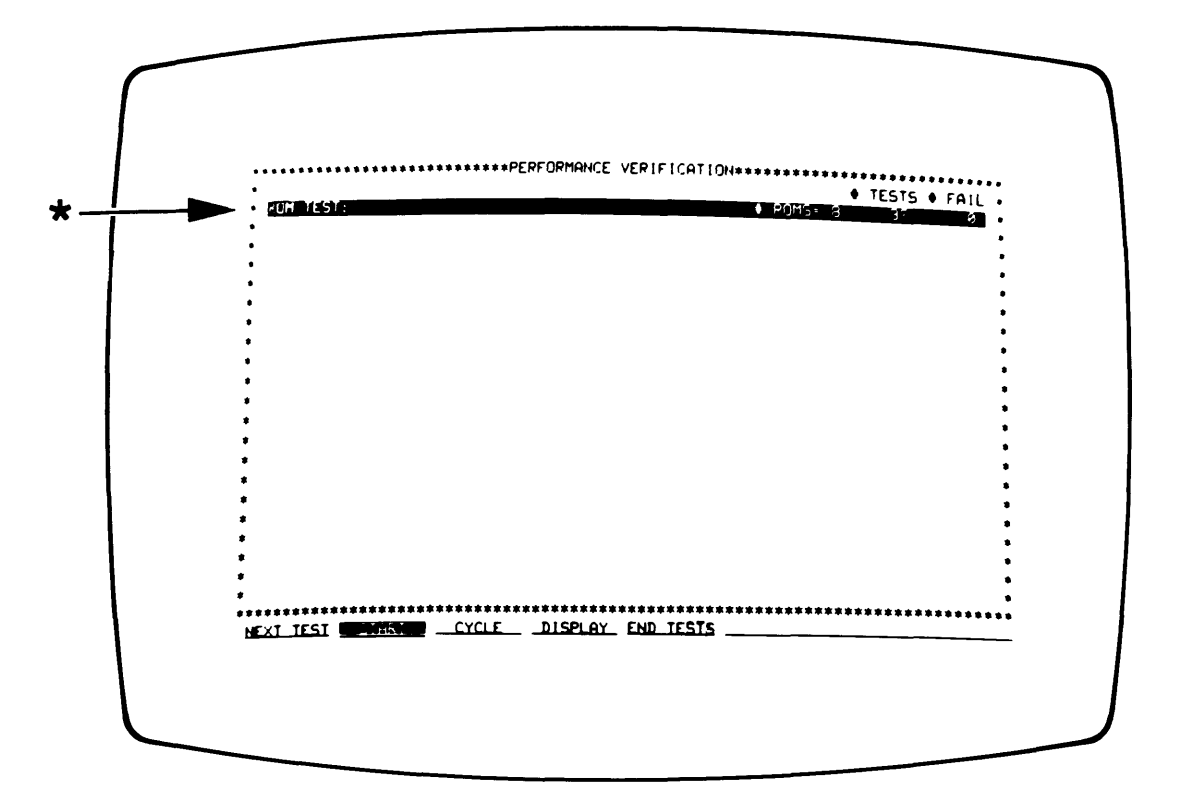

Figure 2-13. ROM Test

C. Purpose: Verifies ROM operation. This test compares the checksum of each ROM to its expected value. If all checksums are correct, the test will pass. In order to keep uninstalled ROMs from being displayed, the test routine ignores the test result if the checksum of the upper and lower byte of a ROM pair are zero. Since a hardware problem could cause this same result, the number of ROMs detected with a non-zero checksum is displayed.

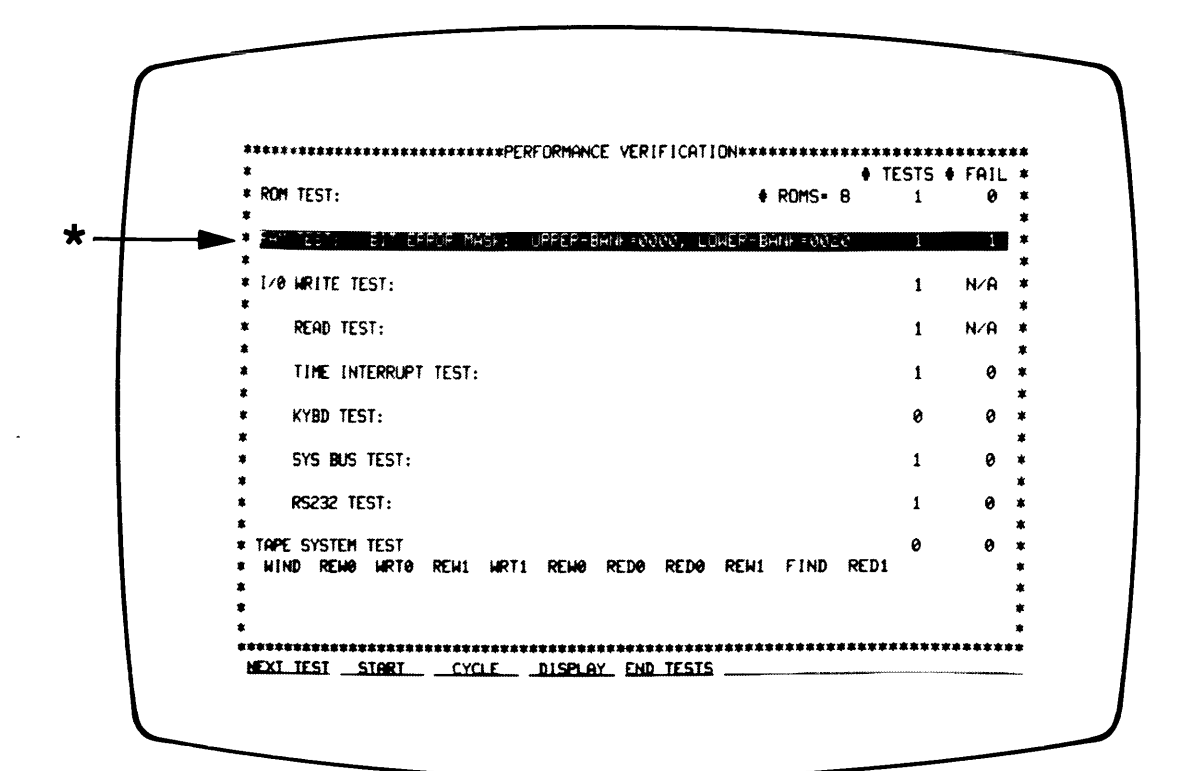

Figure 2-14. RAM Test

| ΝO | T | Ε |  |
|----|---|---|--|
|----|---|---|--|

This test takes approximately eight seconds.

D. Purpose: Verifies RAM operation. The test is divided into two The first step reads the contents of the primary ROM and steps. then stores the data in RAM (that portion not checked during the Short RAM test). The RAM is read and compared to ROM just as in the Short RAM Test. The second step rechecks RAM previously checked in the Short RAM Test. This time, however, part of the ROM contains display information which must be read before the test and restored after the test. The test itself consists of writing walking 1's and 0's patterns to each RAM address and reading it back again. The walking 1's and 0's are visible on the CRT as a blinking pattern with characters moving to the bottom of the CRT. If the test fails, refer to the Mainframe Service Manual.

Ε. The I/O Tests are detailed in the following pages, and constitute remainder of the Development Station (mainframe) Performance the Verification procedures. To test emulation, emulation memory, or analysis boards, the disc must be operational such that "option test" may be run. The procedure mentioned is in this manual under "Installation of Additional System Devices", but is covered in detail in the Performance Verification section of the given option board.

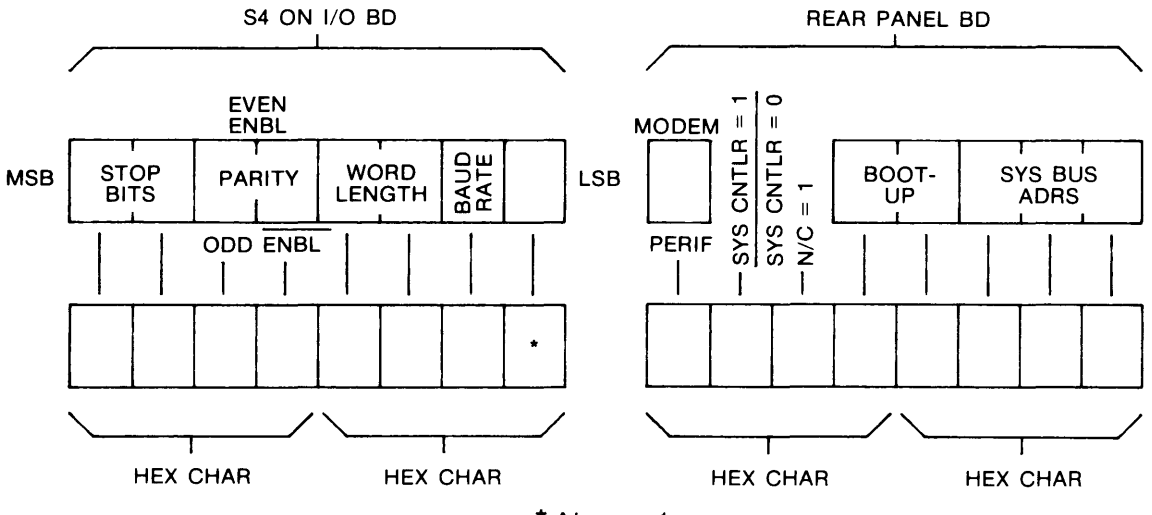

\* Always 1

Figure 2-15. I/O Read Test Switch Interpretation

I/O functions are checked by the following I/O tests:

- I/O WRITE operates the beeper and other write functions.
- I/O READ reads the status of S4 on the I/O Board and the rear panel board switches.
- I/O Interrupt checks processing of the line frequency
  interrupt.
- I/O Keyboard operator input to verify functional operations of all keys.
- I/O System Bus verifies system bus circuitry.
- I/O RS-232 verifies serial communications circuitry.
- Tape Test verifies operation of tape drive unit.

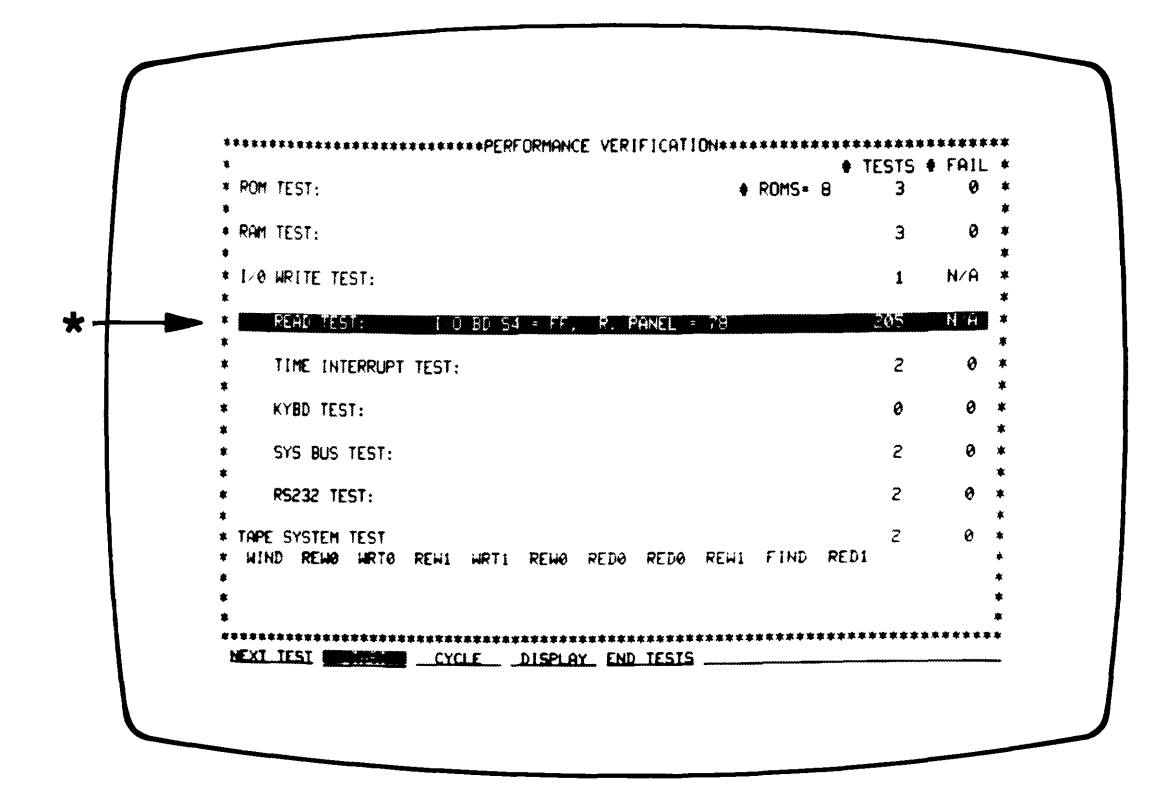

Figure 2-16. I/O Read Test

F. Purpose: The I/O Write test will sound the beeper once for each occurrence of the test. The I/O Read test produces two hex displays of the switch settings, one for S4 on the I/O Controller board, and another display for all of the settings on the I/O Rear Panel board. These may be interpreted by the indications on the above figure. The remaining tests indicate failure, if any.

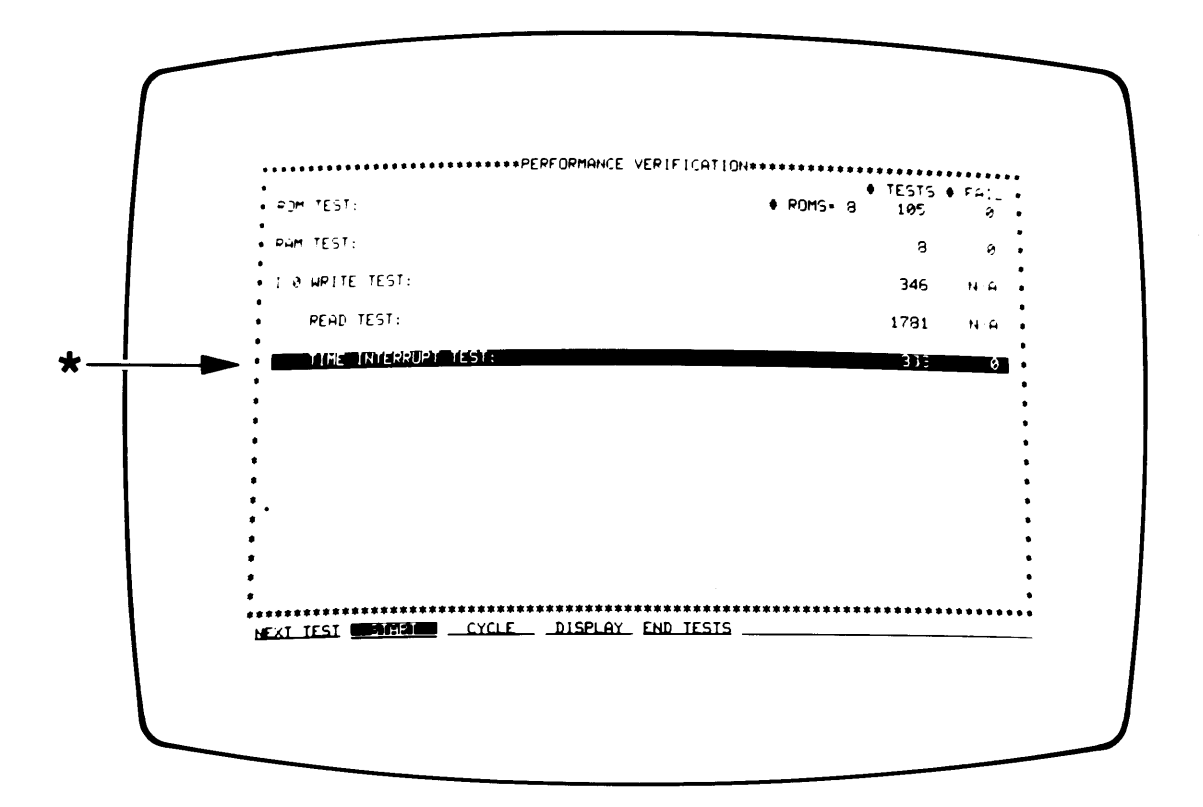

Figure 2-17. I/O Time Interrupt Test

G. Purpose: The power line sync signal is used to interrupt the CPU so that it can keep track of time. This test verifies that an internal signal causes this interrupt at a rate of 48 to 62 Hz and that the CPU can correctly read and respond to this interrupt.

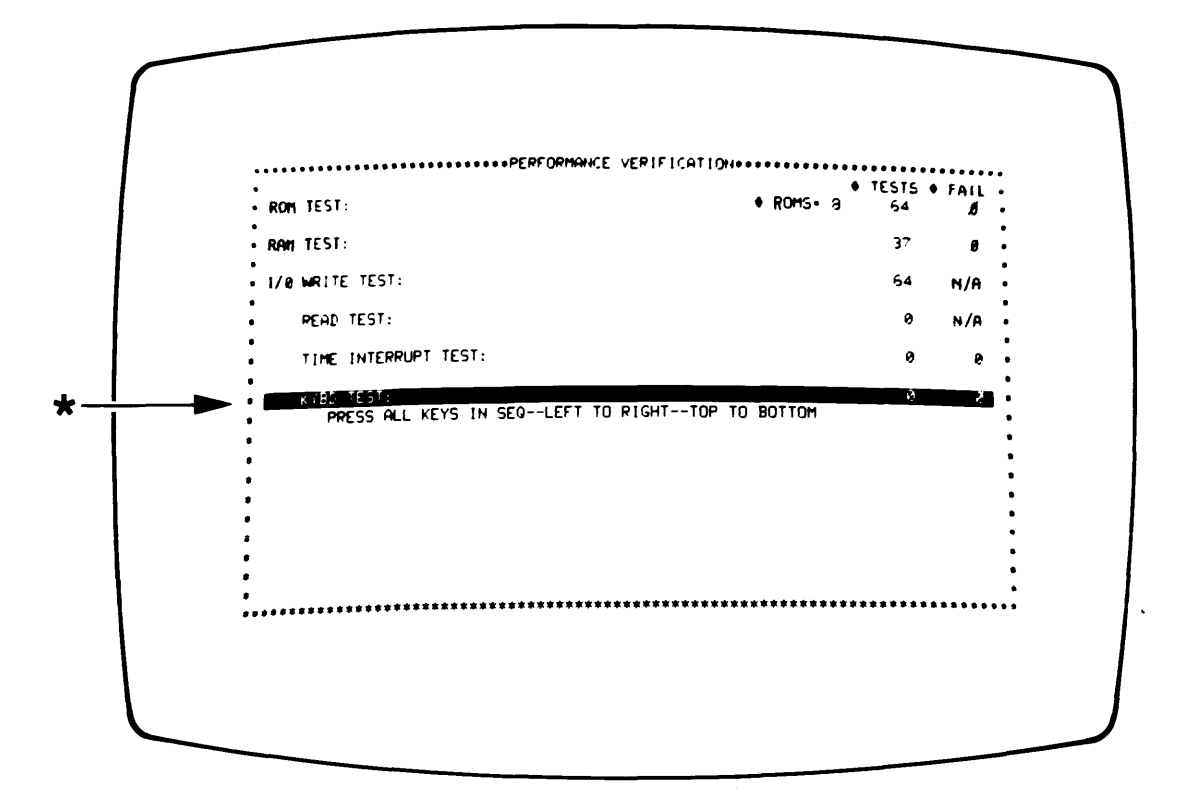

Figure 2-18. I/O Keyboard Test

H. Purpose: Verifies the functional operation of all front panel keys. Press next test until kybrd test is in inverse video. Press the key in the sequence shown in figure 2-19, on the following page. If a key is pressed out of sequence or if two keys are pressed at the same time, a "kybrd failed" message will be displayed on the CRT. If the keys are pressed in sequence and all passed, a " " message will be displayed on the CRT. If a true keyboard failure is encountered, refer to the Mainframe Service Manual.

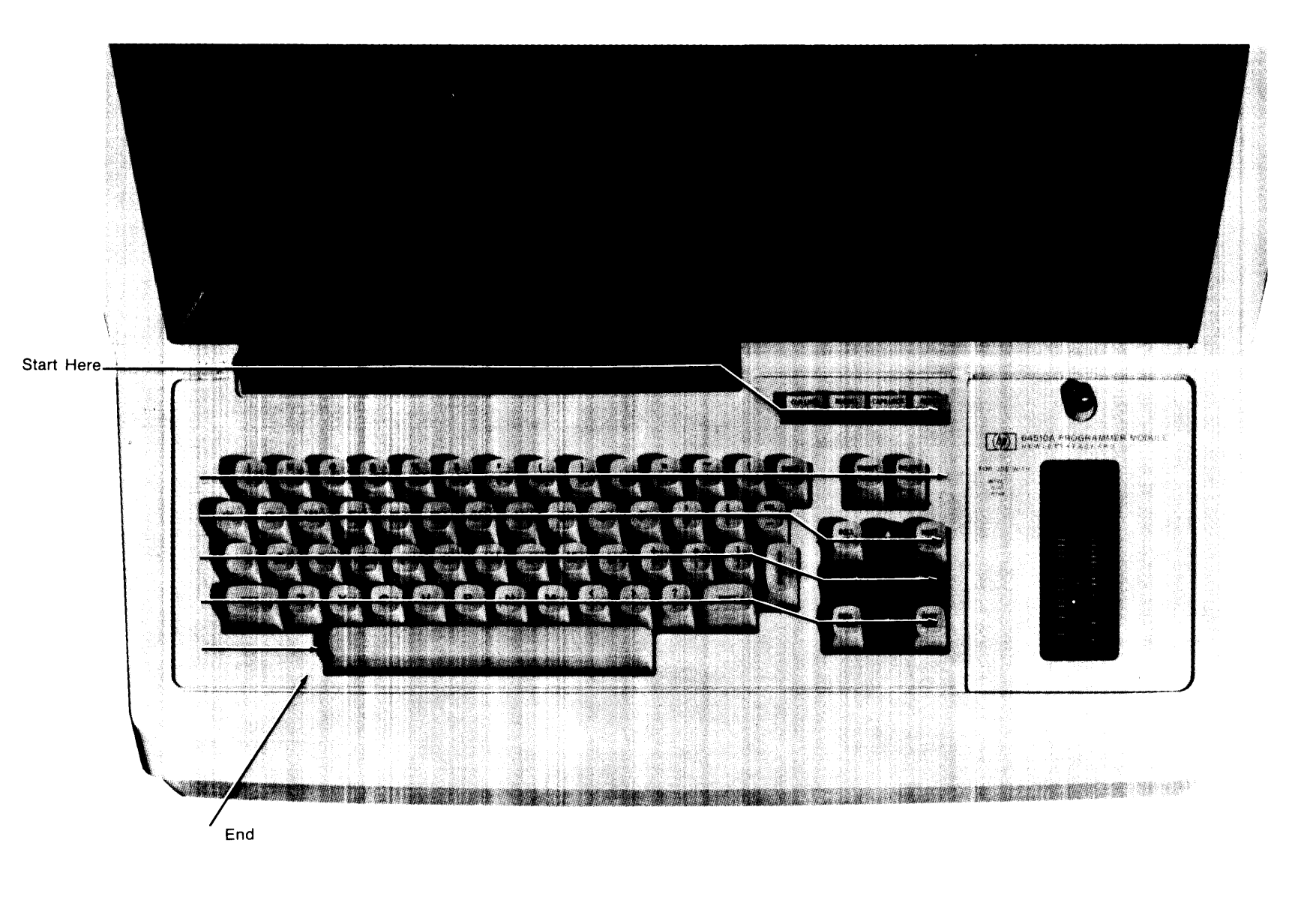

# Figure 2-19. Keyboard Test Sequence

SOV 2-32

| 1 |                      |             | ♦ ROMS+ 8 | 105  | 9          |
|---|----------------------|-------------|-----------|------|------------|
|   | • PAM TEST:          |             |           | 8    | ø •        |
|   | I & WRITE TEST:      |             |           | 346  | •<br>N∕A • |
|   | READ TEST:           |             |           | 1781 | •<br>N-A • |
|   | TIME INTERRUPT TEST: |             |           | 656  | 0.         |
|   | • KYBD TEST:         | TEST PASSED |           | 1    | 0 •        |
|   |                      |             |           |      |            |

Figure 2-20. I/O System Bus Test

NOTE

Check position of S5. Bit 1 should be in the O position.

I. Purpose: Verify operation of the development station system bus circuitry. If a failure occurs, refer to the Mainframe Service Manual.

| PAM TEST:         8           I/0 WRITE TEST:         346           READ TEST:         178: | •<br>•<br>• N/A • |
|---------------------------------------------------------------------------------------------|-------------------|
| • 1/0 WRITE TEST: 340<br>• READ TEST: 178:                                                  | •<br>1 N/A •      |
| • READ TEST: 178:                                                                           |                   |
|                                                                                             | ∎<br>L N/A ∎      |
| * TIME INTERRUPT TEST: 650                                                                  | 5 0 I             |
| * KYBD TEST: TEST PASSED                                                                    | 1 0               |
| *<br>* SYS BUS TEST: ERRORS: DATA* 0, CNTL* 630, INTR* 0 31                                 | 6 316             |
| P5232 1651                                                                                  | 8 Ø               |
| - 1<br>1                                                                                    |                   |
| #<br>#                                                                                      |                   |
|                                                                                             |                   |

### Figure 2-21. I/O RS-232 Test

NOTE

Bit 1 of S5 must be 0 or the RS-232 test will fail. These failures are identified as CNTL failures.

J. Purpose: Verifies operation of USART and associated I/O circuitry. If failure occurs, refer to the Mainframe Service Manual.

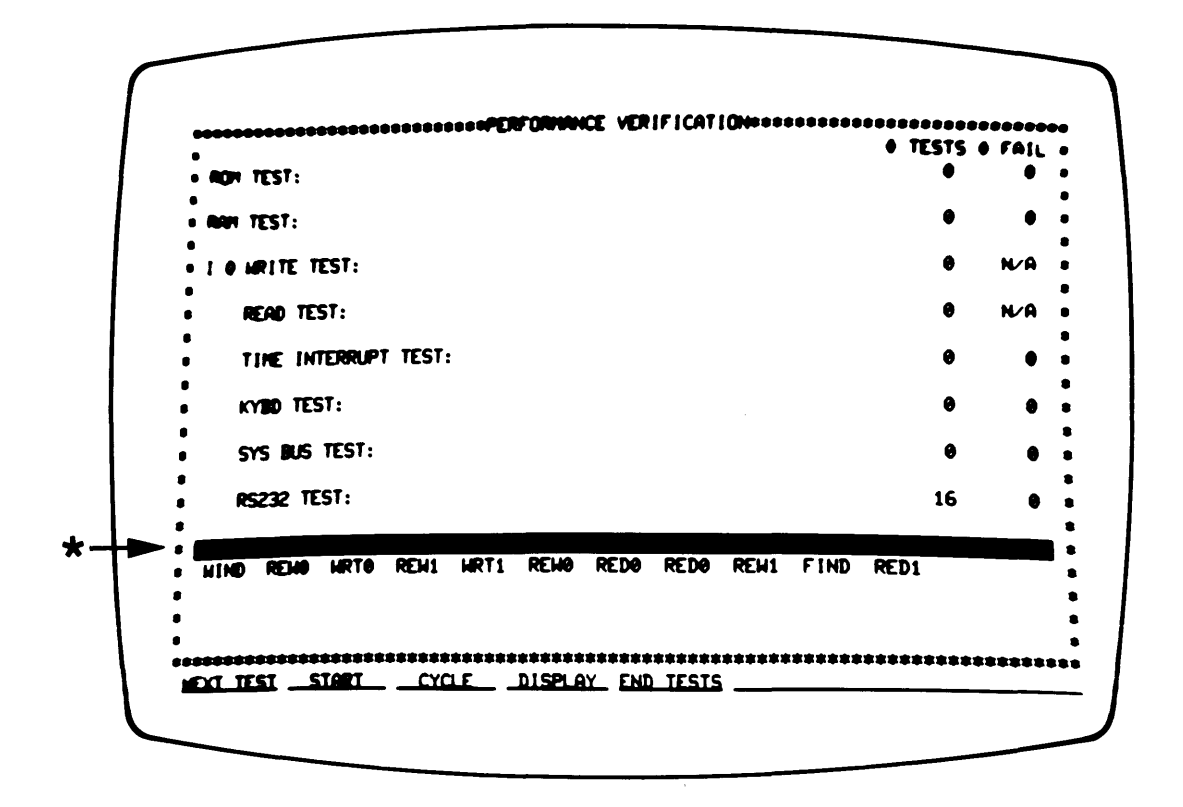

Figure 2-22. Tape System Test

| Ν | 0 | Т | Е |
|---|---|---|---|
|---|---|---|---|

Install new blank mini-cartridge at start of test.

K. Purpose: Verifies operation of all tape functions. Install a blank mini-cartridge [not write protected] in the tape drive unit. The test will automatically step through the sequence. If a tape error occurs, see the Tape Controller Tab in the Mainframe Service Manual.

2-68. After the development station has passed the performance verification, remove the card cage cover in order to view the rear panel circuit board (see the card cage access figure). Set the jumpers on the I/O Rear Panel circuit board for Master Controller (inside card cage; see Rear Panel Circuit Board figure).

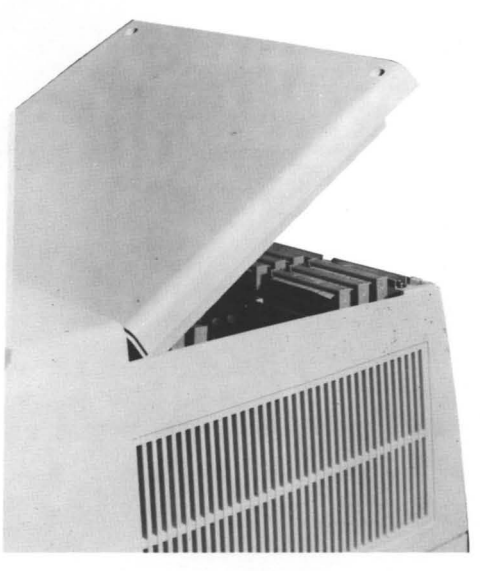

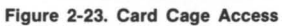

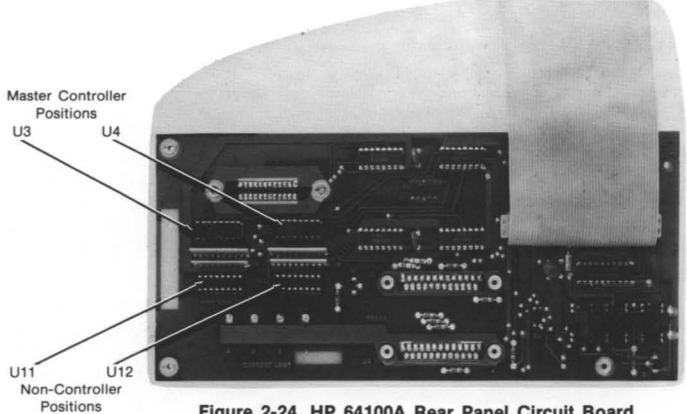

Figure 2-24. HP 64100A Rear Panel Circuit Board

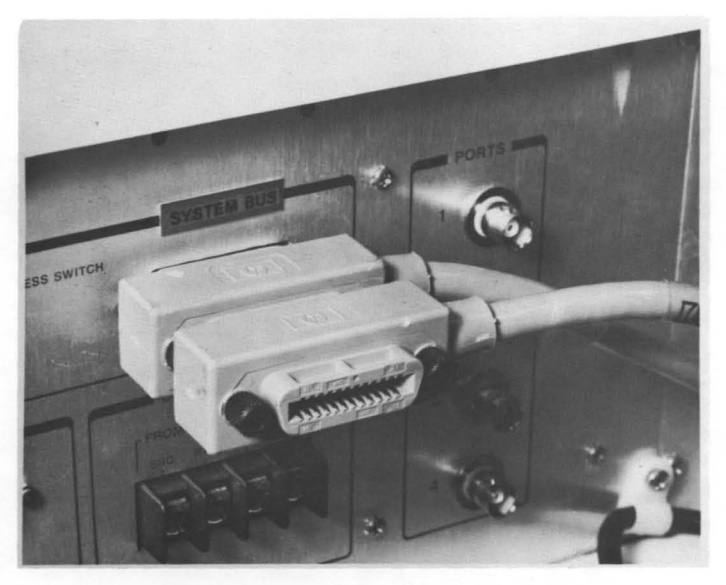

Figure 2-25. HP 64100A System Bus Connector

2-69. On the outside of the station, at the rear, set the System Control Source to Local Mass Storage (to load a tape). Set the system bus switch to "2". Connect the system bus cable between the disc and this master controller development station. Turn the development station power off. Installation

#### 2-70. Installation of System Memory

2-71. The installation of system memory is broken down into the two general catagories of discs used: (1) the 7910H is covered under the first topic heading, Winchester Disc Drives, and (2) the 7906, 7920 and 7925 are covered under the second topic heading, Multi-Access Controller Disc Drive Family (MAC discs).

#### 2-72. Winchester Disc Drives - Model 7910H

2-73. The HP7910H (figure 2-X) is an HP-IB compatible, Winchester Technology disc drive. The formatted storage capability is 12M bytes. Should a Winchester drive mechanism prove defective and require transport, refer to the shipping instructions at the end of this section (II).

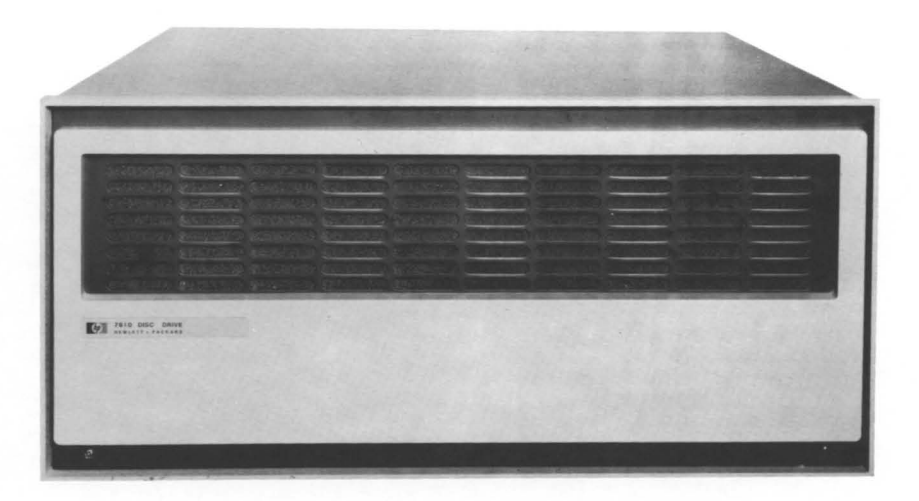

Figure 2-26. Model 7910H Disc Drive

2-74. Power Configuration

2-75. The following paragraphs cover the power configuration of the 7910H Disc Drive.

- A. Set voltage select switch (on rear panel, figure 2-X) for proper voltage.
- B. Verify that fuse rating is correct for selected voltage (indicated on rear panel).

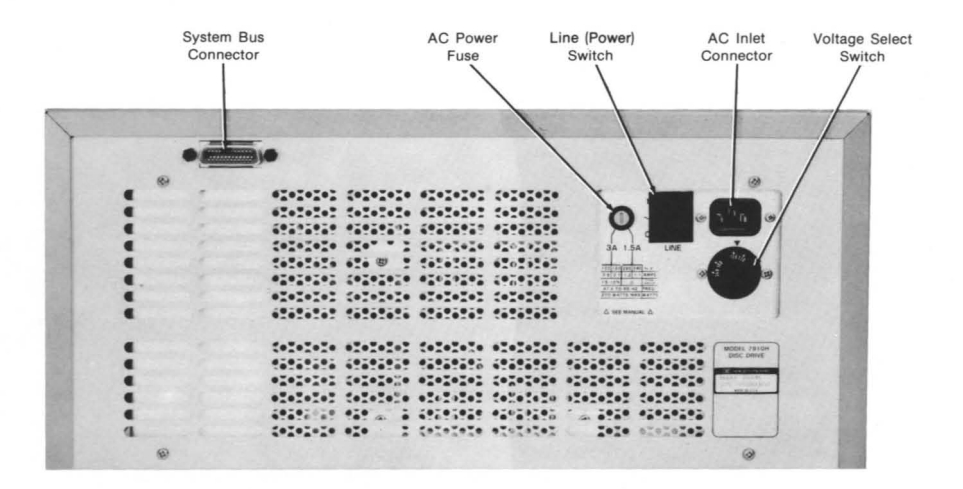

#### Figure 2-27. Model 7910H Rear Panel

Installation

2-76. Address Setting

2-77. Remove 7910 front panel by pulling out first at the bottom. Then remove the PCA access cover by taking out the four screws (see figure 2-28). Rotate the HP-IB Unit Address thumbwheel to 0 and replace the PCA access cover.

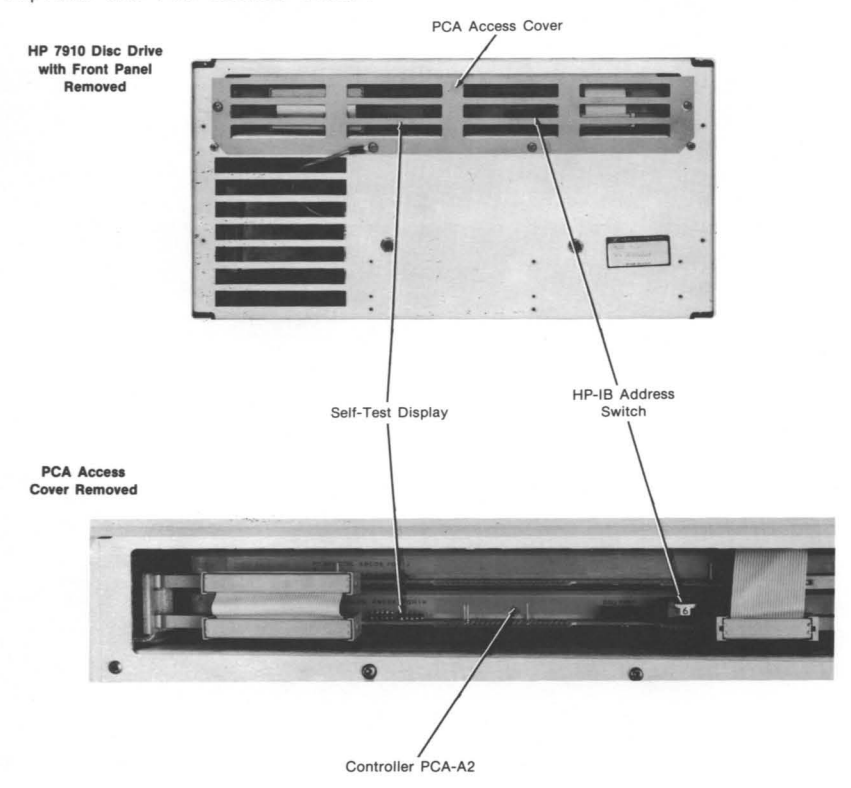

#### Figure 2-28. HP-IB Address Switch and Self-Test LED's

2-78. Self Test

2-79. Leaving the front panel off momentarily, set the rear-panel power (LINE) switch to on. Allow approximately 30 to 60 seconds for the disc to come up to operating speed and complete self test.

SOV 2-40

Installation

2-80. During self test, the 10 LED's located on the 7910 Controller Board (the lower of the two boards visible from the front, see figure 2-28) will be flashing. When self test is complete, all of the LED's on the controller board should be off except for the self test LED(\*) which should remain on until a disc access is performed. If LED's indicate otherwise, refer to table 3-6 in the 7910 Service Manual.

2-81. Disc Initialization

2-82. Connect the system bus cable from the 7910 rear panel to the master controller development station. Ensure that the development station's rear panel "System Control Source" switches are set to boot-up from LOCAL MASS STORAGE. Turn the development station on.

A. The development station CRT will display the message:

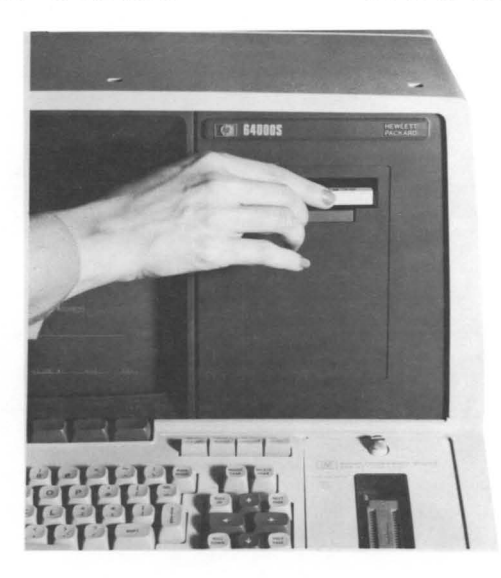

BOOT IN PROGRESS

WAITING FOR CARTRIDGE

Figure 2-29. System Tape Installation

Install the HP64800A system tape into the tape transport. Press the cartridge in until it engages; it isn't necessary to hold it in. The tape transport light will come on and the transport will be heard moving. After several moments the display will appear as shown in System Disc Utility figure.

| SYSTEM DISC UTILITY                                                                                             |      |
|----------------------------------------------------------------------------------------------------|------|
| WARNING: All other stations should be powered off.<br>If soft fix is run the printer (if any) should remain on. |      |
| Options:                                                                                                    |      |
| formatFormat the disc                                                                                           |      |
| testTest the disc                                                                                               |      |
| fmt & tstFormat the disc and test. Mark defective tracks                                                        |      |
| soft fixFix file linkages                                                                                       |      |
| hard fixRead and write each disc sector (Not available for 7910)                                                |      |
| STATUS: Awaiting selection                                                                                      | 0:01 |
| format test for 2 tet soft fix hard fix                                                                         |      |

### Figure 2-30. System Disc Utility Display

Formatting causes the loss of all information stored in disc memory, so reformatting a disc in an existing Model 64000 System first requires backing up all user files on cassette tape. For a new system, the disc must be initialized so the soft key selection "fmt & tst" should be made.

B. The development station CRT will display the message:

TEST TIME IN MINUTES?

The recommended test time is 30 minutes, in order to provide enough data samples for a valid statistical analysis. Press the "30 mins" soft key and "return". C. As the testing and formatting phases of disc initialization may be performed independently of one another, the system allows the user to select them seperately. Initializing a new system requires both formatting and testing.

NOTE

A flashing inverse video WARNING will be displayed. This warning states that FORMATTING causes the permanent loss of all information stored in disc memory. Existing user files should be backed up on cassette tape.

The development station CRT will present the question:

Do You Want To Format?

The soft keys offer the choices:

Yes No

1. If "Yes" is selected, the formatting begins. The first step is a loop back test where the development station writes data to a hardware buffer in disc controller, and reads it back, verifying the communication lines. In the event of an error the message displayed will be:

LOOP BACK TEST FAILED

If this message is received, refer to section IV for troubleshooting, although the formatting will continue. The number of defective tracks is reported on the CRT just above the status line. With the HP64000 formatting software, tracks marked "Defective" cannot be recovered. If the number of defective tracks increments steadily, press the "Abort" soft key. Cable installation should be checked, and the disc initialization restarted. Recurring defective tracks are cause for turning to troubleshooting procedures in section IV.

ii. If "No" is selected, the soft keys will offer the System Disc Utility menu again. Use "end" to exit.

| MINUTES OF TESTING | 5                     |    |                    | ٦ |
|--------------------|-----------------------|----|--------------------|---|
| LIMIT-             | 10                    |    |                    |   |
| NEGABYTES VERIFIED | 26                    |    |                    |   |
| DISC ERRORS-       | •                     |    |                    |   |
| NEGABYTES OF 1/0   | 1                     |    |                    |   |
| TRANSMIT ERRORS+   | 0                     |    |                    |   |
| RECEIVE ERRORS-    | 0                     |    |                    |   |
| TIMED SEEKS        | 166                   |    |                    |   |
| SEEK ERRORS+       | •                     |    |                    |   |
| 1 DEFECTIVE TRACKS |                       |    |                    |   |
| STATUS: TESTING    |                       |    | 0:17               |   |
| 7910 DISC DRIVE    | E AT ADDRESS 0 UNIT O | PR | eviously formatted |   |
| end test abort and | <u>n linit</u>        |    |                    |   |
|                    |                       |    |                    | ノ |
|                    |                       |    |                    |   |

Figure 2-31. Disc Verification Display

2-83. At this point the testing begins, unless "No Test" had been selected. As the disc verification display figure indicates, the display will show the minutes of testing, megabytes verified, disc errors (if any), megabytes of I/O, transmit or receive errors, the number of timed seeks, and seek errors (if any). Upon completion of testing, the system writes a file directory and builds a free list of available pages for file storage. The number of Disc errors, transmit/receive errors, and seek errors should all be O. If errors were detected refer to the troubleshooting procedures in section IV.

2-84. Theory of the disc initialization procedures is also covered in section IV. Included are flowcharts detailing the exact sequence of events for formatting, and testing. Guidelines for interpretting disc errors, I/O transmit and receive errors, and seek errors are presented, to aid in establishing whether a problem exists in the development station I/O Rear Panel board, within the system bus cable and HP-IB interface, or within the disc itself. It is always a good idea to reseat circuit boards and cables prior to troubleshooting. After formatting, any tracks which tested as bad two or more times will be marked DEFECTIVE. Regardless of whether or not any tracks are found defective, the following messages will appear in sequence on the status lines:

> Writing Directory Building Free List

2-85. After the free list is built, the disc is completely initialized. The soft keys will offer the System Disc Utility menu (without the instructions). Press "end" to exit the Disc Utility module. The operating system files residing on the 64800A tape will then be loaded onto the disc, and the CRT will display the message "BOOT IN PROGRESS".

2-86. After all files on the 64800 tape cartridge are loaded, the CRT will display "System Software Load is Complete." At that time, insert any additional software tapes to be stored on the disc.

| 1/0 B | us configuration        |        |           |
|-------|-------------------------|--------|-----------|
| ADRS  | DEVICE                  | 111-0  |           |
| 4     | FOTO DISC MEMURT        |        |           |
| 5     | 64100                   |        |           |
| 7     | THIS 64100, MASTER CONT | ROLLER |           |
|       |                         |        |           |
|       |                         |        |           |
| STATU | S: Awaiting command     | userid | <br>_ 0:2 |
| -     |                         |        |           |
|       |                         |        |           |

Figure 2-32. System Boot-Up Display

2-87. When all software is loaded, set the development station SYSTEM CONTROL SOURCE switches to SYSTEM BUS. The CRT display should be as shown in the System Boot-Up Display. At this point use of the editor may be made, option\_test may be performed on emulation memory, emulation or analysis boards, or additional system devices may be installed and verified.

SOV 2-45

#### Installation

HP64000 Service Overview

2-88. Multi-Access-Controller (MAC) Disc Drive Family

2-89. The central component that the MAC discs have in common is the 13037 disc controller. The unit, housed in the bottom of the disc cabinet, is responsible for transfer of data to and from the discs. For the HP64000 System, the top card in the controller must be a 12745A HP-IB Adapter, which interfaces to the system bus. The disc drives available, Models 7906M, 7920, and 7925, have data capacities of 20, 50, and 120 M bytes of storage, respectively.

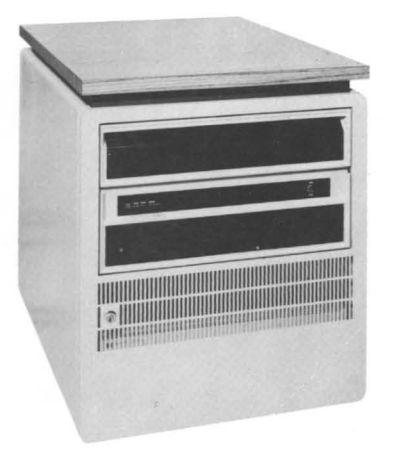

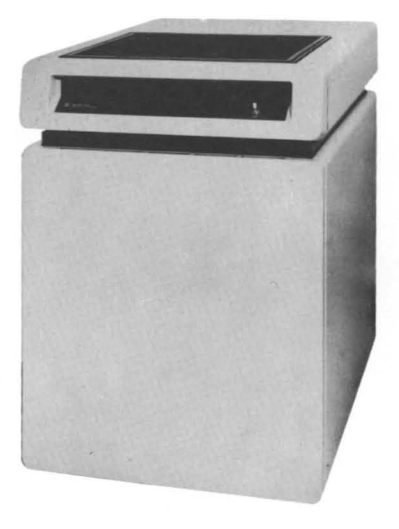

Figure 2-33. Models 7906M and 7925 MAC Discs

(The 7920 is similar in appearance to the Model 7925)

Installation

2-90. Power Configuration

2-91. The MAC disc, when ordered as a 64001S option will arrive cabinetized. The 13037C Disc Controller will be mounted at the bottom of the cabinet, with the 12745A HP-IB Adapter Card installed inside the controller in the top slot. The disc drive mechanism will be mounted at the top of the cabinet. The cabinet contains a power receptacle unit, into which the power cords from the drive and controller plug. From here, the power for the entire unit may be Note also, that the 13037 Controller has its own power switched. switch, which should generally be left on. The disc components may be configured for 100, 110, 220, or 240 Volt operation. For the cabinet, this means differences in fuses, power cords, and power receptacles. For the controller and drive it also includes strapping of the power transformers. Refer to the appropriate installation manuals listed in table 1-2, for detailed instructions.

- A. Check that the power cord from the controller is connected to the cabinet power receptacle, as shown is the 13037 Disc Controller Rear Panel figure. The controller power switch should be turned on (1).
- B. Check that the power cord from the disc drive is plugged into the cabinet power receptacle. See the Model 7906 Rear Panel figure, or the Model 7920 Rear Panel figure for the locations of the AC inlet connector (the 7925 rear panel is the same as the 7920).
- C. The 29425 Cabinet Rear Panel figure shows the AC "LINE" connector, and power switch for the disc console. Leave the power cord disconnected while the following internal address settings and cable configurations are performed.

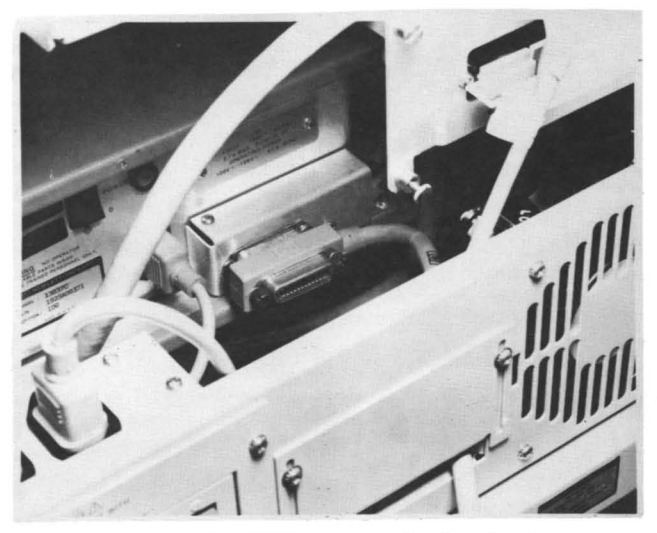

Figure 2-34. 13037 Disc Controller Rear Panel

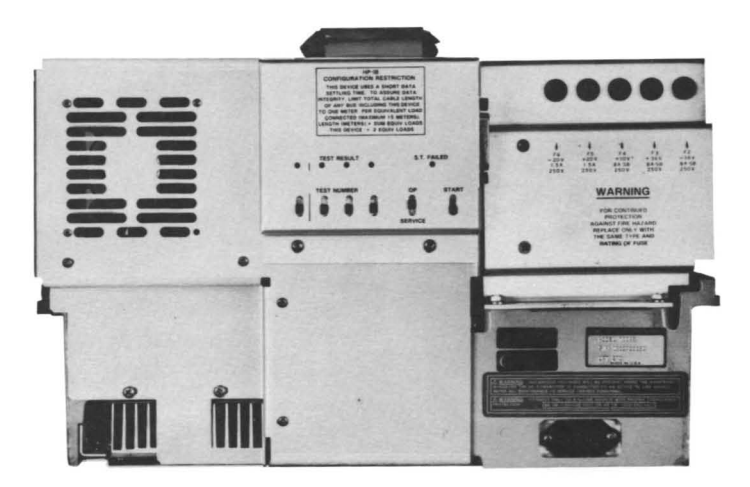

Figure 2-35. Model 7906M Rear Panel

### Installation

### HP64000 Service Overview

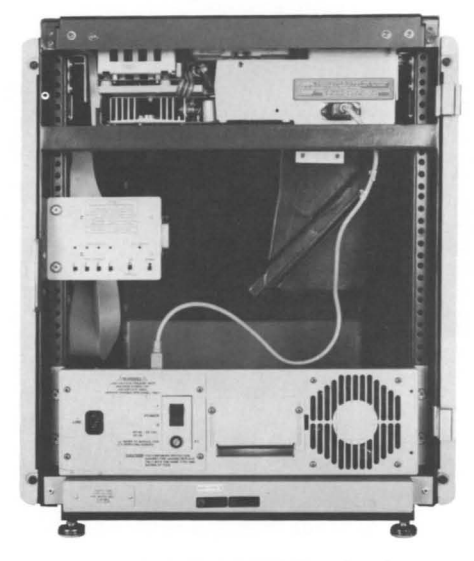

Figure 2-36. Model 7920 Rear Panel

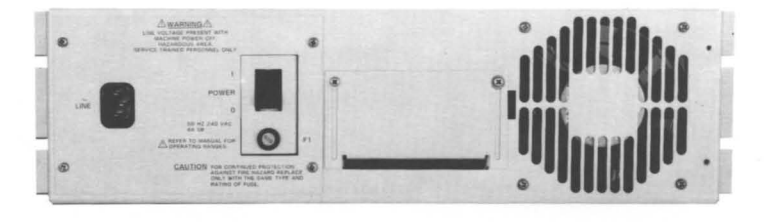

Figure 2-37. 29425 Cabinet Rear Panel

# Installation

2-92. MAC Disc Block Diagram Description

2-93. In the Multi-Access-Controller (MAC) Disc Drive Family, one 13037C Disc Controller can operate up to 8 disc drives (which are differentiated by a switch setting of Unit Select # 0 through 7). The 13037C hardware is also capable of access by up to 8 different CPU's, but constraints of the operating system software for the HP64000 System allow only one CPU (at CPU # 0). The HP-IB based System Bus of the HP64000 futher requires that the 13037 controller be interfaced by a 12745A HP-IB Adapter Card. This unit plugs right into the top slot 13037 controller (the second slot is left empty in order to of the adequate air flow. Disc controllers promote are extremelv temperative-sensitive). In the HP64000 System, at HP-IB Address 0 must be located a disc memory, onto which the operating system software will be loaded. At system power-up the operating system software automatically assigns Logic Unit Numbers (not a switch setting), starting with the lowest Unit Select Number at HP-IB Address 0. It is this L.U. # 0 upon which the system files are stored. Additional disc memories may be located at unused HP-IB Address 2 through 7.

2-94. The HP-IB Adapter Card interfaces the HP64000 Logic Development System to the 13037C Disc Controller. Two thumbwheel switches, HP-IB Address, and CPU #, are located on this board. The Device Controller card provides the data transfer between the disc controller, and the disc drive unit. It is this board to which the multiunit cable and data cables must attach. The Error Correct card contains the logic necessary to generate and decode the error correct code which is used to determine if the same data that was written to a disc is also that which is read back. The Microprocessor board provides the polling, and timing coordination of the other boards.

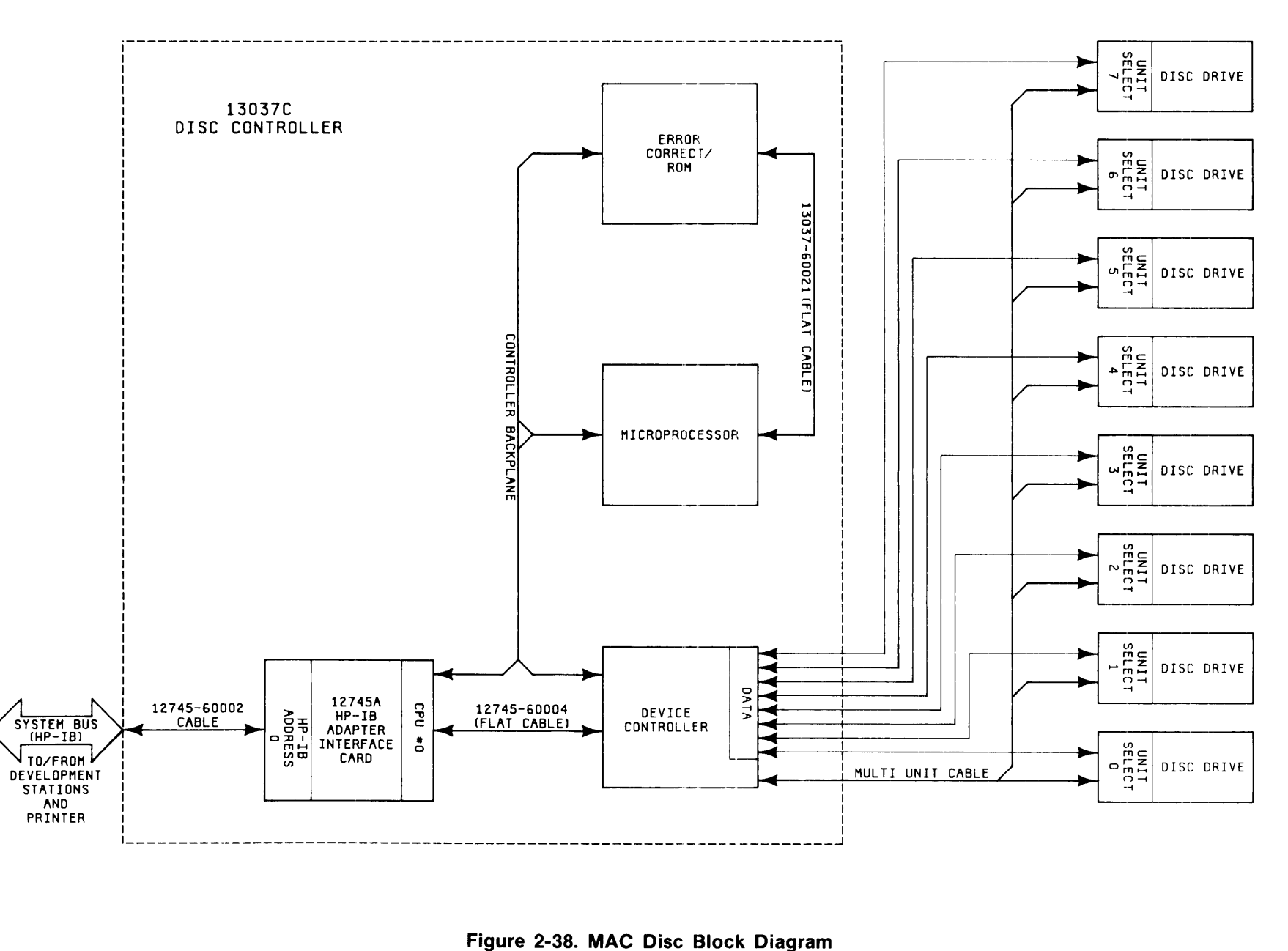

Installation

SOV 2-51

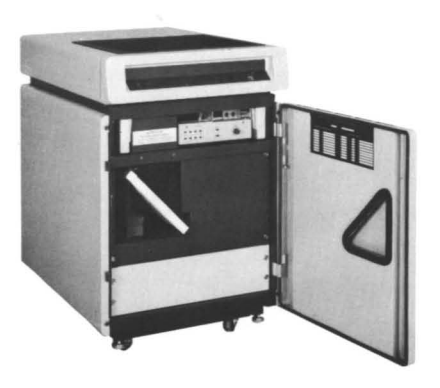

Figure 2-39. 13037 Disc Controller Front Panel, Cabinet Mounted

2-95. Address Setting and Cable Configuration

2-96. Open the disc cabinet front door, and locate the 13037 front panel as shown in the above figure. Remove the four screws and take the 13037 front panel off.

2-97. Check that the 12745A HP-IB Adapter Card is in the top slot of the controller card cage as shown in the 12745 and 13037 Cable Configuration figure. The following page shows the location of the CPU # and HP-IB Address switches on the 12745 HP-IB Adapter Card. Set the left thumbwheel switch to CPU # 0. Set the right thumbwheel switch to HP-IB address 0. The 12745-60002 cable should be connected at the right of the card, and go to the HP-IB connector at the rear of the cabinet. The 12745-60004 flat cable should connect to the Device Controller card, in the third slot, and be at the left side of these boards. The Device Controller card should also have the Disc Data Cable (Cables), and the Multiunit Cable connected. The other end of these cables should be connected to the disc drive. The next slot down should house the Error Correct card, with the Microprocessor card in the bottom slot. These two boards should be connected in the center with the 13037-60021 flat cable.
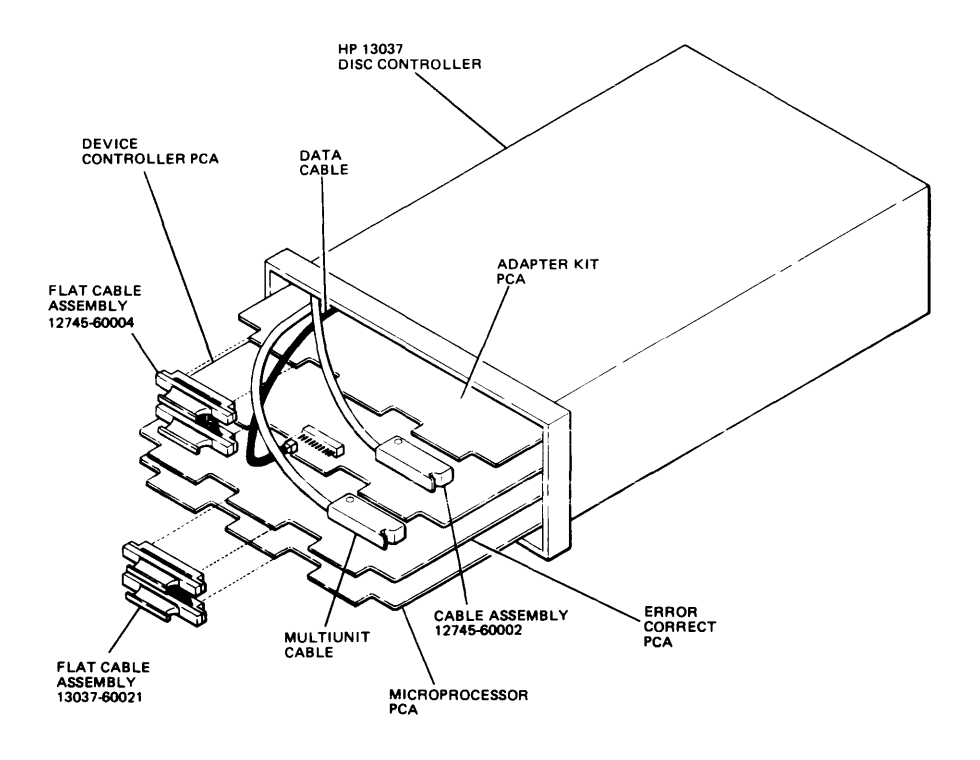

NOTE: THE CABLING CONFIGURATION SHOWN ABOVE IS FOR A SINGLE-CPU SYSTEM.

Figure 2-40. 12745 and 13037 Cable Configurations

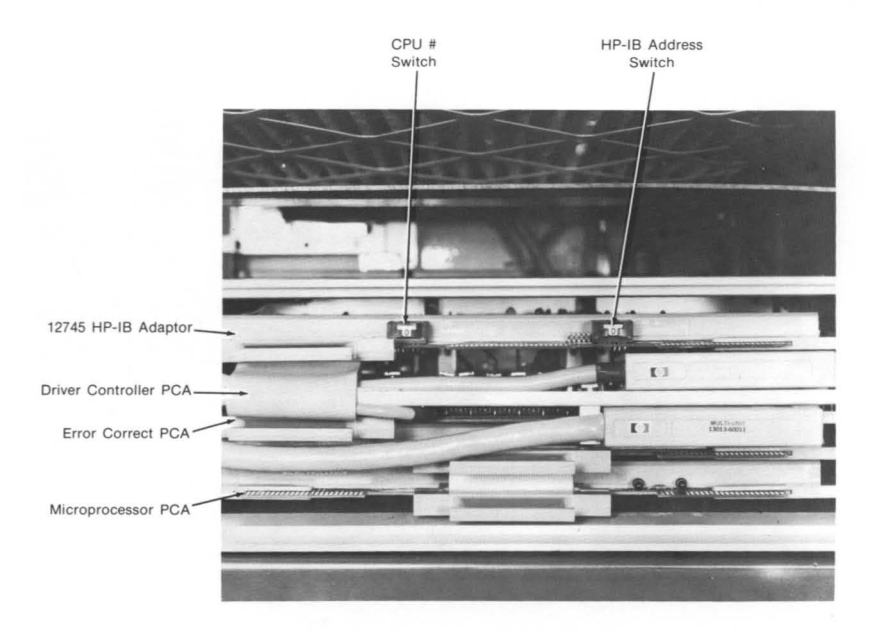

Figure 2-41. HP-IB Adapter Card CPU # and HP-IB Address Switches

2-98. For Models 7920 and 7925, with the disc cabinet front door still open, locate the Unit Select rotary switch as shown in the 7925 Control Panel figure on the following page. Set the Unit Select # to 0. As shown in the 7906 Control Panel figure, a separate cover (also at the front) must be lowered to expose the control panel. Set the Unit Select # to 0 (the slide switches should be in the down position).

Installation

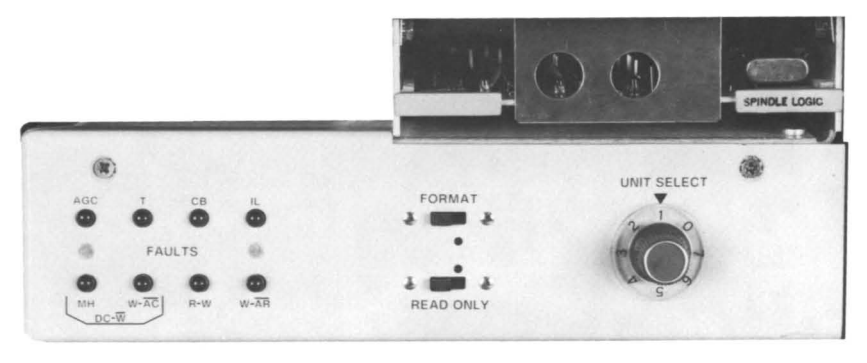

Figure 2-42. 7925 Control Panel

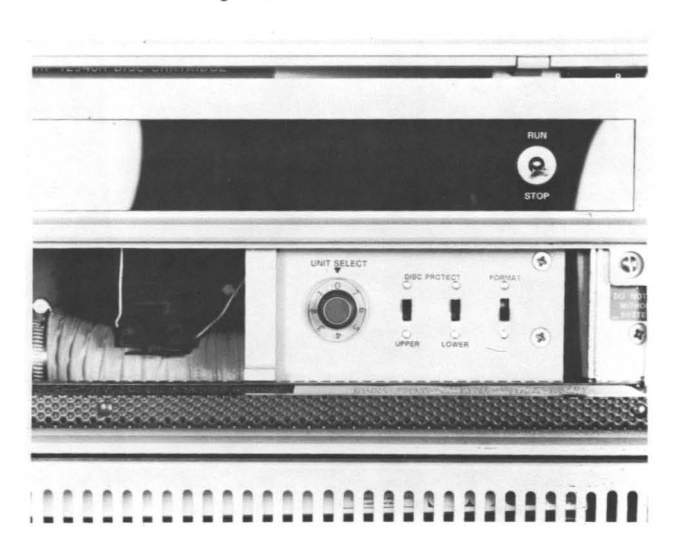

Figure 2-43. 7906 Control Panel

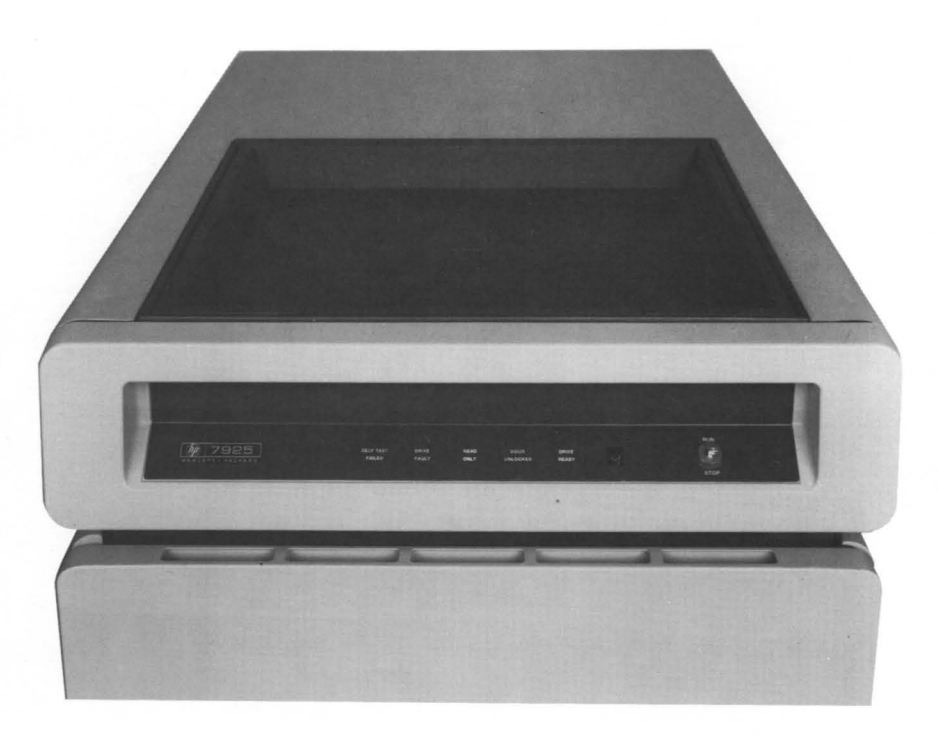

Figure 2-44. 7925 Operator Panel

2-99. As shown on the 7925 Operator Panel, the RUN/STOP switch is located to the right. Set this switch to "RUN". The disc pack drops in the top of the unit. The 7920 is similar. At this point, the power cord may be connected to the cabinet rear panel, and the cabinet power switch turned on (1). The "DRIVE READY" light should come on.

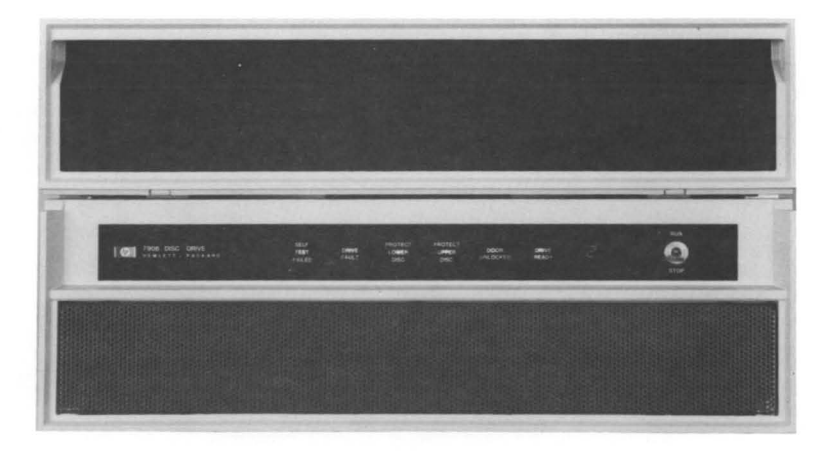

Figure 2-45. 7906 Operator Panel

2-100. For the Model 7906, the RUN/STOP switch is shown in the 7906 Operator Panel figure. Set this switch to "RUN". Pull open the drawer at the top of the drive, as shown in the 7906 Disc Platter Access figure. Insert a disc, and close the door. Connect the power cord to the cabinet rear panel, and turn the power switch on (1). The "DRIVE READY" light should come on.

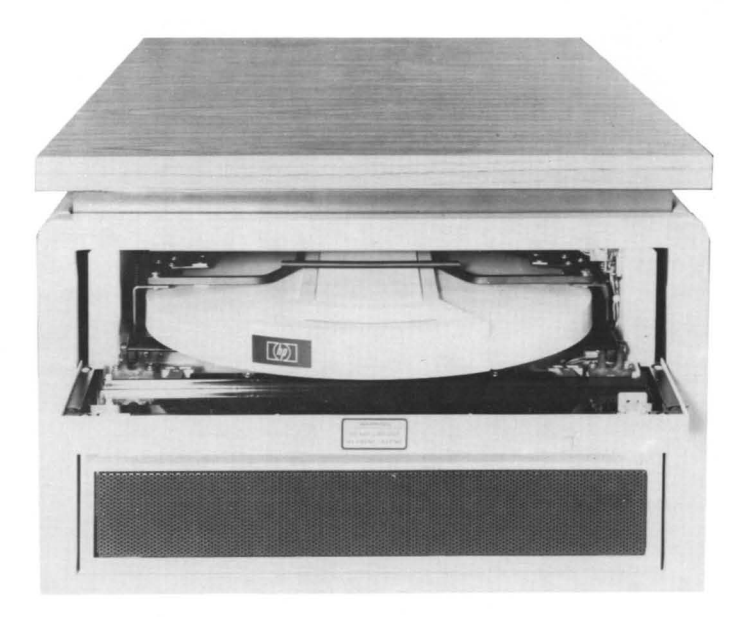

Figure 2-46. 7906 Disc Platter Access

2-101. Disc Initialization

2-102. The disc initialization procedures for the MAC Family Discs are the same as for the Winchester Drive Disc, with the following exception:

Exception - For the 7906 Disc Drive with a removable upper disc, the following message will appear on the command line during the System Disc Utility Display:

The 7906 Disc Memory has a removable (upper) disc and a nonremovable (lower) disc. They can be treated as a single logical unit (LU), or alternatively each disc can be treated and used as two separate LU's.

WHICH PART DO YOU WANT OPERATIONS ON NOW?

Select one of the soft key choices: "entire/lower/upper".

Refer to the Winchester Drive Disc Initialization procedures in paragraph 2-81 for formatting and/or testing of the disc, and to load system files.

SOV 2-58

#### HP64000 Service Overview

Installation

2-103. Additional System Devices Hookup

2-104. Option Test Performance Verification

2-105. Option test provides performance verification and softwarebased troubleshooting assistance for the Emulation, Analysis, and Emulation Memory option boards. As option\_test consists of disc-based files, a basic system containing a Master Controller Development Station and a Logic Unit O Disc must be operational (installed and verified) before option test can be used.

2-106. System Printer

2-107. The HP64000 Logic Development System is designed to utilize a Model 2631 or a Model 2608 printer. These printers offer high resolution print quality, and are HP-IB compatible. Use of the cartridge ribbons by both printer models enhances user convenience.

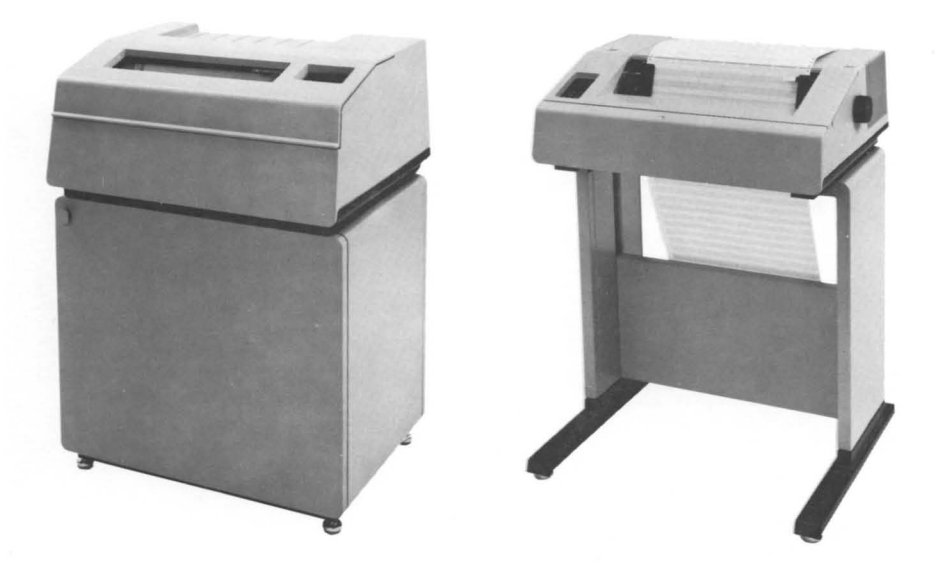

Figure 2-47. Model 2608 Line Printer and Model 2631 Printer

Installation

HP64000 Service Overview

2-108. If the 64000 System includes a 2631 (or 2608) printer, it may be connected to the system according to the following procedure:

- A. Printer Self Test With the system bus cable disconnected attach the power cord to the printer. The Self Test button shown on the printer control panel figure initiates a "GO/NO GO" routine which tests the printer to determine if it is in proper operating condition.
- i. Install paper in the printer.
- ii. Push the Self Test button.
- iii. Listen for audible tones to sound and observe that the head carriage moves from the left stop to the right stop and then back to the left stop. All characters are then printed.
  - iv. If the Self Test fails, press the printer RESET button and try the test a second time. If it still fails refer to the printer service manual.

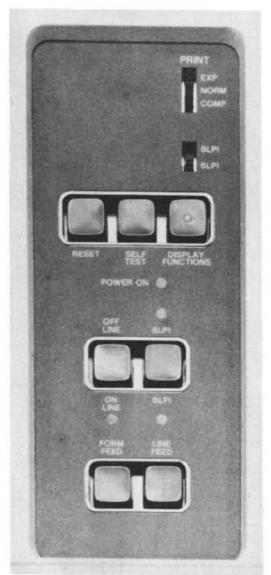

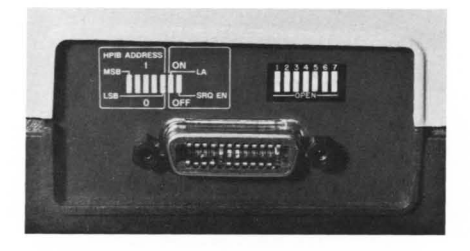

Figure 2-48. Printer Control Panel and System Bus Address Switch

- B. Set the PRINT switch to NORM 8LP1 or 6LP1
- C. Set the address switch on the rear of the printer to 1. SRQ and LA bits must always be set to 0.
- D. Connect the printer to the disc with a system bus cable.

NOTE

Do not connect the printer to the HP64100 Master Controller station. The Master Controller must always terminate the System Bus.

2-109. Additional Development Stations

2-110. Additional development stations can be added (in series) up to a total of six. With the first development station set as master controller, all other stations must be set as slave controllers.

To add development stations, proceed as follows:

- A. Set station to slave controller.
- B. Run development station performance verification.
- C. Set address switch to next appropriate address.
- D. Connect system bus cable to next component.

NOTE

The master controller station must be on one end of the entire bus system cable.

- E. Turn slave controller power on.
- F. Press SHIFT RESET on the master controller to recognize the newly added station. The display should show the I/O configuration with the new station recognized. If a "DEVICE NOT RECOGNIZED" message is given for the particular address, redo the performance verification. If the problem still exists, refer to the Development Station Mainframe manual.
- G. Once all development stations are on line, the entire system is operational.

Installation

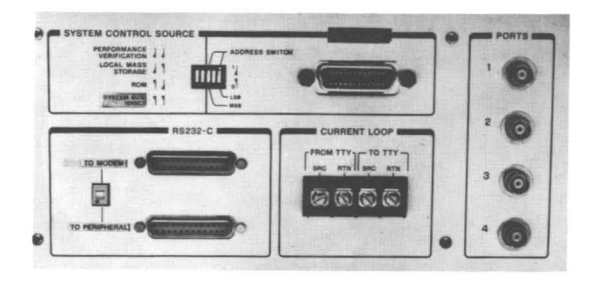

Figure 2-49. RS-232-C Connectors

2-111. RS-232-C Serial Communications Port

2-112. The HP64100A Logic Development Stations are all equipped with serial communications ports following the RS-232-C specifications. The location of the connectors on the development station rear panel is indicated in the RS-232-C Connectors figure. Detailed information regarding the use of the ports is covered in both the development station Mainframe Service Manual, under the I/O tab, and in the System Overview Operator's Manual, in Chapter 2. The RS-232-C Schematic is shown here to identify the signal names with their pin assignments.

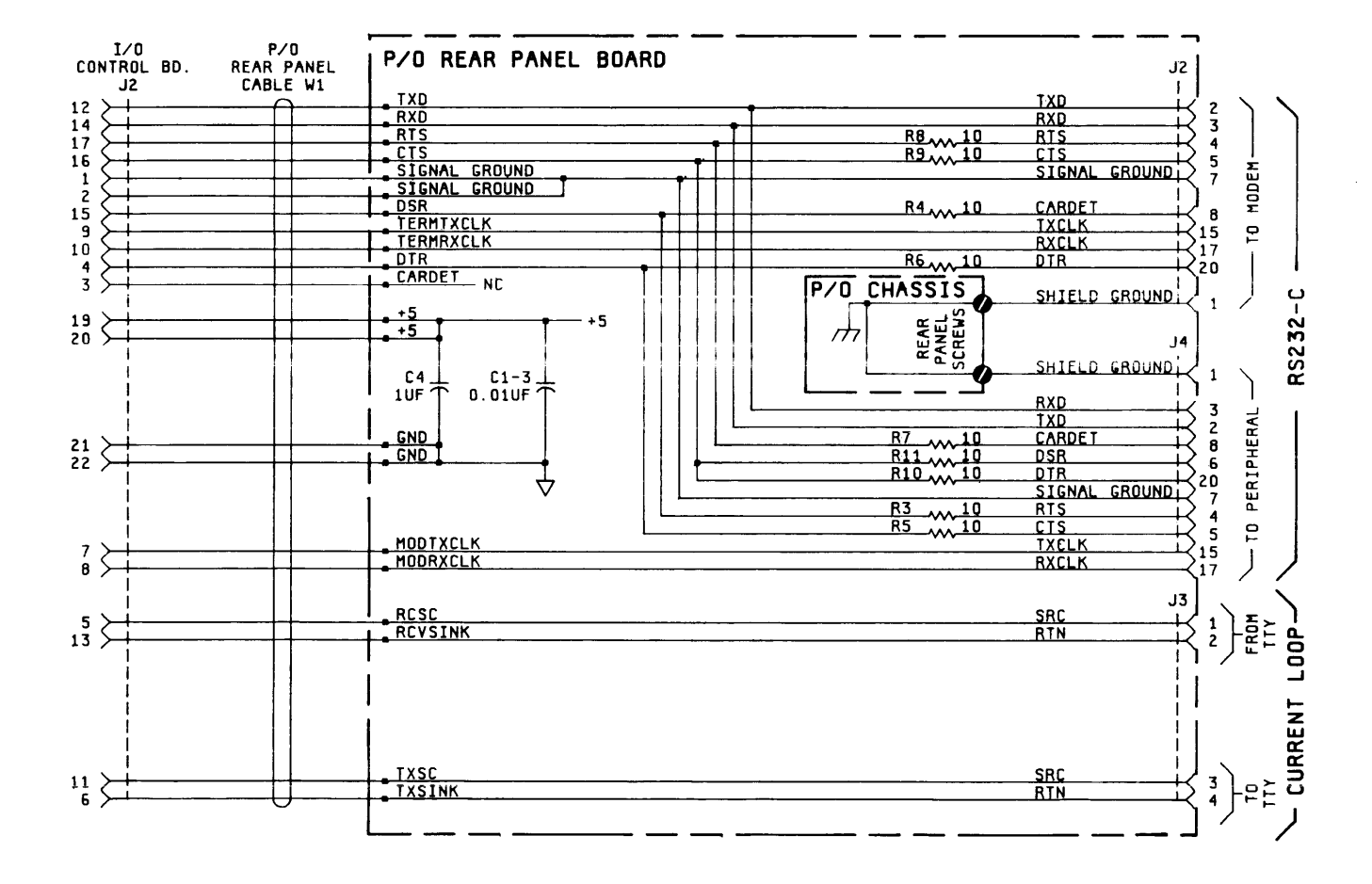

Figure 2-50. RS-232-C Schematic

Installation

2-113. Ordering and Shipping

2-114. Carrier Selection

2-115. The Model 64000 is sold F.O.B. Origin, so you can choose the type of carrier for hauling and delivery. There are three different methods for shipping Model 64000 components. They are 1) electronic padded van, 2) air consolidation program (ACP), and 3) common carrier (truck). Any of the methods are available within Continental U.S.A. and Canada. All international shipments use ACP. For all shipments, HP selects the carrier company for your specific choice of conveyance.

There are three methods of shipping from which to choose:

Advantages Disadvantages

Most susceptible to shipping damage. System

customer dock but not the actual installation

is delivered to

site.

| 1. | Electronic<br>Padded Van                                                        | Carrier will place<br>the system on site<br>at the exact spot<br>designated by the<br>customer. No crate<br>required. Least<br>susceptible to<br>shipping damage.<br>Short shipping time. | Cost slightly higher<br>than Air Consolidation<br>Program                                                                |  |  |
|----|---------------------------------------------------------------------------------|----------------------------------------------------------------------------------------------------|----------------------------------------------------------------------------------------------------|--|--|
| 2. | Air<br>Consolidation<br>Program (used<br>for all<br>International<br>shipments) | Fastest shipping<br>method                                                                                                    | System is delivered to<br>customer dock but not<br>the actual installation<br>site. Customer must<br>uncrate the system. |  |  |
| 3. | Common Carrier                                                                  | Lowest cost to<br>customer                                                                                                    | Longer shipping time<br>than other methods.                                                                              |  |  |

2-116. Notification

2-117. After you have placed an order for a Model 64000, the following events will take place:

- a. Within two weeks you will receive an acknowledgement of the order and this Site Selection and Installation manual (HP part no. 64980-90902). Also included will be the address and phone number of the local HP Customer Engineering (CE) office.
- b. At the same time, the local CE office will be notified of your order.
- c. You will be sent a notification when the Model 64000 will be shipped and a re-identification listing of the system configuration ordered.
- d. At the same time, the local CE office will be notified of the shipment date.
- e. The shipping company will contact you about actual time of delivery.

2-118. Arrival of Coordinated Shipments

2-119. All Model 64000 components will be delivered on a drop-ship basis. The normal time span for delivery of all system components is a maximum of two weeks.

2-120. If you do not receive a complete shipment of your purchase order within two weeks of the first delivery, you should notify the CE so that proper action can be taken for completing delivery.

Receiving the Model 64000

NOTE

Hewlett-Packard Personnel are not authorized to accept or sign for deliveries of Hewlett-Packard equipment for the customer. Accepting deliveries is the responsibility of the customer. Installation

2-121. You have the responsibility to place the system on site, unpack, and dispose of any packing material.

2-122. Inspecting the Shipment

2-123. The main components (Model 64100A Development Stations, Model 7906M Disc, and Model 2631A Printer) of the Model 64000 Logic Development System arrive in different cartons from different Hewlett-Packard divisions.

NOTE

The Models 7906, 7920 and 7925 Disc require unique installation procedures that must be performed by an HP Service Representative.

2-124. Before unpacking the system, it is extremely important for you to verify the packing list for any discrepancies, and visually inspect the shipment for damage.

2-125. Verify the Packing List: Only packing one list is attached to each shipment, in an envelope on the outside of one of the cartons or boxes. If there are missing items when checked against the list, you must notify the carrier immediately packing for determination of those items.

2-126. Inspecting for Shipping Damage: Before unpacking the system, you should visually inspect all shipping crates and boxes for damage.

2-127. If any exterior damage or staining is found, you must have both the carrier's representative and the local HP Customer Engineer present when an item is to be unpacked.

2-128. If there is cosmetic damage to the Model 64000 component case as a result of mishandling during shipment (damaged crates, stains, etc.), the carrier is liable for repair and/or replacement of any parts. The HP CE should also immediately open all cabinets and make a visual inspection of all internal parts. If there is internal damage, the carrier is also liable for repair and/or replacement of those parts. The HP Customer Engineer should take immediate action to replace any damaged parts without waiting for the settlement of claims. HP64000 Service Overview

Installation

2-129. Internal Damage (No Damage to Shipping Containers): Internal Damage (within a cabinet) may be discovered after the shipment has been unpacked. On the premise that there was no damage to the shipping container, HP is liable for repair and/or replacement of any parts. You must notify the local HP CE so that the part can be replaced immediately under warranty.

CAUTION

The Model 64100A weighs 34.02 Kg (75 lbs), the Model 7906M weighs 54 Kg (340 lbs), and the Model 2631A (with stand) weighs 47 Kg (104 lbs). Two persons are required to lift the units from the shipping containers.

2-130. Unpacking the Model 64000 Components

2-131. When unpacking the units, retain all packing materials and hardware for future use. Remove the units from the shipping carton and the packing material.

2-132. After unpacking all the units, check all shipping documents and the identification tags on the back of the units to ensure that they conform to the purchase specification.

2-133. If for any reason, it becomes necessary to reship one of the units, repack it in the original packing material and shipping carton.

NOTE

The stand for the model 2631A requires assembly instructions found in the documentation package for the line printer.

HP64000 Service Overview

# Installation

## SECTION III

## OPERATION

3-1. Introduction

3-2. Section II of this Service Overview Manual contains the installation information necessary to bring the HP64000 Logic Development System up to proper operating conditions.

3-3. The user's operating instructions are contained in the Reference Manuals. The System Overview Manual, HP P/N 64980-90903, introduces all of the necessary operating information, and directs the user to other Reference Manuals for more detailed information. Operation

## SECTION IV

### PERFORMANCE VERIFICATION AND TROUBLESHOOTING

### 4-1. Introduction

4-2. This section contains information regarding troubleshooting of the HP64000 at the system level. Section II of this manual contains installation and configuration information. Procedures for runnina performance verification tests and disc initialization programs are also included there. Due to the configuration information, and verification tests, troubleshooting should begin in section II. More in-depth theory about the coverage of tests in section II, and tests for troubleshooting, are provided here, in section additional IV. First a quick system performance verification exercise is which utilizes a development station to edit a new file, executed, stores it on disc, retrieves the file, and lists it to the printer. Troubleshooting paragraphs then follow, in the order: development station (mainframe), system bus, disc memory, option performance verification, and printer.

4-3. Performance Verification Theory

4-4. The performance verification in this section is intended to verify system communication between devices.

4-5. The I/O BUS CONFIGURATION display indicates the configuration of the HP64000 System Bus. The appearance of a device with its corresponding address assures that the device can be "seen" by the Master Controller station. Proper System Bus protocol is essentially guaranteed if all devices respond with their address as set during installation.

4-6. The creation, storage, and retrieval of a file onto the disc drive is necessary to check that new data may be correctly transferred to the disc. This functionally exercises most of the circuitry in the disc drive and the disc controller. However only one data head (out of three for the 7906) is used and only a minute portion of the disc storage media is used. A complete check of data on all disc drive media surfaces requires the operation of the testing procedure on the 64800 system tape. Refer to troubleshooting disc memory for details.

4-7. Listing information to the printer checks out nearly all printer operations. If the listing fails, the printer's internal SELF TEST should be executed, however the SELF TEST does not verify the proper operation of the printer System Bus interface. The intent of listing information to the printer from the 64100 station is to verify this interface as well as internal printer operations. Troubleshooting

4-8. Editing a New File

4-9. The storage and retrieval of information on the disc memory may now be verified. Perform the following steps:

A. Depress the  $(\underline{edit})$  softkey, followed by  $(\underline{b})$ .

The STATUS LINE should indicate "EDITING NEWFILE".

- B. Type in the following message: "The quick brown fox jumped over the lazy dog's back. 0123456789±" Several lines should be entered. End each line by <sup>[]</sup>/<sub>2</sub>.
- C. Depress the end softkey, followed by a name for this file. (eg. TEST)
- D. The system has now left the edit mode and returned to the system monitor. The file has been stored on the disc. Retrieve the file by depressing the <u>edit</u> softkey, followed by the file name choosen in step C (TEST). Depress
- E. Observe that the CRT displays the file exactly as entered in step B.
- F. When finished inspecting this file, press the COPY, TO PRINTER softkeys followed by

The file should be listed to the printer. Check for proper characters.

G. After these steps, press the END softkey, followed by  $\begin{pmatrix} 1 \\ 2 \\ 2 \\ 2 \end{pmatrix}$ .

NOTE

This same storage/retrieval procedure may be performed using other 64100 stations on the system bus. This is suggested to provide a more complete check-out.

4-10. Another way in which the printer may be checked on the system bus is by listing a directory of files. A. Depress the right-most softkey (-ETC-) until the

(directory) softkey appears on the far left.

B. Depress the following softkeys in the order indicated (Note that some softkeys will not appear until previous softkeys are pressed).

directory (all files) (all users) (list file) (printer)

- C. Depress
- D. The printer immediately begins printing a directory of all files resident in the disc memory. Inspect the printout to ensure that characters, spacing, line feeds, etc. have functioned properly.

4-11. Troubleshooting

4-12. Troubleshooting the HP64000 at the system level is intended to isolate the faulty system component. At that point, the mainframe, disc. or printer service manual should be referenced, in order to repair the defective circuit. The approach to troubleshooting follows the concept of building outward upon a known good kernel. First, with only the power cord connected, the ROM based Mainframe PV is exercised. After successful completion, the disc memory is connected to the verified development station via the system bus. Ensuing paragraphs outline procedures to verify communications across the system bus, and interpret the results. The Disc PV and Initialization Routines should then be performed, an in-depth explanation of the messages is contained in this section. With the basic system established, the Printer PV, and finally Option Board PV can be run. Additional development stations can be added, but Mainframe PV should run on them before connection to the system bus.

4-13. Mainframe Verification

4-14. Explanation of how to run Mainframe PV, and illustrations of the displays obtained, are included in section II of this manual. If any errors are encountered, refer to the Mainframe Service Manual, to troubleshoot the faulty circuit in the development station.

4-15. System Bus

4-16. In order to test the system bus, the disc memory is connected to the previously verified development station. It must be noted that the System Bus test included in the Mainframe PV, does not provide loop-back testing. The communications processor itself (PHI chip) and circuitry beyond it are not exercised, and even if defective, may still allow the test to pass. A problem may also reside in the bus cable or in the disc memory. The following paragraphs should identify which of those components is defective.

A. Disconnect all devices from the System Bus except for the disc memory and the Master Controller 64100.

Check to insure that the Disc Memory is at System Bus address O, CPU #O, and UNIT SELECT O. (SEE SECTION II, INSTALLATION.)

Turn the disc memory power ON and set the disc drive RUN/STOP switch to RUN. Wait for the DRIVE READY message to appear on the disc Operator Control Panel. (Check that the 13037 power switch is ON.)

Set the 64100 SYSTEM CONTROL SOURCE switch to LOCAL MASS STORAGE.

Turn the development station power ON. After the CRT warms up, a flashing inverse-video message will appear, "WAITING FOR CARTRIDGE".

Insert the 64800 cartridge into the tape transport. Wait for load to complete.

The CRT display will now contain the following list of devices on the System Bus.

- ADRS DEVICE, CURRENT SYSTEM BUS CONFIGURATION
  - 0 13037 DISC CONTROLLER UNIT 0 7906 DISC MEMORY
  - 2 THIS 64100

Check that the address and device are recognized properly as in the example.

Troubleshooting

- B. Various failure modes can be determined from the display. Following is a list with suggested troubleshooting procedures.
- i. No devices respond with addresses in the ADRS column. Problem is either in the 64100 rear panel board or PHI chip. Mainframe PV did not completely check out these components. Refer to Mainframe Tab for troubleshooting.
- ii. Only Adrs "2" "THIS 64100" responds. ADRS "0" "13037 DISC CONTROLLER" is not seen. Problem could be either in the 64100 (rear panel board or PHI chip), System Bus Cable, 12745 HP-IB Interface Board (in 13037 Controller) or the 13037 Controller.

The problem may be further isolated as follows:

Turn power OFF for the devices.

Disconnect System Bus Cable from the Disc Memory and reconnect it to the 2631 Printer.

Set the Printer Rear Panel Switches to (0000100). System Bus address = 1, LA = 0, SRQ EN = 0.

Turn Printer power ON. Set the printer ON LINE.

Turn the 64100 power ON.

Reload the 64800 System Software Cartridge into the tape transport as before.

Wait for the CRT to display the System Bus Configuration.

ADRS DEVICE, CURRENT SYSTEM BUS CONFIGURATION

- 1 2631 PRINTER
- 2 THIS 64100

When the bus configuration is displayed, the 2631 Printer should be listed as well as "THIS 64100".

If the Printer is not recognized, then the original problem seems to be device independent, (ie. neither the disc memory or printer are seen). Hence the problem area narrows down to either the 64100 rear panel board, PHI chip, or the System Bus Cable. Refer to Mainframe Tab for either the rear panel board or PHI chip. NOTE

If the 64100 System includes a second 64100 station and not a printer, the 64100 station may be used in a similar manner that the printer was. (Ensure that the second station is configured as NON-CONTROLLER).

If the printer is recognized then the problem is particular to the Disc Memory. Refer to paragraph 4-17.

- iii. ADRS "2", "THIS 64100" responds and ADRS "0", "13037 DISC CONTROLLER" responds but the message "UNIT 0 79XX DISC MEMORY" does not appear below the controller message. The problem is in the disc memory. Refer to paragraph 4-17.
  - C. Once the communication link between the Master 64100 station and the disc memory is established, devices may be added onto the System Bus in a systematic procedure, each time checking to see if that new device is recognized. Keep in mind the following points:
    - i. Each device must have a unique System Bus address setting. (Printer = 1, 64100 station = 2-7). Two units at the same address will cause a message of DEVICE NOT RECOGNIZED.
  - ii. Each device must be powered ON after its address switch is set. The Master Controller 64100 must be powered ON after all other devices.
- iii. Each added System Bus Cable is as much a potential problem area as each added device.
  - iv. System Bus connections must be "daisy-chained" (ie. only two cables connected at any one point.). The Master Controller 64100 must terminate the chain.
    - v. Maximum System Bus Cable length is 20 meters.

4-17. Disc Memory

Problems in the Disc Memory seperate into five failure modes:

(1) Disc DRIVE FAULT message appears on the disc Operator Control Panel, (2) System Bus does not recognize 13037 Controller but recognizes other devices. (See Paragraph 4-16), (3) System Bus recognizes 13037 Controller but not the attached disc drive, (4) System Bus recognizes both the Controller and Disc but Disc Memory not performing correctly (eg. data errors), (5) The disc had performed successfully as System Memory, but currently has directory problems, or inability to use a known file. The "soft fix" or "hard fix" function of the Disc Utility program should be used. Following are detailed explanations. A. DRIVE FAULT message appears on the disc Operator Control Panel. The indicator is illuminated when a fault occurs physically within the disc drive, and will appear at power on.

Four LED's (two red, one green and one yellow) provide a detailed indication of what type of DRIVE FAULT occurred. They are located on the front edge of the A4 Control Board in the card cage at the right rear of the disc drive. When illuminated, these LED's may be viewed from the front of the disc drive through the cartridge access door (while shut).

When a DRIVE FAULT occurs, immediately observe which LED's are illuminated. The fault indicators may be cleared by toggling the RUN/STOP switch. Observe whether the DRIVE FAULT returns or if DRIVE READY appears.

One type of drive fault may easily be corrected without extensively troubleshooting the disc drive. If a single green LED illuminates a drive fault known as an "Interlock Fault" has occurred. Check the following:

- 1. Reseat all boards in the disc drive card cage.
- 2. Check for blown fuses on the rear of the disc drive.

Refer to the Disc Service Manual for further troubleshooting.

- B. A failure to communicate with the 13037 Controller where communication with any other device on that same System Bus Cable can occur, should be troubleshot in the following areas.
  - i. Ensure that the Controller rear panel power switch is ON.
- ii. Check cable from System Bus connector on rear panel of 13037 Controller to right most edge connector or HP-IB interface board (top board in controller card cage.)
- iii. Check that the terminator PCA in the Multi-Unit cable bracket assembly on the rear of the disc cabinet is installed properly. (Viewing the bracket from the cabinet rear, Pin 1 should be left most.)
  - iv. Reseat all PCAs and the two flat cable assemblies in the Controller.
    - v. Lastly, selectively swap boards in the Controller to isolate the problem. Especially check the HP-IB interface board as this is the most likely failure.

- C. When the System Bus recognizes the 13037 Controller but the controller does not see an attached disc drive, possible problem areas include:
- i. DISC DRIVE. The DRIVE READY message must appear and the DRIVE FAULT message must not be present. If a DRIVE FAULT occurs, refer to failure mode "D" at the beginning of paragraph 4-17. After ensuring that all boards are seated securely, selective board swap should be tried.
- ii. DRIVE/CONTROLLER INTERFACE. Check the Multi-Unit cable from the 13037 Device Controller board to the terminator bracket assembly on the rear of the disc cabinet. Check the cable from the terminator PCA to the I/O sector board in the disc drive card cage. (A problem in the data cable from the Controller to disc will not cause this failure mode).
- iii. 13037 CONTROLLER. Check and reseat all cable connectors behind controller front cover. Try reseating all boards. Lastly, selectively swap boards to isolate problem.
  - D. When both the Disc Controller and drive communicate to the System Bus, but the Disc Memory is not performing correctly, perform the Disc Initialization outlined in paragraph 2-81, of the Installation section. Errors reported during initialization are explained in detail in the following paragraphs, with an explanation on each test. Figure 4-1 outlines the flow of the disc boot-up procedure for all models of disc. The formatting stage is somewhat different between the discs, and requires two seperate flowcharts. The testing phase is the same for all discs. The disc initialization procedures outlined in section II cover the "fmt & tst" operation. These functions may be selected independently.

FORMAT - This routine will initialize the disc for use in a 64000S System. It is recommended that testing also be done in order that faulty tracks may be marked "defective".

TEST - A series of tests are performed on the disc and its controller circuitry, and any errors are reported on the CRT. An explanation of the errors is included in this section, immediately following the format and test flowcharts. •

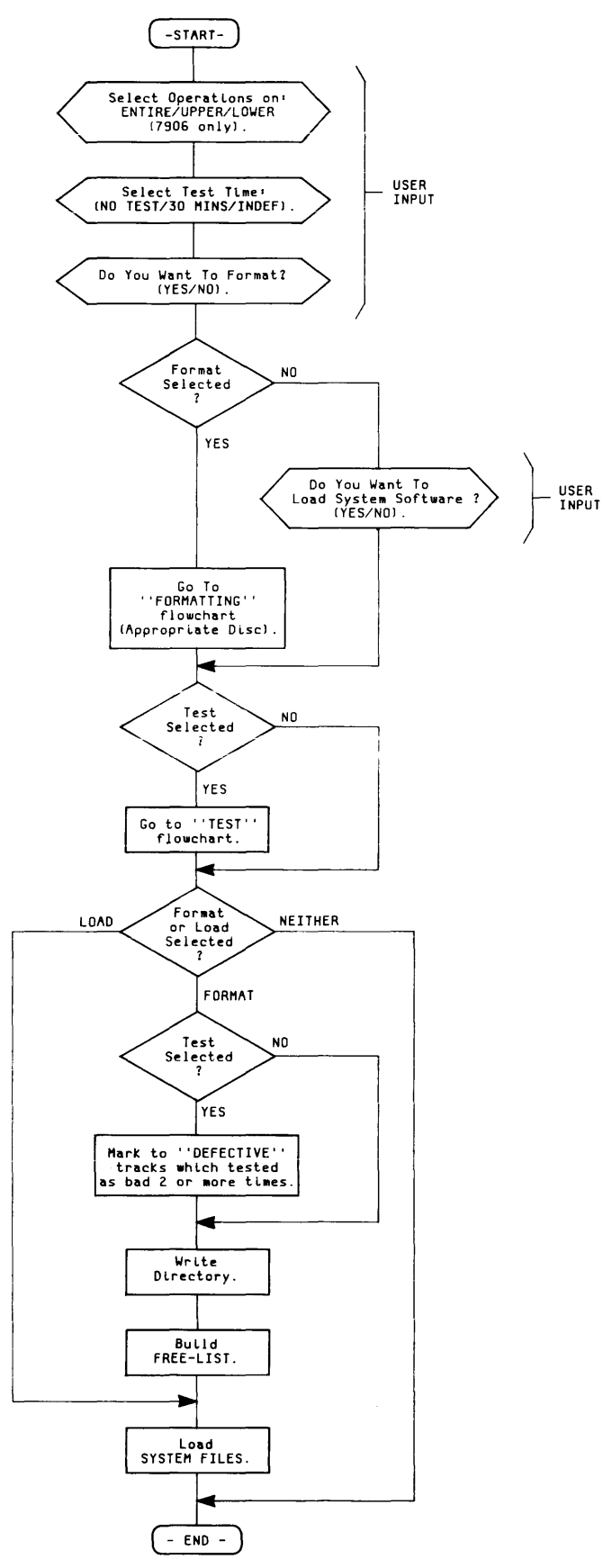

Figure 4-1. Disc Boot-Up Procedure

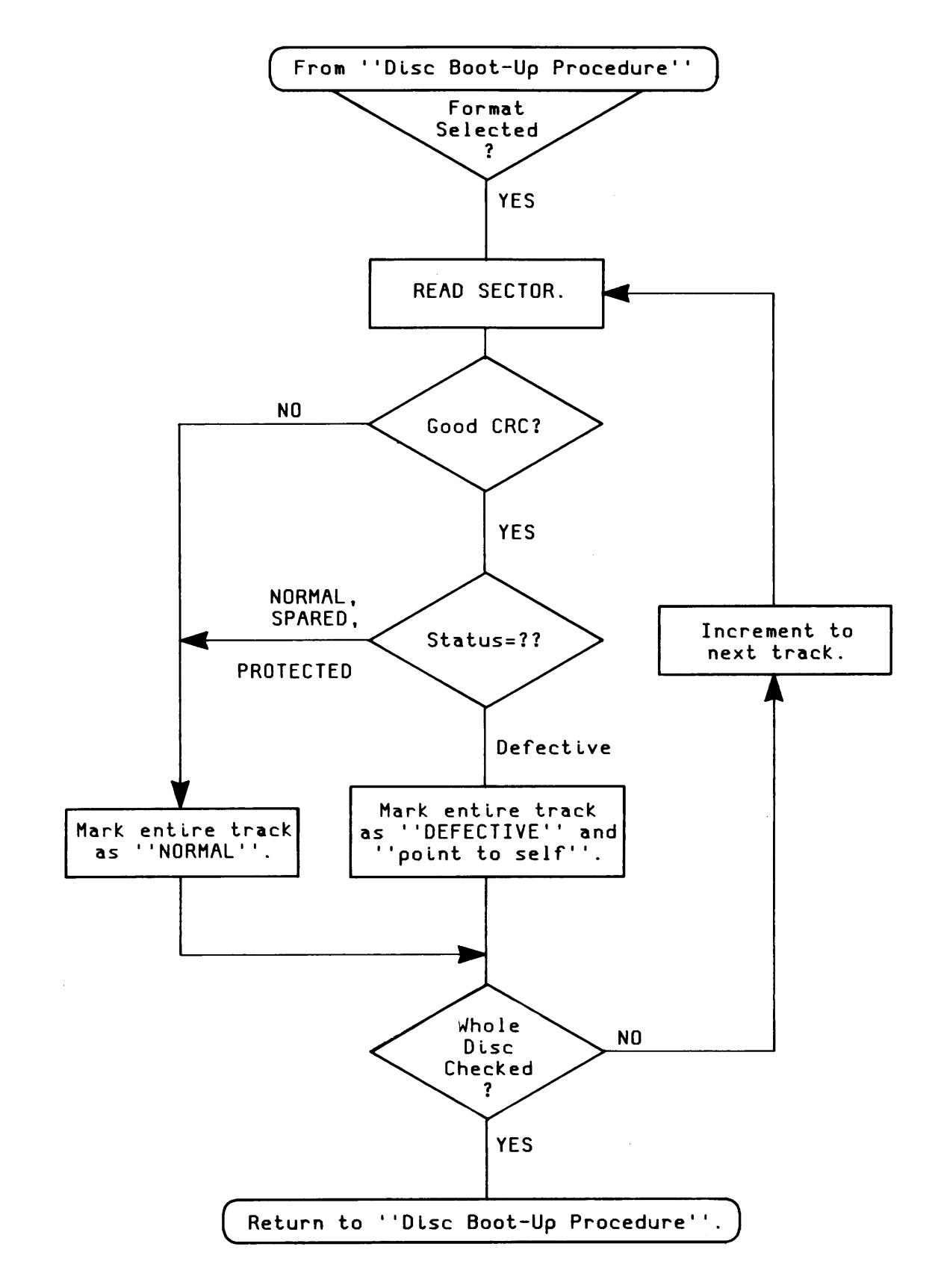

Figure 4-2. MAC Disc Formatting Flowchart

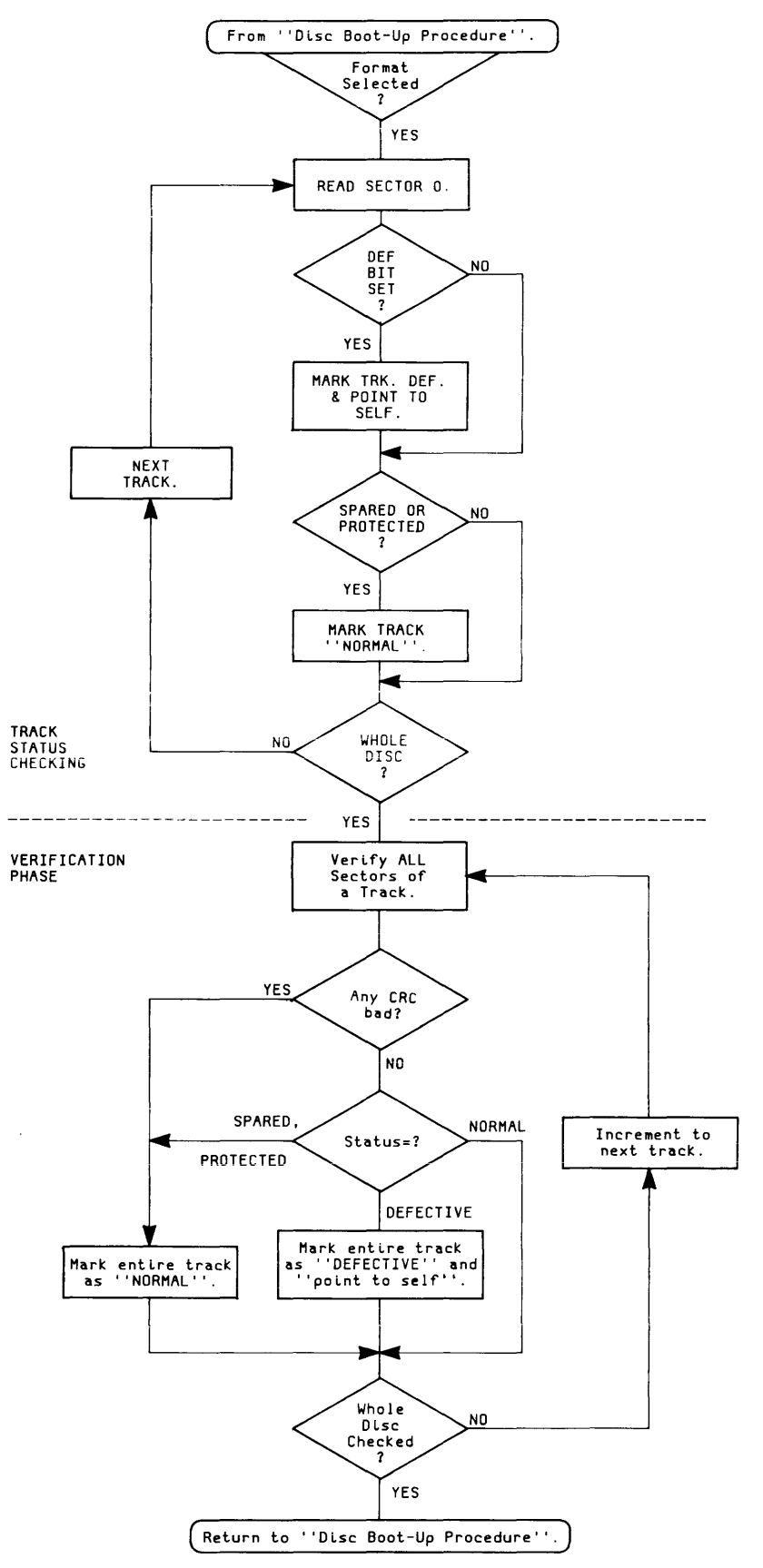

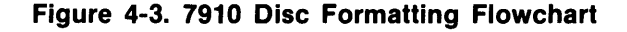

## Troubleshooting

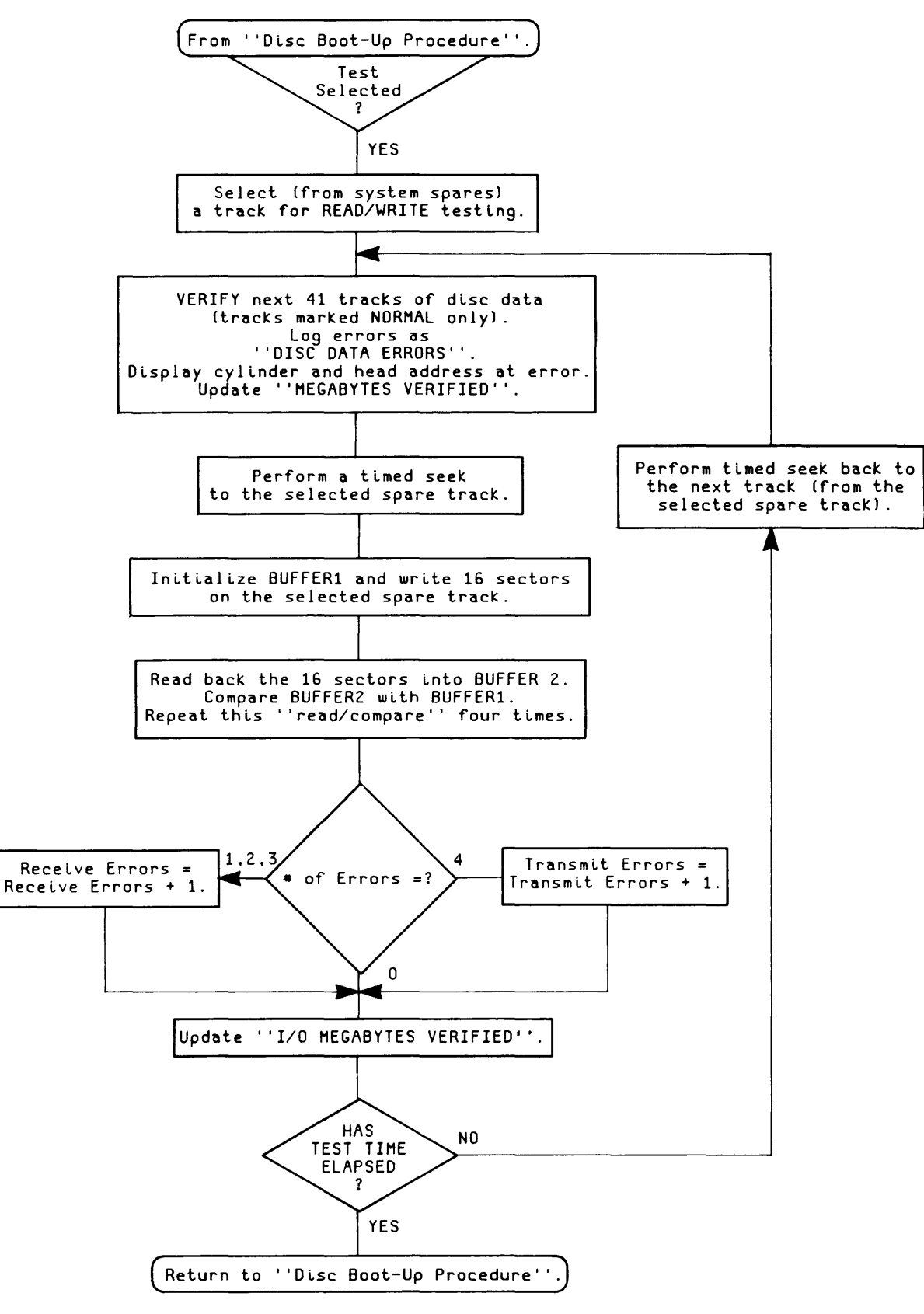

Figure 4-4. Disc Test Flowchart

i. MEGABYTES VERIFIED. Successively verifies 1/2 megabytes of data beginning at cylinder zero. Data is read and CRC (cycle reduncancy check) verified for all sectors, all heads.

A failure of the CRC to verify is logged as a DISC ERROR on the display. The cylinder, head, and number of times a data error is found on this track appears to the right of the display. Normally this portion of the display is blank.

The CRC circuitry is physically in the 13037 Controller. Hence a DISC ERROR failure should be troubleshot in the Disc Drive, Disc Controller, or connections between them: Here are some suggestions:

a. Eratic DISC ERRORS, (ie. an inconsistent pattern of cylinders reporting Data Errors) is more likely to be a problem in circuitry or connections rather than a problem on the disc media. The Controller ECC board should be checked as well as other Controller and disc circuitry. Refer to Disc Service Manuals.

NOTE

If errors seem to be heat sensitive (eg. after 13037 has been on a long time) then especially check 13037 fans and ECC board.

- b. Data errors reported consecutively for every cyclinder beginning at 0 for a particular head points to a likely bad head. Otherwise, the problem may be the Read/Write Preamp or I/O Control Board in the disc drive.
- c. Data errors appearing repetively for certain tracks is an indication that the disc media may be defective for those tracks. For some reason these tracks were not marked defective when the disc was originally formatted on the 64000 system. Tracks on which data errors are repetively found may be marked defective and excluded from the FREE LIST, thus keeping the system software from ever accessing them.

NOTE

The 64000 System does not use "sparing" in the Disc Memory. NOTE

The testing phase can locate more than 10 tracks which give data errors. However, if FORMATTING has been selected, the FORMAT and system load will not take place if more than 10 defective tracks are found. This number of defective tracks indicates that something major is wrong with either the disc media, disc alignment, or disc circuitry.

ii. MEGABYTES OF I/O. This test checks out the entire I/O link from the 64100 Master Controller station to/from the actual disc storage media. A unique bit pattern is written (once every two timed seeks) to an unused track on the disc. (Typically this is track 410 but always is the highest numbered track in the FREE LIST). This bit pattern is read back four times, each time checking it against a stored buffer of the transmitted information.

If all four reads of a pattern are bad, a TRANSMIT ERROR is logged; if three, two or one reads are bad, a RECEIVE ERROR is logged. Check the following items when errors are reported:

- a. If DISC ERRORS are also occuring, there is a problem between the disc controller and disc storage media. Refer to "a. MEGABYTES VERIFIED" for troubleshooting hints.
- b. If no DISC ERRORS are reported, the problem is likely to be one of the following:

"Noisy" environment. Check that the entire 64000 system is on one circuit breaker and that no heavy machinery is also sharing the line. The System Bus cable may also be picking up RF interference if sources are nearby.

The 64100 station Mainframe PV, System Bus test, does not completely check the output of the HP-IB PHI chip on the I/O board and the HP-IB transceivers or the rear panel board. These may cause I/O errors to be logged.

System Bus Cable may be damaged. Try replacing with another cable.

13037 Controller may have problems. Especially check HP-IB interface board. If the problem seems to be heat sensitive suspect the ECC board first. Check that both Controller fans are operating at full speed, by powering down the controller and watching the spin-down time of the fan. It should exceed 20 seconds.

iii. TIMED SEEKS. After every 1/2 megabytes verified, a seek is performed to the inner track where the I/O write and reads are performed. Each direction of travel, to and from, this track increments the TIMED SEEKS counter by one. As the area of the disc where verification is being performed gets nearer and nearer the highest track number, the seeks become consecutively shorter. In this manner, an entire range of seeks is performed for a thorough testing.

A failure to complete a seek within the required time limit causes the display to log a SEEK ERROR. If failures occur, refer to the Disc Service Manual for checking and adjusting the seek time.

E. When the disc had performed successfully as System Memory, but currently has directory problems, or the inablility to use a known file, then the "soft fix" or "hard fix" function of the Disc Utility program should be used.

To activate the System Disc Utility Module, the 64800A tape must be loaded by booting-up from local mass storage, which will produce the following display:

BOOT IN PROGRESS

WAITING FOR CARTRIDGE

Inserting the cartridge into the tape drive will produce the System Disc Utility Display.

| SYSTEM DISC UTILITY                                                                                             |                                                                                                    |
|----------------------------------------------------------------------------------------------------|----------------------------------------------------------------------------------------------------|
| WARNING: All other stations should be powered off.<br>If soft fix is run the printer (if any) should remain on. |                                                                                                    |
| Options:                                                                                                    |                                                                                                    |
| formatFormat the disc                                                                                           |                                                                                                    |
| testTest the disc                                                                                               |                                                                                                    |
| fmt & tstFormat the disc and test. Mark defective tracks                                                        |                                                                                                    |
| soft fixFix file linkages                                                                                       |                                                                                                    |
| hard fixRead and write each disc sector (Not available for 7910)                                                |                                                                                                    |
| STATUS: Awaiting selection                                                                                      | 0:01                                                                                                    |
| <u>format</u> <u>test</u> fat 2 tat soft fix band fix                                                           | end                                                                                                    |
|                                                                                                    | SYSTEM DISC UTILITY         MARNING: All other stations should be powered off.         If soft fix is run the printer (if any) should remain on.         Options:         formatFormat the disc         testTest the disc         fmt & tstFormat the disc and test. Mark defective tracks         soft fixFix file linkages         hard fixFix file linkages         hard fixRead and write each disc sector (Not available for 7910)         STATUS: Awaiting selection |

Figure 4-5. System Disc Utility Display

(<u>soft fix</u>) - The soft fix routine repairs incorrect linkages. It should be utilized when errors such as "DISC FULL" occur when the disc is not full.

press (soft fix

| EXERNING: This program is used to correct soft<br>errors in the 64000 file management structure.<br>When a conflict exists between two files only one<br>will remain intact. The other will be partially<br>or completely deleted. |  |
|----------------------------------------------------------------------------------------------------|--|
| INFORMENT: This program should be run from the<br>Master Controller. All other development stations<br>should be turned off. Do not reset this program<br>if corrections are being made.                                           |  |
|                                                                                                    |  |
| STATUS: MAKE SURE ALL OTHER STATIONS ARE POWERED OFF                                                                                                    |  |
| <pre>     of disc to be examined? _ </pre>                                                                                                    |  |
|                                                                                                    |  |

Figure 4-6. Soft Fix Warning Display

Select a disc # to be examined, and press  $\left( \frac{x}{y} \right)$ 

The command line will display:

Make corrections? NO YES

If "no" is selected, the errors will be listed, but corrections will not be made. In this case an "abort" soft key will allow the user to exit the soft fix.

If "yes" is selected, the errors will be corrected. The "abort" soft key will not be available, and the program must not be halted under any circumstances.

Press (yes)

SOV 4-16

HP64000 Service Overview

If the printer is on during the soft fix routines, a list of errors will be printed out. Active files, recoverable files, and finally free pages will be checked. These three catagories will appear in the listing.

## DISC FIX UTILITY

Invalid data on directory parameter sector ACTIVE FILE ERRORS:

| FILE | NAME | TYPE | FIRST | LAST | NUMBER | DIRECTORY |
|------|------|------|-------|------|--------|-----------|
|      |      |      | PAGE  | PAGE | PAGES  | SECTOR    |

RECOVERABLE FILE ERRORS:

| FILE | NAME | TYPE | FIRST | LAST | NUMBER | DIRECTORY |
|------|------|------|-------|------|--------|-----------|
|      |      |      | PAGE  | PAGE | PAGES  | SECTOR    |

FREE LIST ERRORS:

### Figure 4-7. Disc Fix Utility Printer Listing

Along with the file name and error, the file type is indicated by a number corresponding to the following meanings:

2: source 3: reloc 4: absolute 6: emul\_com 7: link\_com 9: prom 10: asmb\_sym 12: link\_sym Troubleshooting

Additional types represent various system files. Also listed will be the first and last pages of the file, the length of the file (in pages), and the directory sector listing the file. The next line will indicate the error, and the page on which the error occurred. Below a list of the errors reportable, and their meanings. Note. is however, that if the message "WARNING: FILE IS UNUSUALLY LARGE" appears, this is not necessarily an error. The user should verify that the file should indeed be as large as the size listed. This message will occur for all files larger than 25 pages. Thus, the soft fix routine may be run without corrections if the disc is nearly full, and the user wishes to know if there are any large files which may be In this case, the soft fix routine may be aborted after it purged. finishes checking the active files.

LIST OF ERROR MESSAGES REPORTABLE BY THE SOFT FIX ROUTINE:

WARNING: FILE IS UNUSUALLY LARGE.

FIRST REVERSE LINK IS NOT - 1

See discussion above.

ILLEGAL FILE NAME

A file was found in the directory with an illegal name. The file will be deleted if corrections are being made.

FIRST PAGE IS INVALID The directory pointed to an invalid page. The file will be deleted if corrections are being made.

LAST FORWARD LINK IS NOT - 1 THERE IS A FORWARD LINK ERROR THERE IS A REVERSE LINK ERROR THERE IS A FILE SIZE ERROR FIRST PAGE IS ALREADY ALLOCATED LAST PAGE IS ALREADY ALLOCATED FORWARD LINK SHOULD NOT BE - 1 REVERSE LINK SHOULD NOT BE - 1 FORWARD LINK PAGE IS INVALID LAST PAGE IS INVALID ILLEGAL FORWARD LINK The above indicate that an error was found with the specific file. attempt to fix the file but the file may be incorrect or Fix will truncated. FREE PAGE IS ALREADY ALLOCATED

This is the free list error which will only show up if corrections are not being made. Soft fix should probably be run with corrections.
After the errors are listed to the printer, the status is displayed as follows:

| Errors               | i                                |  |
|----------------------|----------------------------------|--|
| File entries deleted | 0                                |  |
| Files                | 0                                |  |
| File pages           | 0                                |  |
| Recoverable pages    | 0                                |  |
| Free pages           | 0                                |  |
| Total free pages     | 0                                |  |
| Total pages          | 0                                |  |
|                      |                                  |  |
| STATUS: Checking act | ive files, directory sector 0028 |  |
| -                    |                                  |  |
| ebor t               |                                  |  |
|                      |                                  |  |
|                      |                                  |  |

Figure 4-8. Soft Fix Directory Status Display

At this point the Disc Utility Soft Key Menu will reappear, offering the choices "format/test/fmt&tst/soft fix/hard fix/" and "end".

(hard fix) - The hard fix routine, used for correcting hard data errors, reads each sector of disc and writes it back. Encountering errors during the "TEST" routine is cause for running "HARD FIX". The "HARD" FIX" routine should also be run if there is difficulty in reading or writing the disc, as indicated by the message "RETRYING DISC N" (where N is the disc number), or by the inability to use the display, with the message:

FILE NOT FOUND. FILE display:HP

The hard fix capability is not available for 7910 discs.

Press (hard fix)

The development station CRT will display the message:

# of disc to be examined?

Make a selection and press [].

The status line will indicate:

STATUS fixing cyclinder 0

During "HARD FIX", if there are any errors on the disc the message "RETRYING DISC N" will be displayed. This message is normal.

At the completion of the hard fix routine, the status line will indicate "Awaiting Selection", and the Disc Utility Soft Key Menu will reappear, offering the choices "format/test/fmt&tst/soft fix/hard fix" and "end". Exiting the System Disc Utility module by pressing the "end" soft key will load the operating system, unless the cartridge has been removed from the tape drive. After that, any additional system software tapes may be loaded. The rear panel "SYSTEM CONTROL SOURCE SWITCH" should be set back to "System Bus (Disc)" and the station repowered, in order to conduct normal operations.

4-18. Option Performance Verification

4-19. Option test provides performance veification and software-based troubleshooting assistance for the Emulation, Analysis, and Emulation Memory option boards. As option test consists of disc-based files, a basic system containing a Master Controller Development Station and a Logic Unit O Disc must be operational (installed and verified) before option test can be used.

4-20. Printer

4-21. The printer contains a SELF TEST routine which may be initiated if problems internal to the printer are suspected. The self-test feature is a GO/NO GO check to verify proper operation of the unit and as a diagnostic tool to aid in the problem location.

4-22. To perform self-test from the operator control panel or keyboard the unit must be off-line with no existing fault conditions. Press and release the SELF TEST switch to activate the self-test routine. When the switch is pressed, the following occurs:

A. ROM's and RAM's are tested. A check sum is performed on the ROM's, but the character set is not tested. A test of the RAM's and the real-time clock is also run. An audible tone sounds if all tests function correctly.

SOV 4-20

- B. Servo movement is checked. If the carriage is not in the "home" position (column 1), the carriage will first drive to the left. From the "home" position the carriage will drive right to the right crash stop, then reverse and drive to the "home" position again. The unit checks to ensure that the servo drives the carriage from one side to the other within eight seconds. The following conditions must be satisfied to sound the tone a second time:
  - 1. Servo drive time not exceeded.
  - 2. Column count must be within bounds (column 1 at "home", columns 135-145 at right crash stop).
  - 3. Direction bit is correct.
- C. Test the I/O. The self-test program tests the I/O, dependent on which I/O option is installed.
- D. The power-on routine is initiated and the unit is reset to all power-on default conditions. The I/O power-on is handled individually and is not executed until self-test termination.
- E. The primary character set is printed. (See the sample printout below.) The order of the printing test is: two lines at 6 LPI (normal), two lines at 8 LPI, one line each of compressed, expanded, and auto-underline modes, display functions is set, then the full primary character set is printed, followed by a carriage return and a line feed. The printout will actually contain more than one line for the expanded mode and the display functions mode.

NOTE

The second line will try to access the alternate character set. If present, it will be displayed; if not, a full blank line will be printed.

4-23. In addition to the self-test feature of the unit, the power electronics PCA has three LED's which serve as visual indicators of possible problems in the supply voltage circuits. These LED's are located top center on the board. If any of the LED's are extinguished, the fuse for that particular supply voltage should be checked. A dim lamp may be an indication of circuitry problems. Refer to table 4-1 for failure indications provided by the LED's.

| Tab | le | 4-1. | Troubleshooting | Hints |
|-----|----|------|-----------------|-------|
|-----|----|------|-----------------|-------|

| PROBLEM                                                | PROBABLE CAUSE                                                                                                    |  |
|--------------------------------------------------------|----------------------------------------------------------------------------------------------------|--|
| POWER ON indicator<br>not illuminated                  | <ol> <li>Power cord not connected.</li> <li>Line fuse in power module is bad.</li> <li>No current from power outlet.</li> <li>Indicator light is bad (fan will operate).</li> <li>Front Switch Panel or Keyboard cable is disconnected.</li> </ol>                                                                                                    |  |
| Print quality erratic,<br>very light or smudged.       | <ol> <li>Print head out of adjustment.</li> <li>Ribbon cartridge needs replacing.</li> <li>Print head needs cleaning.</li> <li>Print head bracket on carriage<br/>assembly is loose.</li> <li>Bent of improperly seated screw.</li> </ol>                                                                                                    |  |
| Missing dots or ragged<br>characters.                  | <ol> <li>Print head out of adjustment.</li> <li>Print head needs cleaning.</li> <li>Bad print head.</li> <li>Printer/Raster Logic PCA is bad.</li> <li>Servo speed too high.</li> <li>Encoder out of adjustment.</li> </ol>                                                                                                    |  |
| Paper does not advance.                                | <ol> <li>Paper not properly loaded; check<br/>tractors and paper alignment.</li> <li>Paper perforations damaged.</li> <li>Paper is catching on box.</li> <li>Bad paper drive circuitry<br/>(Printer/Raster Logic PCA, Power<br/>Electronics PCA, stepper motor).</li> <li>Paper guide too tight.</li> <li>Bad "0" ring in paper drive<br/>clutch.</li> </ol> |  |
| Paper tearing or<br>seperating on multi-part<br>forms. | <ol> <li>Paper binding or dragging; check<br/>paper path.</li> <li>Multi-part forms not entering unit<br/>through the bottom opening.</li> <li>Print head needs adjustment.</li> <li>Paper guide too tight.</li> </ol>                                                                                                    |  |
| Circuit breaker trips.                                 | <ol> <li>Print head movement obstructed<br/>(paper jammed, ribbon jammed,<br/>excessive friction on guide bars).</li> <li>Servo drive motor bad.</li> <li>Defective print structure or<br/>leadscrew (excessive friction on<br/>guide bars).</li> </ol>                                                                                                    |  |

# HP64000 Service Overview

| Table 4-1. | Troubleshooting | Hints | (Cont'd) | ) |
|------------|-----------------|-------|----------|---|
|------------|-----------------|-------|----------|---|

| Fails ROM/RAM test of<br>Self-Test.         | <ol> <li>Control PCA is bad.</li> <li>Memory information circuits on I/O<br/>Interface PCA bad.</li> <li>Clock circuits on Printer Logic<br/>PCA bad.</li> <li>Power Electronics PCA is bad.</li> </ol>                                                                                                    |
|---------------------------------------------|----------------------------------------------------------------------------------------------------|
| Fails servo movement<br>check of Self-Test. | <ol> <li>Circuit breaker tripped, reset and<br/>try again.</li> <li>Printer/Raster Logic PCA bad.</li> <li>Power Electronics PCA bad.</li> <li>Control PCA bad.</li> <li>Servo motor, leadscrew, guide rail<br/>or carriage may be bad or binding.</li> <li>Encoder PCA bad or needs<br/>alignment.</li> </ol> |
| Fails I/O test or                           | 1. I/O Interface PCA bad.                                                                                                    |
| power-on routine                            | 2. Control PCA bad.                                                                                                    |
| portion of Self-Test.                       | 3. Power Electronics PCA bad.                                                                                                    |
| Printing portion of                         | <ol> <li>Print head or associated fuses on</li></ol>                                                                                                    |
| Self-Test fails or is                       | Power Electronics PCA are bad. <li>Power Electronics PCA bad.</li> <li>Printer/Raster Logic PCA bad.</li> <li>Control PCA bad.</li> <li>Encoder PCA bad or Encoder</li>                                                                                                    |
| bad.                                        | alignment needed. <li>I/O Interface PCA bad.</li>                                                                                                    |
| +5 LED off or                               | <ol> <li>Check fuses on Power Electronics</li></ol>                                                                                                    |
| noticeably different                        | PCA. <li>Check +5 source.</li> <li>Replace Power Electronics PCA.</li> <li>Check crimps in cables P10 and</li>                                                                                                    |
| intensity.                                  | P16.                                                                                                    |
| +12 LED off or                              | <ol> <li>Check fuses on Power Electronics</li></ol>                                                                                                    |
| noticeable different                        | PCA. <li>Check +12 V source.</li> <li>Replace Power Electronics PCA.</li> <li>Check crimps in cables P10 and</li>                                                                                                    |
| intensity.                                  | P16.                                                                                                    |
| -12 LED off or                              | <ol> <li>Check fuses on Power Electronics</li></ol>                                                                                                    |
| noticeably different                        | PCA. <li>Check -12 V source.</li> <li>Replace Power Electronics PCA.</li> <li>Check crimps in cables P10 and</li>                                                                                                    |
| intensity.                                  | P16.                                                                                                    |

# Troubleshooting

~

| Table | 4-1. | Troubleshooting | Hints | (Cont'd) |
|-------|------|-----------------|-------|----------|
|       |      |                 |       |          |

| Power fuses open<br>repeatedly.                                               | <ol> <li>Print head coil is shorted (F1,<br/>F2).</li> <li>Servo motor is shorted (F3, F4).</li> <li>Ribbon cable to head is bad.</li> <li>Servo cable to head is bad.</li> <li>Static turns on SCR (CR10) and<br/>blows fuse (F1).</li> </ol>                                                                                                    |
|-------------------------------------------------------------------------------|----------------------------------------------------------------------------------------------------|
| Random dots missing in<br>characters.                                         | <ol> <li>Check encoder alignment.</li> <li>Check servo speed adjustment.</li> <li>Dirty head.</li> <li>Too much head to platen gap.</li> </ol>                                                                                                    |
| Random shifting of left<br>margin in and out.                                 | <ol> <li>If shift is by dot columns, check<br/>encoder alignment.</li> <li>If shift is by complete<br/>characters, check encoder<br/>alignment and head location<br/>circuits (Printer/Raster Logic PCA<br/>and Control PCA).</li> <li>Check crash stops.</li> <li>Check for static.</li> </ol>                                                                 |
| Occasional stepping of<br>left margin to the<br>right.                        | <ol> <li>Static electricity from paper<br/>being stacked on floor. Stack<br/>paper in grounded catcher.</li> <li>Intermittent left crash stop.</li> <li>Bad Printer Logic PCA.</li> <li>Bad Control PCA.</li> <li>Noisy motors.</li> <li>Be sure stand or table is<br/>grounded to the unit chassis<br/>ground.</li> <li>Encoder alignment drifting.</li> </ol> |
| Print density (darkness)<br>varies between left and<br>right sides of platen. | <ol> <li>Loose head or bracket.</li> <li>Defective print structure.</li> <li>Defective head.</li> </ol>                                                                                                    |
| Character tilted (not<br>vertical.                                            | 1. Loose head or bracket.<br>2. Defective head.<br>3. Defective bracket.                                                                                                    |
| Top or bottom dots<br>missing.                                                | 1. Head bracket bent or tipped up or<br>2. Bad head.<br>3. Bad power PCA.                                                                                                    |

## SECTION V

## ADJUSTMENTS

## 5-1. Introduction

5-2. There are no adjustments that apply directly to the system. There are various address and mode settings at the system level, and these are described in table 2-1, List of Selectable Settings, since they relate to installation. Adjustments

#### SECTION VI

## REPLACEABLE PARTS

#### 6-1. Introduction

6-2. This section contains information concerning replaceable parts. The only replaceable parts at the system level are the HP-IB cables and the Field Service Kit. Other cables and extender boards are repeated here for convenience.

6-3. Parts are organized under the following headings:

- (1) System
- (2) Development Station
- (3) 12745A HP-IB Adaptor
- (4) 13037C Disc Controller
- (5) MAC Disc Drives

6-4. Ordering Information

6-5. To order a part listed in the replaceable parts list (Table 6-1), quote the Hewlett-Packard part number, indicate the quantity required, and address the order to the nearest Hewlett-Packard office (refer to Sales and Service offices listed at the back of this manual).

6-6. Direct Mail Order System

6-7. Within the USA, Hewlett-Packard can supply parts through a direct mail order system. Advantages of using this system are:

- Direct ordering and shipment from the HP Parts Center in Mountain View, California.
- No maximum or minimum on any mail order (there is a minimum order amount for parts ordered through a local HP office when the orders require billing and invoicing).
- 3. Prepaid transportation (there is a small handling charge for each order).
- 4. No invoices (to provide these advantages, a check or money order must accompany each order).

6-8. Mail-order forms and specific ordering information are available through your local HP office. Addresses and phone numbers are located at the back of this manual.

|     | Part Number                                                                                                    | Description                                                                                                    |
|-----|----------------------------------------------------------------------------------------------------|----------------------------------------------------------------------------------------------------|
| (1) | System:<br>Model 10833A<br>" 10833B<br>" 10833C<br>" 10833D<br>Model 64930A                                                                                                    | Cable, HP-IB, 1m ( 3.28 ft)<br>" " 2m ( 6.56 ft)<br>" " 4m (13.12 ft)<br>" " 0.5m ( 1.64 ft)<br>Kit Field Service (serve as 64001 ent020)                                                                                                    |
| (2) | Development Station:<br>64100-61605<br>64100-66510<br>64100-66512<br>64151-61602<br>64151-61603<br>64151-61604<br>64151-61605                                                                 | Cable, Extender<br>Board, Extender, Mainframe<br>Board, Extender, Display Driver<br>Cable, High Speed Bus, 2 Connector<br>"3 Connector<br>"4 Connector<br>"5 Connector                                                                                                    |
| (3) | 12745A HP-IB Adaptor:<br>12745-60002<br>12745-60004                                                                                                    | Cable, HP-IB to Interface Card<br>Cable, Interface Card to Controller Card                                                                                                    |
| (4) | 13037C Disc Controller:<br>13037-60021                                                                                                    | Cable, uP Card to Error Correct Card                                                                                                    |
| (5) | MAC Disc Drives:<br>07905-60039<br>07905-60041<br>07905-80010<br>Model 13013B<br>" 13013B-001<br>" 13013B-002<br>" 13013B-003<br>Model 13213B<br>" 13213B-001<br>" 13213B-003<br>" 13213B-004 | Terminator PCA<br>Cable, Disc Drive Interconnecting<br>Cable to Cable Adaptor<br>Cable, Multi-Unit, 3.60m (12 ft)<br>"""1.83m (6 ft)<br>""5.49m (18 ft)<br>"2.44m (8 ft)<br>Cable, Disc Data, 3.05m (10 ft)<br>""7.62m (25 ft)<br>""15.24m (50 ft)<br>"""22.86m (75 ft)<br>"""1.83m (6 ft) |

Table 6-1. Replaceable Parts

## SECTION VII

## MANUAL BACKDATING

#### 7-1. Introduction

7-2. Manuals provide backdating information so that the manual may be adapted to instruments with earlier serial prefix numbers. Since the HP64000 System is not serialized, no backdating is required.

7-3. The components of the HP64000 System are serialized, and backdating information can be found in the appropriate mainframe, disc, or printer manual.

Backdating

#### SECTION VIII

#### THEORY OF OPERATION

8-1. Introduction

8-2. This section contains the system diagram description, the table of system mnemonics, and the table of status line error messages. For detailed circuit description, refer to the appropriate system component service manual.

8-3. System Block Diagram Description

8-4. Basic 64100A Mainframe

8-5. The heart of the basic mainframe is the central processing unit Also referred to as the host CPU in order to distinguish it (CPU). from the emulation processor, the CPU operates partly from read-only memory (ROM) located right on the CPU board. The 16-bit data bus (part of the CPU bus) also interfaces through the motherboard to the display controller board, where the CPU RAM is located. This RAM is utilized as program memory while segments of the operating system are swapped in from the disc for use, and then back out again. This mechanism allows extensive software to be used because only part of the operating system need be in RAM at any one time, while the rest is stored on the massively expansive hard disc. The other function performed by the CPU is that of I/O processor. Connected across the I/O bus to the I/O controller board, which communicates to the devices on the system bus through the I/O rear panel board, the CPU has access to the disc memory for the storage and retrieval of information, and to the printer for hard-copy listings.

8-6. The display controller board uses a small part of the CPU RAM, which it houses, as display memory. Here, the characters intended for display on the CRT are stored. Since this memory is dynamic RAM, the display controller also contains refresh circuitry. The display functions themselves are controlled by the large-scale display processor. Character information is passed on to the display driver board, where CRT control circuitry and high-voltage power supply reside.

8-7. The I/O controller is connected to both the CPU bus and the I/O bus. Interface is provided for the keyboard, which must be connected to the I/O controller. The I/O controller that houses the HP-IB processor (PHI chip), which communicates on the system bus, and the RS-232-C processor, is also connected to the I/O rear panel board where boot-up source and HP-IB address switches as well as the HP-IB and RS-232-C connectors are located.

Theory of Operation

8-8. The basic mainframe also contains a high-efficiency power supply providing the necessary voltages for operation. Replaced as a unit, this module is swapped out in the event of failure, on an exchange basis.

## 8-9. Cassette Tape Unit

8-10. While the tape controller board plugs into the CPU bus via the motherboard connections, it must also be attached to the I/O bus cable. Based on the large-scale tape control processor, the controller operates the tape drive unit on the mainframe front panel. Accepting an HP cassette tape, at least one station in a network of stations, printer and disc, must have a tape drive unit, in order to load operation system files, as well as to provide back-up storage for the disc.

### 8-11. Internal Logic Analyzer

8-12. The internal logic analysis board provides monitoring of program flow, and can initiate breakpoints under given conditions. Forty bits wide by two-hundred and fifty-six bits deep, the 7MHz capable analyzer can work interactively with the emulation subsystem, providing breakpoints from trace specifications, or single-stepping the program.

8-13. High-Speed Emulation Memory System

8-14. Providing memory space from 8K bytes to 64K bytes for the emulation processor, the emulation memory system provides powerful capabilities for logic development. The design of the memory mapping provides maximum flexibility in interleaving emulation and user memory space. The dual port architecture allows the emulation memory to be displayed and modified dynamically. The memory control board (also called the static RAM controller) performs the read and write functions to the emulation memory board (sometimes called the static RAM board) itself. Up to four memory boards may be operated from one controller.

8-15. Microprocessor Emulation Subsystem

8-16. Comprised of two parts, the emulation controller, and the emulation probe (pod), the emulation subsystem replaces the microprocessor in the prototype circuit, serving all of the functions of that processor, but also providing the important interface to the development system. Interfacing to the development system allows not only for use of the assembler programs and internal emulation memory so that debugging of software can begin before the target system is even built, but also allows use of powerful Pascal compilers, the logic analyzer, and the editor which allows for programs to internal be changed so easily. The nearest HP sales office should be contacted for the microprocessors currently supported by emulation subsystems.

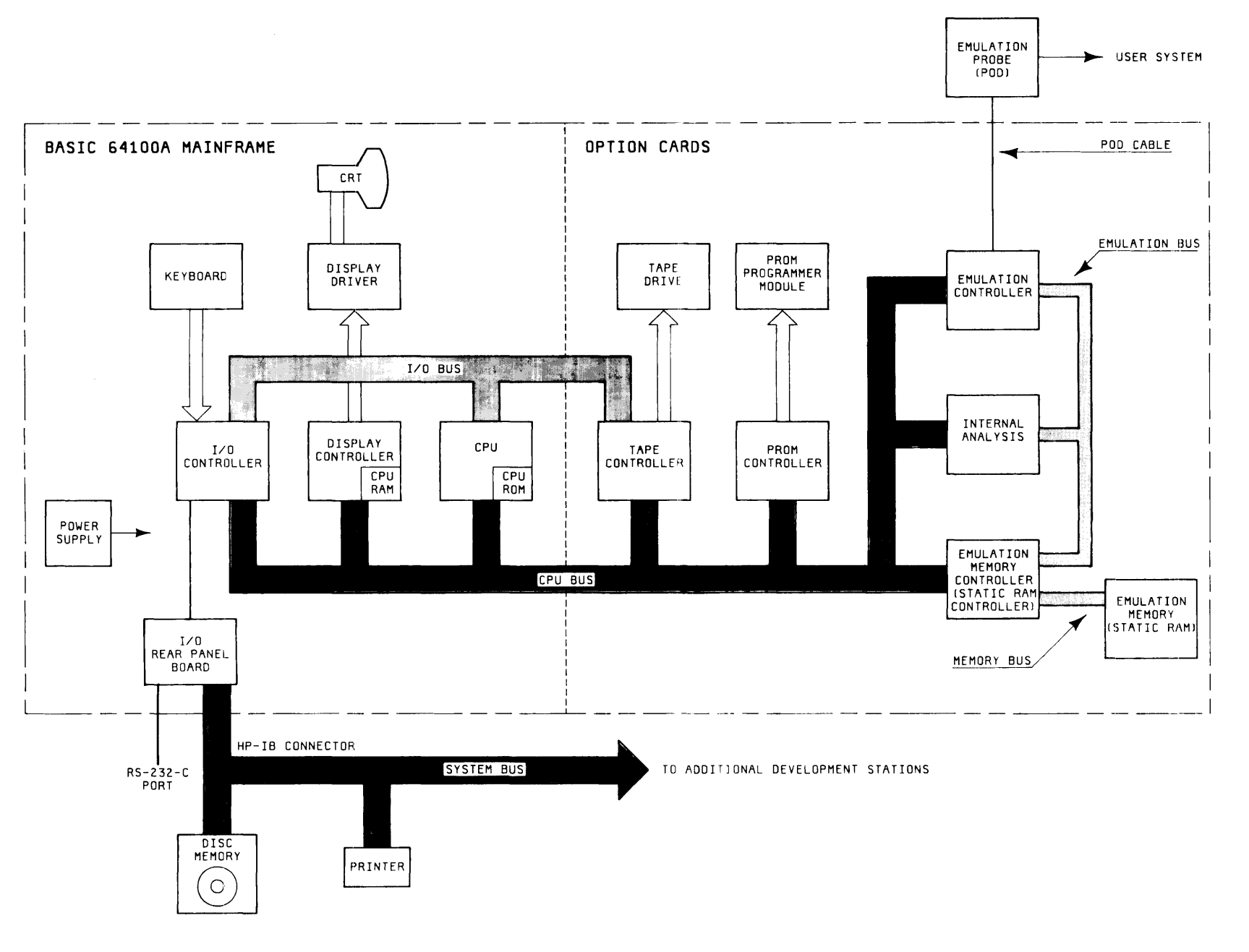

### Figure 8-1. HP 64000 Logic Development System Block Diagram

Theory of Operation

Theory of Operation

8-17. PROM Programmer

8-18. The PROM programmer is in two parts, the controller which accepts the data to be programmed, and latches it until the appropriate time, and the programmer module which actually contains the socket for the prom. The controller operates a wide variety of programmer modules, each of which may support many PROMs. Operated from the CPU bus, the PROM programmer provides the necessary means of creating firmware from the tested programs.

8-19. Disc Memory

8-20. For system memory, the HP64000 utilizes state-of-the-art fixed media storage. As a hard disc based system using an HP-IB based system bus, the HP64000 provides a shared data resource. Files created by one user are available to another user. The massive amounts of memory available with hard-discs allows for networking, such that six development stations and a printer may operate with one disc. Powerful operation system software is possible, because only segments of the operating system are actually in a development station at a given time, while the rest resides on the disc. By swapping this software in and out, extended capabilities are realized.

8-21. The conventional type of discs within the multi-accesscontroller (MAC) disc drive family, provide storage capabilities from 20M bytes to 120M bytes of data. Based on the 13037C Disc Controller, 7906, 7920, or 7925 disc drives may be used with up to eight drives operating from one controller. Due to the constraints of the system bus, a 12745 HP-IB Adaptor card must by used.

8-22. Utilizing Winchester-head technology, the 7910H disc drive provides 12M bytes of formatted storage capability, and is HP-IB compatable. Unique in concept, the heads fly very close to the disc surface (approximately 17 microinches), and actually take off from, and land on, the surface of the disc, in an area at the center of the disc, designated the landing zone. The other unusual feature of the 7910 is the disc format. The servo information for head positioning, is contained in the inter-sector gaps embedded throughout both disc surfaces. Other discs typically dedicated an entire disc surface to servo code.

#### 8-23. System Printer

8-24. The system printer connected to the system bus, provides hardcopy listings of files or directories. The high quality print, and high reliability of both the 2608 and 2631 printers, enhances system performance. Both models are HP-IB compatable and can accept standard 15 inch "computer paper." Self test procedures are initiated from a single button operation. User convenience is highlighted by operation with easy-to-use cartridge ribbons on both units. 8-25. Mnemonic and Status Message Tables

8-26. The following two tables provide system information of general interest. Table 8-1 gives a description for each of the system mnemonics, and identifies the system component to which the mnemonic relates. Table 8-2, in four parts, gives descriptions for the status messages which may appear on the development station display.

| Status            | Message                                                                                                    |
|-------------------|----------------------------------------------------------------------------------------------------|
| CPU#              | (Used with MAC discs only; set to 0). Switch setting made on HP-IB adaptor card, 12745A, so that disc controller 13037C knows which CPU is requesting a data transfer. HP64000 Operating System Software requires that CPU# 0 be selected.                                                                                                    |
| HP-IB Address     | Switch selectable setting from 0 through 7 (in binary format 000 - 111).<br>This is the System Bus Address, and each number may correspond to<br>only one system component. The disc which will contain the Operating<br>System Software must be located at HP-IB Address 0 (additional discs<br>may use addresses 2 through 7). The printer must be located at address<br>1. Development Stations may be located at any unused address 2<br>through 7.                                                                                                    |
| LDS               | LOGIC DEVELOPMENT SYSTEM - Array of devices used to develop<br>the software and hardware necessary to operate a logic system.<br>Primarily aimed at the design of microprocessor products. The<br>HP64000 System is an LDS.                                                                                                    |
| L.U. #            | LOGICAL UNIT # - Software designated identifier for a given disc unit.<br>The Operating System Software may only be loaded at L.U.0. 7906 Disc<br>Drives which are formatted separately (upper/lower) will occupy two<br>Logical Unit Numbers.                                                                                                    |
| MAC Discs         | MULTI-ACCESS CONTROLLER DISC DRIVE FAMILY - The heart of<br>the MAC family is the 13037C Disc Controller, which may control up to<br>eight separate disc drives. The controller identifies each of the drives by<br>reading the Unit Select switch setting. With the HP64000 System, one<br>disc must be set to Unit Select # 0. The controller interfaces to the<br>system bus via HP-IB Adaptor card, 12745A, which must have the CPU #<br>switch set to 0. This switch is read by the controller to identify which<br>CPU is requesting a data transfer, but with the HP64000 system only<br>one CPU interface card is allowed, and it must be at CPU # 0. |
| MASTER CONTROLLER | An HP64100 Development Station set to Master Controller. This selec-<br>tion is made on the I/O Rear Panel board, by the placement of two<br>jumpers inserted into IC sockets. Each system must have one and only<br>one Master Controller, and it must be physically located at the end of<br>the system bus daisy-chain (although its HP-IB address may be any<br>unused address from 2 through 7). The Master Controller must contain<br>a cassette tape drive unit in order to load the Operating System Soft-<br>ware Tape, 64800A.                                                                                                    |

#### **Table 8-1. System Mnemonics**

| Status                | Message                                                                                                    |
|-----------------------|----------------------------------------------------------------------------------------------------|
| SYSTEM BUS            | The HP64000 System Bus is the HP-IB. Interface in the Development Stations consists of the I/O Control board which contains the active circuitry, and the I/O Rear Panel board to which the HP-IB cable connects. The 7910 Disc Drive contains HP-IB interfacing internally, and the MAC Disc Family utilizes a 12745A HP-IB Adaptor Card which plugs into the disc controller. The printers are also directly HP-IB compatable. Bus addresses are switch selectable, and the HP64000 System requires a disc to be at address 0, the printer at address 1, and all Development Stations and any additional discs to be at addresses 2 through 7.                                                                                                    |
| SYSTEM CONTROL SOURCE | Two Development Station Rear Panel switches which select the source<br>for boot-up. Turn the Development Station power switch off, select the<br>desired System Control Source setting, and turn the power back on.<br>This will cause the CPU to read these rear panel switches and take<br>appropriate action. The possible settings are:<br>PERFORMANCE VERIFICATION (1 1) - This selection initiates PV<br>from ROM internal to the Development Station. See Section IV, PV<br>and Troubleshooting.<br>LOCAL MASS STORAGE (1 0) - Loads from the Cassette Tape.<br>This mode is used to load the Operating System Software, HP64800A.<br>See Section II, Installation.<br>ROM (0 1) - When selected, allows for operating the CPU from<br>internal ROM. This mode is not used at this time.<br>SYSTEM BUS (disc) (0 0) - Provides for booting up from the disc<br>located at HP-IB address 0. Once the cassette tape has been loaded<br>onto the disc using the Local Mass Storage mode, this System Bus<br>selection is the mode for normal operation. |
| UNIT SELECT #         | (Used with MAC discs only; Set to 0). Switch setting from 0 through 7 located on the drive unit itself, read by the 13037C Controller to identify different drive units. In the HP64000 system one drive must be Unit Select 0.                                                                                                    |

# Table 8-1. System Mnemonics (Cont'd)

| GENERAL<br>These messages may appear on the "Status Line" in various programs under system operation and have<br>the same meaning in all cases. |                                                                                                    |  |  |
|----------------------------------------------------------------------------------------------------|----------------------------------------------------------------------------------------------------|--|--|
| Status Message                                                                                                    | Meaning                                                                                                    |  |  |
| PAUSED (to initiate RESET press RESET again)                                                                                                    | The RESET key has been pressed once. Pressing any other key resumes normal operation.                                             |  |  |
| CAPS LOCK on                                                                                                    | All alphabetic keys default to upper case.                                                                                        |  |  |
| CAPS LOCK off                                                                                                    | All alphabetic keys default to lower case.                                                                                        |  |  |
| INSERT CHAR on                                                                                                    | Characters typed will be inserted at special blinking ( ) cursor.                                                                 |  |  |
| INSERT CHAR off                                                                                                    | Normal non-inserting operation resumed.                                                                                           |  |  |
| Recall buffer empty                                                                                                    | No valid commands have been issued since boot-up.                                                                                 |  |  |
| I/O Bus wait                                                                                                    | The 64100 station displaying this message is waiting for a network resource.                                                      |  |  |
| I/O Bus reset                                                                                                    | The master controller station displays this message when<br>it has had to assert control to gain access to a network<br>resource. |  |  |
| Waiting for printer                                                                                                    | The 64100 station displaying this message is waiting for another station which is using the printer.                              |  |  |

## Table 8-2. Status Line Messages

| Error Message                 | Meaning                                                                   | Corrective Action                                                |
|-------------------------------|---------------------------------------------------------------------------|------------------------------------------------------------------|
| End of file file=FILE:type    | A premature end of file was encountered.                                  | Regenerate file in question.                                     |
| Illegal disc file=FILE:type   | There is no disc with<br>LU number on this file.                          | Attach appropriate disc<br>or reference valid disc<br>LU number. |
| File not found file=FILE:type | The file is not on disc.                                                  | Reference valid file.                                            |
| File exists file=FILE:type    | The file exists (the<br>error implies attempt<br>to create by same name). | Purge file, if unwanted, or create new file.                     |
| Disc full file=FILE:type      | The disc is too full to work with named file.                             | Purge unwanted files.                                            |

# GENERAL

These messages may appear on the "Status Line" in various programs under system operation and have the same meaning in all cases.

| Error Message                 | Meaning                                                                                                    | Corrective Action                                                                                                    |
|-------------------------------|----------------------------------------------------------------------------------------------------|----------------------------------------------------------------------------------------------------|
| Directory full file=FILE:type | The file cannot be created, directory full.                                                                                                    | Purge unwanted files.                                                                                                    |
| Corrupt file                  | File Name:<br>userid: type is corrupt<br>The disc links are bad.                                                                                                    | Bring the source file<br>into the editor to<br>recover the maximum amount<br>of the file. Other file<br>types may be recreated<br>from the source file,<br>via the system. |
| Retrying disc N               | One of the following<br>has occurred in access-<br>ing disc LU# N:<br>Seek check<br>Head just reloaded<br>Transmission error<br>Cylinder, Head, Track<br>compare error<br>Data error<br>Illegal track access<br>Head off track<br>Write to unprotected<br>track | Wait for retry to recover<br>itself. If it does not,<br>re-boot system and disc.<br>If trouble continues, call<br>HP service representative.                               |
| Disc N down                   | Disc with LU# N is in<br>one of the following<br>states:<br>Power off<br>Drive fault<br>Heads not loaded<br>Unit not present<br>Busy<br>Read has timed out                                                                                                    | Check disc LU# N for error indications.                                                                                                    |
| Printer down                  | The printer is powered off or off line.                                                                                                    | Check printer.                                                                                                    |
| Recovered                     | The system has recover-<br>ed from one of the last<br>three conditions.                                                                                                    | None.                                                                                                    |
| File name:HP not present      | The system software by this name is not on disc LU=0.                                                                                                    | Boot from appropriate system software tape.                                                                                                    |

## GENERAL

These messages may appear on the "Status Line" in various programs under system operation and have the same meaning in all cases.

| Error Message                               | Meaning                                                                                                    | Corrective Action                                                                                                    |
|---------------------------------------------|----------------------------------------------------------------------------------------------------|----------------------------------------------------------------------------------------------------|
| Syntax error                                | The command just issued<br>has a syntax error at<br>the point where the<br>cursor is located.                               | As the softkeys are<br>labelled to indicate the<br>valid syntax at the cursor<br>position, modify command<br>to reflect a valid choice. |
| Invalid input,<br>question must be answered | A non-reproducable file<br>which already exists is<br>about to be overwritten<br>and user permission is<br>being requested. | Answer the question:<br>"yes" - I do mean<br>to overwrite the<br>file.<br>"no" - I do not want the<br>file overwritten.                 |

| <b>MONITOR</b><br>These messages may appear on the "Status Line" when user is in the system monitor (mode at power-up). |                                                                              |  |
|----------------------------------------------------------------------------------------------------|------------------------------------------------------------------------------|--|
| Status Messages                                                                                                    | Meaning                                                                      |  |
| Awaiting command userid ""                                                                                              | System is ready for commands and the default userid is "".                   |  |
| Fri, 27 Feb, 1981, 11:40 (example)                                                                                      | Date or time command has displayed current system date and time.             |  |
| Commands to file FILE until "log off"                                                                                   | Log_commands activated to file.                                              |  |
| No₊action taken                                                                                                    | Log or copy command was aborted by user's choice not to purge existing file. |  |
| Copying                                                                                                    | One file is being copied to another.                                         |  |
| Transmitting record N                                                                                                   | Record N of a file is being transmitted out over RS-232-C via copy.          |  |
| Waiting for data                                                                                                    | Copy from RS-232-C is waiting for data to be received.                       |  |
| Receiving record N                                                                                                    | Record N of a file is being received over RS-232-C via copy.                 |  |
| Copy complete, N records transferred                                                                                    | Copy using RS-232-C complete.                                                |  |

| <b>MONITOR</b><br>These messages may appear on the "Status Line" when user is in the system monitor (mode at power-up). |                                                                                                    |  |
|----------------------------------------------------------------------------------------------------|----------------------------------------------------------------------------------------------------|--|
| Status Messages                                                                                                    | Meaning                                                                                                    |  |
| Copy complete, N records transferred<br>(RS-232-C timed out)                                                            | Copy using RS-232-C ended by time out on received data.                                                                   |  |
| Searching for files                                                                                                    | Directory is searching disc for files.                                                                                    |  |
| Listing files                                                                                                    | Directory is listing files to listfile.                                                                                   |  |
| Searching for user ids                                                                                                  | Directory is scanning disc for all_userids.                                                                               |  |
| Searching for recoverable files                                                                                         | Directory is reading recoverable file list.                                                                               |  |
| Listing recoverable files                                                                                               | Directory is listing recoverable files to listfile.                                                                       |  |
| End of directory, N files listed                                                                                        | Directory is complete.                                                                                                    |  |
| Rewinding                                                                                                    | Tape cartridge is being rewound.                                                                                          |  |
| Searching                                                                                                    | Restore or verify is finding file on tape.                                                                                |  |
| Waiting for input                                                                                                    | Restore is waiting for response to question.                                                                              |  |
| Storing FILE                                                                                                    | File is being written to tape.                                                                                            |  |
| Verifying FILE                                                                                                    | File on tape is being compared to disc.                                                                                   |  |
| Store complete, files stored=N of M                                                                                     | N of the M files meeting the qualifications given have been stored (for reason others were not restored, see listing).    |  |
| Restore complete, files restored=N of M                                                                                 | N of the M files meeting the qualifications given have been restored (for reason others were not restored, see listing).  |  |
| Verify complete, files verified=N of M                                                                                  | N of the M files meeting the qualifications given have been verified (for reasons others were not verified, see listing). |  |
| Reading directory                                                                                                    | Tape command is reading tape directory.                                                                                   |  |
| Premarking directory                                                                                                    | Store command is pre-marking tape directory.                                                                              |  |
| Writing directory                                                                                                    | Tape command is updating tape directory.                                                                                  |  |
| Tensioning tape                                                                                                    | Tension command is tensioning tape.                                                                                       |  |
| Cartridge tension complete                                                                                              | Tensioning tape finished.                                                                                                 |  |

| Table | 8-2. | Status | Line | Messages | (Cont'd) |  |
|-------|------|--------|------|----------|----------|--|
|       |      |        |      |          |          |  |

| <b>MONITOR</b><br>These messages may appear on the "Status Line" when user is in the system monitor (mode at power-up). |                                                                                                    |                                                                               |
|----------------------------------------------------------------------------------------------------|----------------------------------------------------------------------------------------------------|-------------------------------------------------------------------------------|
| Error Message                                                                                                    | Meaning                                                                                                    | Corrective Action                                                             |
| Invalid to recover across discs                                                                                         | A recover has been at-<br>tempted from one LU to<br>another.                                                                               | Revise command to use only one LU.                                            |
| Invalid to rename across discs                                                                                          | A rename has been at-<br>tempted from one LU to<br>another.                                                                                | Revise command to use only one LU.                                            |
| File may not be appended to itself                                                                                      | A library command has<br>the same file as source<br>and destination.                                                                       | Revise command to use two distinct file names.                                |
| Invalid time                                                                                                    | An illegal time has been specified.                                                                                                    | Revise time per HH:MM<br>format.                                              |
| Invalid date                                                                                                    | An illegal date has been specified.                                                                                                    | Revise date per<br>Day/Mon/Year format.                                       |
| Invalid disc number                                                                                                    | A disc LU number not assigned was used.                                                                                                    | Revise LU number to one currently assigned.                                   |
| File not found                                                                                                    | A file in the issued<br>file management command<br>does not exist.                                                                         | Correct to an existing file name.                                             |
| System error S1                                                                                                    | The system has run out of available memory.                                                                                                | Reboot, if problem recurs<br>frequently call an HP<br>service representative. |
| Parameter & NAME not found                                                                                              | During execution of a<br>command file, an unde-<br>clared parameter was<br>found.                                                          | Examine command file and correct parameter name or declaration.               |
| Maximum parameter name size<br>exceeded                                                                                 | During read of PARMS<br>statement in a command<br>file, the maximum num-<br>ber of total characters<br>in parameter names was<br>exceeded. | Use shorter or fewer<br>parameter names.                                      |
| More parameters passed than declared                                                                                    | During invocation of<br>command file, text for<br>more parameters than<br>declared was passed.                                             | Declare additional<br>parameter or correct text<br>passed.                    |

r

-

| These messages may appear on t                      | he "Status Line" when user is in the s                                                                                                    | ystem monitor (mode at power-up).                                                                                                    |
|-----------------------------------------------------|----------------------------------------------------------------------------------------------------|----------------------------------------------------------------------------------------------------|
| Error Message                                       | Meaning                                                                                                    | Corrective Action                                                                                                    |
| "log_commands" not allowed in<br>command file       | A "log_commands" com-<br>mand was in a cmdfile.                                                                                                    | Remove "log_commands"<br>from command file.                                                                                                    |
| Maximum parameter text length<br>exceeded           | The absolute maximum on<br>length of text to be<br>substituted for cmdfile<br>parameters has been ex-<br>ceeded.                                                                                                    | Shorten the number of<br>ASCII characters in text<br>being passed to cmdfile<br>parameters.                                                                                                    |
| Framing error                                       | During copy from RS-232-C<br>one of the following<br>errors occurred:<br>Receive/Transmit baud<br>rate are different<br>Parity error occurred<br>Character length<br>Number of stop bits<br>wrong                                                                                                    | Check for consistency in<br>setup of RS-232-C transmitter<br>and receiver.                                                                                                    |
| Only source and list files may be copied to devices | The copy command does<br>not allow files of<br>type other than source<br>or listing to be<br>copied to the display<br>or printer.                                                                                                    | As other files are encoded<br>in binary, listings do not<br>make sense. Such files<br>may be copied to other<br>files or to RS-232-C.                                                                                                    |
| Illegal directory or tape format                    | The data cartridge<br>being read was created<br>on another system<br>which did one of the<br>these:<br>Did not adhere to<br>the Standard<br>Interchange Format<br>(SIF) used by the<br>64000 system tape<br>software.<br>Used no directory or<br>a directory format<br>different from that<br>of the 64000 tapes. | The information is<br>obtainable from the<br>tape only if the tape<br>is in the SIF format.<br>To avoid an imcompatable<br>directory format, files<br>must be referenced by file<br>number (see restore and<br>verify command<br>description). |
| Disc number is invalid                              | An attempt was made to<br>read the directory on<br>a disc whose LU was not<br>defined at power up.                                                                                                    | If the disc was attached<br>after power up reboot the<br>system, otherwise correct<br>command to a valid LU.                                                                                                    |

## MONITOR

These messages may appear on the "Status Line" when user is in the system monitor (mode at power-up).

| Error Message                                     | Meaning                                                                                                    | <b>Corrective Action</b>                                                                                                    |
|---------------------------------------------------|----------------------------------------------------------------------------------------------------|----------------------------------------------------------------------------------------------------|
| File(s) not found                                 | Files requested to be<br>written to a tape were<br>not found on disc.                                                     | Revise the command to reference existing files.                                                                                             |
| Powerfail or bus reset                            | During a tape operation<br>a powerfail or bus<br>reset occurred aborting<br>the operation.                                | Repeat the attempted operation.                                                                                                    |
| Cartridge out                                     | No data cartridge was<br>detected following a<br>tape command.                                                            | Insert data cartridge and re-issue command.                                                                                                 |
| Servo failure                                     | A servo failure in the tape drive was detected.                                                                           | Check all cable<br>connections to tape drive<br>and tape control board.<br>If problem continues<br>contact an HP service<br>representative. |
| Write protected                                   | A command requesting a<br>write of data to tape<br>was issued and the<br>write protect tab is<br>in the protect position. | To write to the tape<br>slide the black record tab<br>in the direction indicated<br>for record.                                             |
| Device timeout                                    | The tape drive hardware<br>did not respond within<br>correct time interval.                                               | Check all cable<br>connections to tape drive<br>and tape control board.<br>If problem continues<br>contact an HP service<br>representative. |
| Tape cartridge hardware not<br>present            | No tape control board<br>was detected in the<br>card cage of station<br>on which a tape<br>command was given.             | Check connections of tape<br>control board, if present<br>issue command on station<br>with tape hardware.                                   |
| File to big for tape, split file into<br>2 pieces | A file with data length<br>greater than tape capa-<br>city cannot be stored<br>as a single file.                          | Modify file such that it<br>does fit. Probably split<br>a source or listing file<br>in half.                                                |

## MONITOR

These messages may appear on the "Status Line" when user is in the system monitor (mode at power-up).

| Error Message             | Meaning                                                                                                    | Corrective Action                                                           |
|---------------------------|----------------------------------------------------------------------------------------------------|-----------------------------------------------------------------------------|
| Tape's directory is empty | An attempt was made to<br>read the directory of<br>a tape whose directory<br>is pre-marked but no<br>files are stored on<br>it. | The tape is empty and<br>should now be accessed<br>only by a store command. |

| EDITOR                                                                    |                                                                           |  |
|---------------------------------------------------------------------------|---------------------------------------------------------------------------|--|
| These messages may occur on the "Status Line" when using the text editor. |                                                                           |  |
| Status Message                                                            | Meaning                                                                   |  |
| Start of text                                                             | Start of file text reached on roll or page key.                           |  |
| End of text                                                               | End of file text reached on roll or page key.                             |  |
| Deleting                                                                  | The delete command is executing.                                          |  |
| Lines deleted N                                                           | The delete issued is complete and N lines were deleted.                   |  |
| Finding                                                                   | The find command is executing.                                            |  |
| Found in column: N                                                        | The specified string was found in column N of the current line on screen. |  |
| Replacing                                                                 | The replace command is executing.                                         |  |
| Strings changed: N                                                        | The replace command has modified N occurrences of the string.             |  |
| Repeating                                                                 | The repeat command is executing.                                          |  |
| Lines added: N                                                            | Repeat is complete, N lines were added.                                   |  |
| Autotab is now on                                                         | The autotab feature has been turned on.                                   |  |
| Autotab is now off                                                        | The autotab feature has been turned off.                                  |  |

| Table 8-2. Status Line Messages (Cont |
|---------------------------------------|
|---------------------------------------|

| EDITOR<br>These messages may occur on the "Status Line" when using the text editor. |                                                                                                    |  |
|-------------------------------------------------------------------------------------|----------------------------------------------------------------------------------------------------|--|
| Status Message                                                                      | Meaning                                                                                                    |  |
| Retrieving                                                                          | The retrieve command is executing.                                                                                                    |  |
| Lines retrieved: N                                                                  | Retrieve is complete, N lines were added.                                                                                                    |  |
| Listing                                                                             | The list command is executing.                                                                                                    |  |
| Lines listed: N                                                                     | List is complete, N lines were listed.                                                                                                    |  |
| Range is now columns N thru M                                                       | All string searches will now locate only<br>strings meeting specifications and whose first<br>character is between columns N through M inclusive. |  |
| Range is now column N                                                               | All string searches will now locate only<br>strings meeting specifications and whose first<br>character is in column N.                           |  |
| Renumbering                                                                         | The renumber command is executing.                                                                                                    |  |
| Lines in text: N                                                                    | Renumber is complete and the file contains N lines.                                                                                               |  |
| File not purged, edit resumed                                                       | User has chosen not to overwrite an existing source file and the edit has resumed pending and end or reset.                                       |  |
| Positioning                                                                         | The editor is positioning the current line to the line number specified.                                                                          |  |
| Numbered line found                                                                 | The specified line number has been found and is now the current line.                                                                             |  |
| Merging                                                                             | The merge command is executing.                                                                                                    |  |
| Lines merged: N                                                                     | Merge is complete and N lines were merged into edit file.                                                                                         |  |
| Copying                                                                             | The copy command is executing.                                                                                                    |  |
| Lines copied: N                                                                     | Copy is complete and N lines were copied to an internal buffer.                                                                                   |  |
| Extracting                                                                          | The extract command is executing.                                                                                                    |  |
| Lines extracted: N                                                                  | Extract is complete and N lines were moved from the edit file to an internal buffer.                                                              |  |
| Ending into FFFF:UUU                                                                | The text is being placed in the file FFFF:UUU the editor terminates.                                                                              |  |

٦

| EDITOR<br>These messages may occur on the "Status Line" when using the text editor. |                                                                                                    |                                                                |  |
|-------------------------------------------------------------------------------------|----------------------------------------------------------------------------------------------------|----------------------------------------------------------------|--|
| Error Message                                                                       | Meaning                                                                                                    | Corrective Action                                              |  |
| Invalid command                                                                     | The command issued does<br>not begin with the<br>first word of a valid<br>editor command.                  | Choose command from among<br>choices displayed on<br>softkeys. |  |
| Invalid file name                                                                   | Syntax requires a valid<br>file name.                                                                      | Correct command at cursor to a valid file name.                |  |
| Invalid string                                                                      | The character string<br>entered is<br>syntactically wrong.                                                 | Correct string indicated by cursor.                            |  |
| Invalid line number                                                                 | Syntax requires a valid<br>line #.                                                                         | Enter valid line # at<br>cursor.                               |  |
| Invalid column                                                                      | Syntax requires a valid<br>column #.                                                                       | Enter a valid column #<br>at cursor.                           |  |
| Edit aborted, disc full                                                             | Insufficient free space<br>available on disc to<br>perform edit.                                           | Purge undesired files.                                         |  |
| Edit aborted, directory full                                                        | Insufficient free space<br>available on disc to<br>perform edit.                                           | Purge undesired files.                                         |  |
| Scratch file error, disc full                                                       | Insufficient free space<br>available on disc to<br>perform edit.                                           | Purge undesired files.                                         |  |
| Scratch file error, directory full                                                  | Insufficient free space<br>available on disc to<br>perform edit.                                           | Purge undesired files.                                         |  |
| Limit not found, no lines deleted                                                   | The <limit> specified does not exist.</limit>                                                              | Enter a valid limit a at cursor.                               |  |
| String not found                                                                    | This specified string<br>or its default value<br>was not found.                                            | Enter a valid string<br>at cursor.                             |  |
| Limit not found, no strings replaced                                                | The <limit> specified<br/>with the command does<br/>not exist. No replace-<br/>ment has been made.</limit> | Enter a valid limit with the command.                          |  |
| No destination file                                                                 | The edit file is a new unnamed file.                                                                       | A file name must be specified.                                 |  |

| EDITOR<br>These messages may occur on the   | ages may occur on the "Status Line" when using the text editor.                                                                             |                                                                          |  |
|---------------------------------------------|----------------------------------------------------------------------------------------------------|--------------------------------------------------------------------------|--|
| Error Message                               | Meaning                                                                                                    | Corrective Action                                                        |  |
| Invalid input,<br>question must be answered | This is the result of<br>any input other than an<br>answer to the "delete".                                                                 | Enter a valid input to answer the question.                              |  |
| Line not present                            | The specified line num-<br>ber is not in the file.                                                                                          | Specify a valid line number of the file.                                 |  |
| No merge file                               | <file> was not specified<br/>and there has been no<br/>previous merge command<br/>or there is no <file><br/>as specified.</file></file>     | Specify a valid file for the merge command.                              |  |
| Invalid line specification                  | Line limits inverted.                                                                                                    | Specify valid line limits.                                               |  |
| File not found                              | Merge file does not<br>exist.                                                                                                    | Specify a valid merge<br>file.                                           |  |
| Limit not found, no lines copied            | The <limit> specified<br/>with the command does<br/>not exist; no lines<br/>have been copied.</limit>                                       | Specify a valid limit.                                                   |  |
| Limit not found, no lines extracted         | The <limit> specified<br/>with the command does<br/>not exist, no lines<br/>have been extracted.</limit>                                    | Specify a valid limit.                                                   |  |
| No text has been saved                      | There is currently no<br>text in the temporary<br>storage buffer; no<br>text can be retrieved.                                              | Copy or extract text into<br>the buffer and then<br>retrieve.            |  |
| Invalid string                              | The string has been<br>specified improperly.<br>Delimiters may be mis-<br>sing or illegal char-<br>acter may be contained<br>in the string. | Specify a string with<br>legal characters<br>deliminated by<br>, " or ". |  |

| EMULATOR                                                 |                                                             |  |
|----------------------------------------------------------|-------------------------------------------------------------|--|
| General Emulator Status                                  |                                                             |  |
| Status Message Meaning                                   |                                                             |  |
| Ready*                                                   | Processor is ready to step/run                              |  |
| Stopped*                                                 | Processor stopped                                           |  |
| Running*                                                 | Processor running                                           |  |
| Single cycled*                                           | Processor single cycled                                     |  |
| Pseudo run*                                              | Processor pseudo running                                    |  |
| Single cycling*                                          | Processor single cycling                                    |  |
| Command causes pseudo run                                | Occurs when user specified real time execution only         |  |
| Causes single cycling                                    | Occurs when user specified real time execution only         |  |
| Program loading                                          | Loading program code in process                             |  |
| Program loaded                                           | Loading program code completed                              |  |
| (* Optional processor dependent status)                  |                                                             |  |
| TRACE MESSAGE (appears to right of<br>Processor message) |                                                             |  |
| Trace in process                                         | Analysis is in process                                      |  |
| Trace complete                                           | Analysis is complete                                        |  |
| Trace stopped                                            | User stopped analysis                                       |  |
| 8080/8085 Processor Dependent Status                     |                                                             |  |
| Status Message                                           | Meaning                                                     |  |
| Hold, slow clock                                         | Processor in hold state                                     |  |
| Halt, slow clock                                         | Processor in halt state                                     |  |
| Wait, slow clock                                         | Processor in wait state                                     |  |
| Reset, slow clock                                        | Processor in reset state                                    |  |
| When HOLD, WAIT, and RESET are all valid, and an er      | ror condition remains, it is likely that there is no clock. |  |

| These messages may occur on the "Status Line" when using the emulator.<br>6800 Processor Dependent Status                                                                              |                                                                                                    |  |  |  |
|----------------------------------------------------------------------------------------------------|----------------------------------------------------------------------------------------------------|--|--|--|
|                                                                                                    |                                                                                                    |  |  |  |
| Reset                                                                                                    | Hardware signal/RESET                                                                                                    |  |  |  |
| Halt                                                                                                    | Hardware signal/HALT                                                                                                    |  |  |  |
| Waiting for interrupt                                                                                                    | Hardware signal BA                                                                                                    |  |  |  |
| Three state control                                                                                                    | Hardware signal TSC                                                                                                    |  |  |  |
| Slow clock                                                                                                    | See note below                                                                                                    |  |  |  |
| When there is no clock, the emulator looks at the followi<br>any one of the signals is in the active state, the correspon<br>active state and there is no clock, the "Slow Clock" mess | ng hardware signals in order. /RESET, /HALT, BA, TSC. If<br>ding message is issued. If none of these signals are in the<br>sage is issued. |  |  |  |
| Z80 Processor Dependent Status                                                                                                    |                                                                                                    |  |  |  |
| Status Message                                                                                                    | Meaning                                                                                                    |  |  |  |
| Reset                                                                                                    | Hardware signal/RESET                                                                                                    |  |  |  |
| Halt                                                                                                    | Executed a HALT instruction                                                                                                    |  |  |  |
| Wait                                                                                                    | Hardware signal/WAIT                                                                                                    |  |  |  |
| Bus Acknowledge                                                                                                    | Hardware signal/BUSAK<br>(Has been put in mode to wait for DMA)                                                                            |  |  |  |
| Slow clock                                                                                                    | Begun by instruction                                                                                                    |  |  |  |
| When there is no clock, the emulator looks at the follo<br>signals is in the active state, the corresponding message i                                                                 | wing hardware signals: /RESET, /WAIT. If any of those<br>s issued. If none of these signals is in the active state and                     |  |  |  |

## EMULATOR

These messages may occur on the "Status Line" when using the emulator.

| General Emulator Error Messages                    |                                                                                                    |                                                                                                    |  |
|----------------------------------------------------|----------------------------------------------------------------------------------------------------|----------------------------------------------------------------------------------------------------|--|
| Error Message                                      | Meaning                                                                                              | Corrective Action                                                                                                    |  |
| Illegal memory reference nnnnH last<br>fetch nnnnH | Illegal memory<br>reference at address<br>nnnnH and last fetch<br>was address at nnnnH.              | Fix program code.                                                                                                    |  |
| Illegal opcode nnH last fetch nnnnH                | Illegal opcode of nnH<br>and last fetch was at<br>address nnnnH.                                     | Fix program code.                                                                                                    |  |
| Illegal memory request nnnnH                       | Illegal memory request at address nnnnH.                                                             | Do not make invalid access to memory.                                                                                                    |  |
| Memory timeout                                     | Emulation memory read/<br>write timeout.                                                             | Run option_test performance verification.                                                                                                    |  |
| Not ready                                          | Processor not ready -<br>May be caused by slow<br>clock or background<br>code not available.         | Verify target system clock<br>if external clock.<br>Reinitialize emulation<br>system. Reload emulation<br>system tape. Verify<br>option_test performance<br>verification. |  |
| Slow clock<br>(Processor dependent status)         | Processor slow clock -<br>May be caused by no<br>external clock or<br>emulation hardware<br>failure. | Verify target system clock<br>has been selected or<br>execute option_test<br>performance<br>verfication.                                                                  |  |

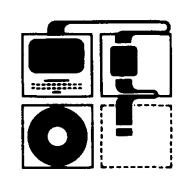

•